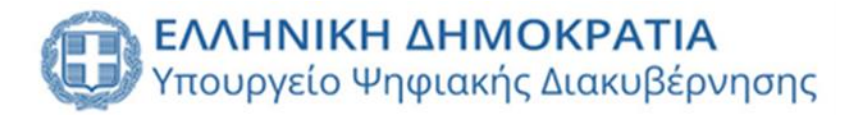

# Εγχειρίδιο Χρήσης Μητρώου Μελών Λεσχών Φιλάθλων

Έκδοση 1.0

Ιούλιος 2024

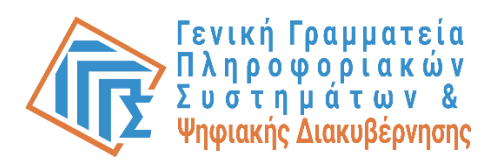

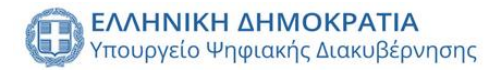

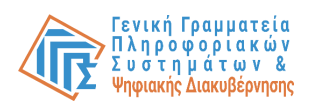

# Πίνακας περιεχομένων

| Πίνακας περιεχομένων                  | 2 |
|---------------------------------------|---|
| Εισαγωγή                              | 5 |
| Πίνακας συντομογραφιών                | 6 |
| Εκπρόσωπος Α.Σ/ΤΑΑ/ΑΕΕ                | 7 |
| Σύνδεση στο σύστημα                   | 7 |
| Χορήγηση αρχικής συναίνεσης           | 9 |
| Ανανέωση συναίνεσης                   |   |
| Αλλαγή Υπευθύνου λέσχης               |   |
| Ιστορικό ενεργειών                    |   |
| Διάλυση Λέσχης                        |   |
| Ιστορικό λέσχης                       |   |
| Αναζήτηση μελών λέσχης                |   |
| Ειδοποιήσεις                          |   |
| Εκπρόσωπος Λέσχης                     |   |
| Σύνδεση στο σύστημα                   |   |
| Επιλογή λέσχης Φιλάθλων               |   |
| Προσθήκη ΕΛ σαν μέλος                 |   |
| Εισαγωγή παραρτήματος                 |   |
| Εισαγωγή χώρου έδρας                  |   |
| Εισαγωγή μελών λέσχης                 |   |
| Αναστολή μέλους                       |   |
| Εισαγωγή μελών Διοικητικού Συμβουλίου |   |
| Αναζήτηση Μελών                       |   |
| Δημιουργία Αίτησης                    |   |

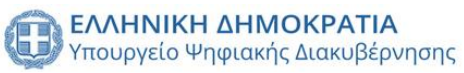

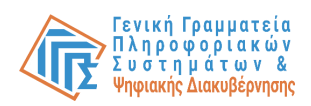

| Ιστορικό αιτήσεων                           |
|---------------------------------------------|
| Ιστορικό μεταφορτώσεων αρχείων μελών32      |
| Ειδοποιήσεις                                |
| Εκπρόσωπος παραρτήματος                     |
| Σύνδεση στο σύστημα                         |
| Προσθήκη ΕΥ σαν μέλος                       |
| Εισαγωγή χώρου παρατήματος                  |
| Εισαγωγή μελών παραρτήματος                 |
| Αναστολή μέλους                             |
| Ιστορικό μεταφορτώσεων αρχείων μελών41      |
| Αναζήτηση μελών παρατήματος41               |
| Ειδοποιήσεις                                |
| Μέλος                                       |
| Σύνδεση στο σύστημα                         |
| Προβολή εγγραφής σε λέσχη                   |
| Αίτημα διαγραφής από λέσχη 44               |
| Υπάλληλος Γενικής Γραμματείας Αθλητισμού46  |
| Σύνδεση στο σύστημα                         |
| Προβολή υποβεβλημένων αιτήσεων47            |
| Έγκριση/Απόρριψη αίτησης                    |
| Ιστορικό αιτήσεων λεσχών                    |
| Αναζήτηση λεσχών50                          |
| Διάλυση λέσχης                              |
| Ειδοποιήσεις                                |
| Υπάλληλος Γενικής Διεύθυνσης Αστυνόμευσης53 |
| Σύνδεση στο σύστημα53                       |
| Αναζήτηση λεσχών54                          |
| Ανάκληση άδειας λειτουργίας λεσχών55        |
| Ιστορικό λεσχών                             |
| Αναστολή χώρου57                            |
| Αναζήτηση μελών (Σύγκριση στοιχείων μέλους) |

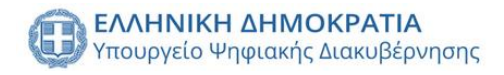

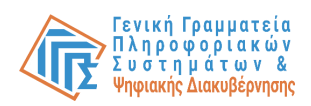

| Ειδοποιήσεις                           | 61 |
|----------------------------------------|----|
| Υπάλληλος τοπικού Αστυνομικού Τμήματος | 62 |
| Σύνδεση στο σύστημα                    | 62 |
| Έγκριση/Απόρριψη χώρου                 | 63 |
| Αναστολή/Ανάκληση άδειας χώρου         | 64 |
| Ιστορικό χώρων                         | 65 |
| Ειδοποιήσεις                           | 68 |

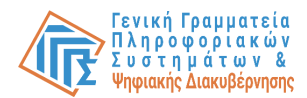

# Εισαγωγή

Αυτό το έγγραφο έχει σχεδιαστεί για να παρέχει σαφείς και κατανοητές οδηγίες για τη χρήση του συστήματος από τους ρόλους που εμπλέκονται. Το σύστημα αυτό είναι ένα εργαλείο που αναπτύχθηκε για να διευκολύνει τη διαχείριση και την εποπτεία των μελών των λεσχών φιλάθλων και να ενισχύσει την ασφάλεια και την οργάνωση στον χώρο του αθλητισμού.

Το σύστημα "Μητρώο Μελών Λεσχών Φιλάθλων" επιτρέπει την αποτελεσματική καταγραφή, διαχείριση και παρακολούθηση των μελών των λεσχών, προσφέροντας μια κεντρική βάση δεδομένων στην οποία μπορούν να έχουν πρόσβαση οι εξουσιοδοτημένοι χρήστες. Οι λειτουργίες του συστήματος έχουν σχεδιαστεί για να καλύπτουν τις ανάγκες διαφόρων χρηστών, όπως εκπροσώπους αθλητικών σωματείων, εκπροσώπους λεσχών και παραρτημάτων, μέλη των λεσχών, καθώς και υπαλλήλους της Γενικής Γραμματείας Αθλητισμού και της αστυνομίας.

Σε αυτό το εγχειρίδιο, θα βρείτε λεπτομερείς οδηγίες για τις λειτουργίες που προσφέρει το σύστημα, ανάλογα με τον ρόλο του κάθε χρήστη. Οι κύριοι ρόλοι που υποστηρίζονται από το σύστημα είναι οι εξής:

- 1. Εκπρόσωπος Α.Σ/ΤΑΑ/ΑΕΕ
- 2. Εκπρόσωπος Λέσχης
- 3. Εκπρόσωπος Παραρτήματος
- 4. Μέλος
- 5. Υπάλληλος Γενικής Γραμματείας Αθλητισμού
- 6. Υπάλληλος Γενικής Διεύθυνσης Αστυνόμευσης
- 7. Υπάλληλος Τοπικού Αστυνομικού Τμήματος

Κάθε ρόλος έχει συγκεκριμένες αρμοδιότητες και πρόσβαση σε συγκεκριμένες λειτουργίες του συστήματος. Στο εγχειρίδιο αυτό, θα βρείτε οδηγίες για την εκτέλεση των καθημερινών σας εργασιών, καθώς και συμβουλές για την επίλυση τυχόν προβλημάτων που μπορεί να αντιμετωπίσετε κατά τη χρήση του συστήματος.

Στόχος μας είναι να σας παρέχουμε όλα τα απαραίτητα εργαλεία και την υποστήριξη που χρειάζεστε για να εκτελέσετε τις αρμοδιότητές σας αποτελεσματικά και με ασφάλεια. Ελπίζουμε ότι θα βρείτε αυτό το εγχειρίδιο χρήσιμο και κατατοπιστικό. Αν έχετε οποιεσδήποτε απορίες ή χρειάζεστε περαιτέρω βοήθεια, παρακαλούμε να επικοινωνήσετε με το Τμήμα Λεσχών Φιλάθλων της Διεύθυνσης Επαγγελματικού Αθλητισμού της Γενικής Γραμματείας Αθλητισμού στα τηλέφωνα: 213-1316129, 213-1316891 και στο email tlf@gga.gov.gr.

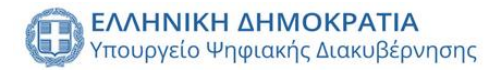

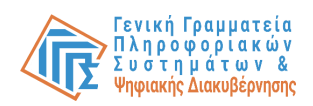

# Πίνακας συντομογραφιών

| Μητρώο Μελών Λεσχών Φιλάθλων               | Σύστημα |
|--------------------------------------------|---------|
| Εκπρόσωπος Αθλητικού Σωματείου/Τ.Α.Α/Α.Α.Ε | ΕΑΣ     |
| Εκπρόσωπος Λέσχης                          | EΛ      |
| Εκπρόσωπος Παρατήματος                     | EY      |
| Υπάλληλος Γενικής Γραμματείας Αθλητισμού   | Υ-ΓΓΑ   |
| Υπάλληλος Γενικής Διεύθυνσης Αστυνόμευσης  | Υ-ΓΔΑ   |
| Υπάλληλος τοπικού Αστυνομικού Τμήματος     | Y-AT    |
| Μέλος Λεσχών Φιλάθλων ή Παραρτημάτων       | Μέλος   |

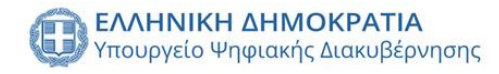

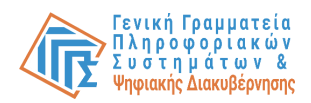

## Εκπρόσωπος Α.Σ/ΤΑΑ/ΑΕΕ

## Σύνδεση στο σύστημα

Ο Εκπρόσωπος Αθλητικού Σωματείου/Τ.Α.Α/Α.Α.Ε, εφεξής «ΕΑΣ», έχει δυνατότητα να συνδεθεί στην πλατφόρμα είτε με τα προσωπικά του στοιχεία (κωδικούς TAXISnet Φυσικού Προσώπου) είτε με τα στοιχεία του Αθλητικού Σωματείου/Τ.Α.Α/Α.Α.Ε (κωδικούς TAXISnet Νομικού Προσώπου).

| Αυθεντικοποίηση Χρήστη<br>Σύνδεση<br>Παρακικώ ασίγτει τους πωδουδίς σας στο Taulaswer για να συνοτισιάτιε.<br>Χρήστης:<br>Σύνδασα<br>Σύνδασα<br>Κίνησο Δουλαπουργικότητας (ΚΕ.Δ.) Υπουργείου Ψηγοιαχής Διατοβίζρηταης |
|----------------------------------------------------------------------------------------------------|
| EUVÕECII         Taparadu andrete mark subsette vara anavästetet.         Vietning         Kustanda         Vietning         Vietning         Vietning         Vietning                                               |
| Χρήστης:<br>Κωδικός:<br>Συνδική<br>Κέντρο Δαλαπουργκότηκας (ΚΕ.Δ.) Υπουργείου Ψηρκικής Διακυβέρνησης                                                                                                    |
| Κωδικός:<br>Σύνθαση<br>Κάντρο άκαλπουργικάτητας (ΝΕ.Δ.) Υπουργτίου Ψηφικατής Διακυβέρνησης                                                                                                    |
| Κέντρο Δαλιπουργικότητας (ΗΕ Δ.) Υπουργικόυ Ψηρκατής Διααφέζοντρης                                                                                                    |
|                                                                                                    |
|                                                                                                    |
|                                                                                                    |
|                                                                                                    |
|                                                                                                    |
|                                                                                                    |

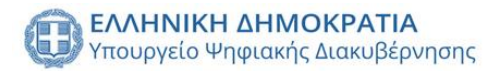

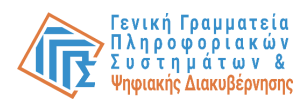

Στο επόμενο βήμα, ο χρήστης καλείται να επιτρέψει στην εφαρμογή «Μητρώο Μελών Λεσχών Φιλάθλων» να αποκτήσει πρόσβαση στα βασικά στοιχεία του Μητρώο (ΑΦΜ, Όνομα, Επώνυμο, Πατρώνυμο, Μητρώνυμο, Έτος Γέννησης) για το σκοπό της ηλεκτρονικής ταυτοποίησής του.

| 4                        | <b>Γενική Γραμματεία</b><br>Πληροφοριακών Συστημάτων<br>Δημόσιας Διοίκησης                                                                                                    | ΕΛΛΗΝΙΚΗ ΔΗΜΟΚΡΑΤΙΑ<br>Υπουργείο Ψηφιακής<br>Διακυθέρνησης                                                                              |  |
|--------------------------|----------------------------------------------------------------------------------------------------|----------------------------------------------------------------------------------------------------|--|
|                          | Αυθεντικοποίηα                                                                                                    | ση Χρήστη                                                                                                    |  |
| Σος<br>"Μα<br>στο<br>δια | ; ενημερώνουμε ότι για το σκοπό της ηλεκτρα<br>ητρώο Μελών Λεσχών Φιλάθλων-UAT* θα<br>ιχεία Μητρώου (ΑΦΜ, Όνομα, Επώνυμο, Πα<br>» παρέχονται από το φορολογικά μητρώο του<br>χειρίζεται η Α.Α.Δ.Ε. | νικής ταυτοποίησής σας, η εφαρμογή<br>αποκτήσει πρόσβαση στα βασικά<br>τρώνυμο, Μητρώνυμο, Έτος Γέννησης)<br>ΥΠΟΥΡΓΕΙΟΥ ΟΙΚΟΝΟΜΙΚΩΝ που |  |
| O                        | Ξπιστροφή 💌 Συνέχεια                                                                                                    |                                                                                                    |  |
|                          | Αποστολι                                                                                                    | 'n                                                                                                    |  |
|                          |                                                                                                    |                                                                                                    |  |
|                          |                                                                                                    |                                                                                                    |  |
|                          |                                                                                                    |                                                                                                    |  |
|                          |                                                                                                    |                                                                                                    |  |
|                          |                                                                                                    |                                                                                                    |  |
|                          |                                                                                                    |                                                                                                    |  |
|                          |                                                                                                    |                                                                                                    |  |
|                          |                                                                                                    |                                                                                                    |  |
|                          |                                                                                                    |                                                                                                    |  |
|                          |                                                                                                    |                                                                                                    |  |
|                          |                                                                                                    |                                                                                                    |  |
|                          |                                                                                                    |                                                                                                    |  |

Όταν πραγματοποιεί είσοδο στο Μητρώο Λεσχών Φιλάθλων, εφεξής «Σύστημα», με κωδικούς TAXISnet Νομικού Προσώπου του Αθλητικού Σωματείου που εκπροσωπεί (με ΚΑΔ σχετικής δραστηριότητας), επιλέγει από τους εμφανιζόμενους ρόλους το ρόλο «Εκπρόσωπος Α.Σ/ΤΑΑ/ΑΕΕ».

|             |                                                        |                                                                      | Sidoney Llovera 🏫 | €→ |
|-------------|--------------------------------------------------------|----------------------------------------------------------------------|-------------------|----|
|             | Επιλέξτε ρόλο:                                         |                                                                      |                   |    |
|             | Εκπρόσωπος Α.Σ/ΤΑΑ/ΑΕΕ                                 |                                                                      |                   |    |
|             | Εκπρόσωπος Λέσχης                                      |                                                                      |                   |    |
|             | Εκπρόσωπος Παραρτήματος                                |                                                                      |                   |    |
|             | Μητρώο Μελών                                           |                                                                      |                   |    |
|             |                                                        |                                                                      |                   |    |
|             |                                                        |                                                                      |                   |    |
|             |                                                        |                                                                      |                   |    |
|             |                                                        | EAANNIKH AMMOKPATIA<br>Yrospreis Bołdós, Opnorcujeuw<br>ka Alkeropoj |                   |    |
| Copyright © | ) 2024 - Υλοποίηση από το Υπουργείο Ψηφιακής Διακυβέρν | ησης gov.gr                                                          |                   |    |

Επιλέγοντας το ρόλο Εκπρόσωπος Α.Σ/ΤΑΑ/ΑΕΕ, στο βήμα που ακολουθεί καταχωρίζει τον ΑΦΜ του Α.Σ/ΤΑΑ/ΑΕΕ στο αντίστοιχο πεδίο και διενεργείται έλεγχος σχετικά με την εξουσιοδότηση αυτού ως ΕΑΣ για τον συγκεκριμένο ΑΦΜ.

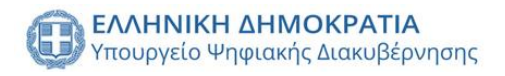

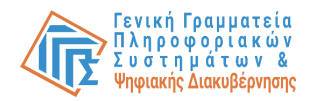

# <image><form><form><form><form><form><form><form><form><image><image><image><image><image><image><image><image><image><image><image><image><image><image><image><image><image><image><image>

Copyright © 2024 · Υλοποίηση από το Υπουργείο Ψηφιακής Διακυβέρνησης gov.gr

Στο επόμενο βήμα, ο χρήστης ορίζει τον ΑΦΜ της Λέσχης για την οποία το Αθλητικό Σωματείο, Τ.Α.Α ή η Α.Α.Ε έχει παράσχει συναίνεση για την λειτουργία της.

| govgr Μητρώο Μελ                                                                                      | λών Λεσχών Φιλάθλων                                                                                                    | Sidoney Llovera       |
|----------------------------------------------------------------------------------------------------|----------------------------------------------------------------------------------------------------|-----------------------|
| <ol> <li>Εισάγετε τον ΑΦΜ τ<br/>παράσχει τη συναίνεσι</li> <li>*Αν η Λέσχη Φιλάθλων δεν δι</li> </ol> | της αναγνωρισμένης λέσχης φιλάθλων για την οποία το αθλητικό σωματείο, Τ.Α.Α ή της Α.Α.Ε. π<br>η του:<br>αθέτει δικό της ΑΦΜ, παρακαλούμε καταχωρίστε ξανά τον ΑΦΜ του Αθλητικού Σωματείου στο οποίο υπάγεται. | ιου εκπροσωπείτε έχει |
|                                                                                                    | A0M 079                                                                                                    |                       |
| Αρχική σελίδα                                                                                         |                                                                                                    | Επόμενο               |
|                                                                                                    |                                                                                                    |                       |
|                                                                                                    |                                                                                                    |                       |
|                                                                                                    | CARRIER AMAGENTIA<br>Tropyció Produkt Adrudylprinery                                                                                                    |                       |
|                                                                                                    | Copyright © 2024 - Υλοποίηση από το Υπουργείο Ψηφιακής Διακυβέρνησης gov.gr                                                                                                    |                       |

## Χορήγηση αρχικής συναίνεσης

Για την ενέργεια χορήγησης αρχικής συναίνεσης απαιτείται από το χρήστη να επιβεβαιώσει ή να τροποποιήσει την επωνυμία της λέσχης και να ορίσει τον Υπεύθυνο λειτουργίας (Εκπρόσωπο Λέσχης) καταχωρίζοντας τα βασικά του στοιχεία. (ΑΦΜ, ονοματεπώνυμο, πατρώνυμο, ΑΔΤ).

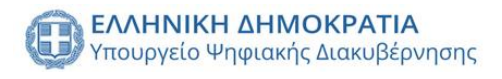

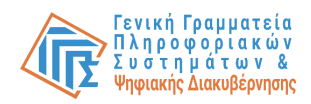

| = 🗊 govgr Μη                                                            | τρώο Μελών Λεσχών Φιλάθλων | ,                                               |                                                                        | Sidoney Llovera 🛕      | <b>↑</b> ⊡ |
|-------------------------------------------------------------------------|----------------------------|-------------------------------------------------|------------------------------------------------------------------------|------------------------|------------|
| Αρχική σελίδα                                                           |                            |                                                 |                                                                        |                        |            |
| Στοιχεία Λέσχης                                                         |                            | guaduogoo                                       |                                                                        |                        |            |
| Ιστορικό λέσχης                                                         | παροχη ετησιας             | συναινεσης                                      |                                                                        |                        |            |
| Ενέργειες                                                               | Λέσχη                      |                                                 | Υπεύθυνος λειτουργίας                                                  | /                      |            |
| χορηγηση/ Ανάνεωση<br>συναίνεσης<br>Αλλαγή υπευθύνου λέσχης<br>φιλάθλων | Επωνυμία:                  | ΛΕΣΧΗ Παράδειγμα                                | АФМ:<br>                                                               | 326227102              |            |
| Ιστορικό ενεργειών                                                      | ΑΦΜ:                       | 783725471                                       | Όνομα:                                                                 | Charlena               |            |
| Διάλυση λέσχης                                                          |                            |                                                 | Επώνυμο:                                                               | Edmund                 |            |
| Αναζήτηση μελών λέσχης                                                  |                            |                                                 | Πατρωνυμο:                                                             | wileen                 |            |
| Ειδοποιήσεις                                                            |                            |                                                 |                                                                        |                        |            |
|                                                                         |                            |                                                 |                                                                        | xobilition constraints |            |
|                                                                         |                            |                                                 |                                                                        |                        |            |
|                                                                         |                            |                                                 |                                                                        |                        |            |
|                                                                         |                            |                                                 |                                                                        |                        |            |
|                                                                         |                            | <b>ATIA</b><br>Διακυβέρνησης                    | CANNIKK ANNOKRATIA<br>Tranyolo Bisłości, Oproszujówa<br>ka Alikotegyaj |                        |            |
|                                                                         |                            | Copyright © 2024 - Υλοποίηση από το Υπουργείο 4 | <sup>μ</sup> ηφιακής Διακυβέρνησης gov.gr                              |                        |            |

Όταν ολοκληρωθεί η καταχώριση των στοιχείων, επιλέγει το κουμπί «Χορήγηση συναίνεσης», η οποία ορίζεται για μία περίοδο κάθε φορά, και επιβεβαιώνει την ενέργεια υπό μορφή υπεύθυνης δήλωσης με την επιλογή του κουμπιού «Συναινώ».

| = 🕕 govgr Μητ                                              | τρώο Μελών Λεσχών Φιλ  | θλων                                                                                                    | Sidoney Llovera 🏚                         | A | €→ |
|------------------------------------------------------------|------------------------|----------------------------------------------------------------------------------------------------|-------------------------------------------|---|----|
| Αρχική σελίδα                                              |                        |                                                                                                    |                                           |   |    |
| Στοιχεία Λέσχης                                            | <b>D</b> escription of | and successive and                                                                                                    |                                           |   |    |
| Ιστορικό λέσχης                                            | Παροχη ετη             | σιας συναινεσης                                                                                                    |                                           |   |    |
| Ενέργειες                                                  | Λέσχη                  | Υπεύθυνος λειτουργίας 🧪                                                                                                    |                                           |   |    |
| Χορήγηση/Ανανέωση<br>συναίνεσης<br>Αλλαγή υπευθύνου λέσχης | Επωνυμία:              | Παροχή συναίνεσης                                                                                                    | 326227102                                 |   |    |
| φιλαθλων<br>Ιστορικό ενεργειών<br>Διάλυση λέσχης           | АФМ:                   | Ως νόμμος εκπρόσωπος του Αθλητικού Σωματείου συναινώ, βάσει της παρ. 3 του άρθρου<br>418 του ν. 2725/1999, στην αναγνώριση και την λειτουργία της Λέσχης φιλάθλων με την<br>επωνυμία "ΛΕΣΧΗ Παράδειγμα". Υπεύθυνος λειτουργίας ορίζεται ο/η Edmund Charlena του | 326227102<br>Charlena<br>Edmund<br>Wileen |   |    |
| Αναζητηση μελών λεοχης<br>Ειδοποιήσεις                     |                        | Wheen µ2 A4W 32022/102.                                                                                                    | Χορήγηση συναίνεσης                       |   |    |
|                                                            |                        | Κλείσιμο Συταινώ                                                                                                    |                                           |   |    |
|                                                            | (E) FAARNE             | n ankozerna.<br>Origozić, Gostofonenc                                                                                                    |                                           |   |    |
|                                                            |                        | Copyright © 2024 - Υλοποίηση από το Υπουργείο Ψηφιακής Διακυβέρνησης gov gr                                                                                                    |                                           |   |    |

Με την ολοκλήρωση των παραπάνω ενεργειών έχει γίνει χορήγηση συναίνεσης για την ερχόμενη περίοδο.

## Ανανέωση συναίνεσης

Για την ενέργεια ανανέωσης συναίνεσης, από τον χρήστη απαιτείται να επιλέξει από το πλαϊνό μενού την καρτέλα «Χορήγηση/Ανανέωση συναίνεσης», να επιλέξει το κουμπί «Ανανέωση συναίνεσης» και να επιβεβαιώσει την ενέργεια υπό μορφή υπεύθυνης

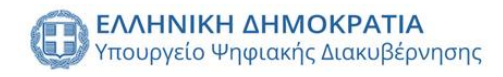

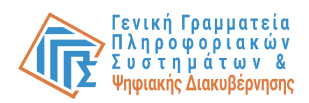

| δήλωσης                                                                                                    | με                                                     | την                                                                                                    | επιλογή                                                                                                    | του                                                                                                    | κουμπιού                                                                                                    | «Συναινώ».            |
|----------------------------------------------------------------------------------------------------|--------------------------------------------------------|----------------------------------------------------------------------------------------------------|----------------------------------------------------------------------------------------------------|----------------------------------------------------------------------------------------------------|----------------------------------------------------------------------------------------------------|-----------------------|
| = 🛞 govgr Μητ                                                                                                    | τρώο Μελών Λε                                          | σχών Φιλάθλων                                                                                                    |                                                                                                    |                                                                                                    |                                                                                                    | Sidoney Llovera 🌲 🏫 🕞 |
| Αρχική σελίδα<br>Στοιχεία Λέσχης<br>Ιστομικό λέσχης<br>Ετέργειες<br>Αλλαγή υπευθύνου λέσχης<br>υποιρικό ενεργειών<br>Ιστορικό ενεργειών<br>Διάλιση λέσχης<br>Αναζήτηση μελών λέσχης<br>Ειδοποιήσεις | Παρι<br>Λέσ<br>Επι<br>Φου<br>Ος Μ<br>άθο<br>Αιτ<br>Αιτ | οχή ετήσιας συν<br>Χη<br>γνυμία:<br>Α:<br>αυνάτα το λ<br>άμμος εκπρός<br>αυλία το λ<br>λαργίας αρίζα<br>Κλείστρο<br>Κλείστρο | αίνεσης<br>υναίνεοης<br>εκπρόσωπος του Αθλητικού Σωματείου<br>2725/1999, στιγ σκαγνώριση και την εκ νά<br>άδιλαν με την επιναγμία ^ΚΕΣΗ Παράδει<br>d Charlena του Wileen με ΑΦΜ 326227102 | Ουναινώ, βάσει της παρ. 3 του ή<br>ίου συνέχιση της λειτουργίας τη<br>γμα <sup>*</sup> . Υπεύθυνος λειτουργίας το<br>γ | ος λειτουργίας<br>βερου<br>βερου<br>κ<br>ίζεται<br>Συτεινώ<br>Διατομομικό<br>Διατομομικό<br>Διατομομομικό<br>Διατομομομικό<br>Διατομομομικό<br>Διατομομομικό<br>Διατομομομομικό<br>Διατομομομομομομομομικό<br>Διατομομομομομομομομομομομομομομομομομομομ | Ανανέωση συναίνεσης   |
|                                                                                                    |                                                        | Co                                                                                                    | pyright © 2024 - Υλοποίηση από το Υπουργεία                                                                                                    | ο Ψηφιακής Διακυβέρνησης gov.gi                                                                                        | r                                                                                                    |                       |

## Αλλαγή Υπευθύνου λέσχης

Για την ενέργεια αλλαγής υπευθύνου λέσχης φιλάθλων, από τον χρήστη απαιτείται να επιλέξει από το πλαϊνό μενού την καρτέλα «Αλλαγή υπευθύνου λέσχης φιλάθλων», στην οποία προβάλλονται τα στοιχεία του υφιστάμενου εκπροσώπου λέσχης.

| = 🕕 govg                              | Μητρώο | Μελών Λεσχών Φιλάθλ | ων                            |                   |                      |                                                                         |   | Sidoney Llovera 🛕 | A |   |
|---------------------------------------|--------|---------------------|-------------------------------|-------------------|----------------------|-------------------------------------------------------------------------|---|-------------------|---|---|
| Αρχική σελίδα                         |        |                     |                               |                   |                      |                                                                         |   |                   |   | Ī |
| Στοιχεία Λέσχης                       |        | Αλλαγή υπευθι       | ύνου λειτουργίας              | λέσχης α          | ριλάθλων             |                                                                         |   |                   |   |   |
| Ιστορικό λέσχης<br>Ενέργειες          | ^      | Υπεύθυνος λειτουρ   | ογίας                         |                   |                      |                                                                         |   |                   |   |   |
| Χορήγηση/Ανανέωση                     |        | AΦM:                | 744308433                     |                   |                      |                                                                         |   |                   |   |   |
| συναινεσης<br>Αλλαγή υπευθύνου λέσχης |        | ΑΔΤ:                | 744308433                     |                   |                      |                                                                         |   |                   |   |   |
| φιλαθλών<br>Ιστορικό ενεργειών        |        | Όνομα:              | Helena                        |                   |                      |                                                                         |   |                   |   |   |
| Διάλυση λέσχης                        |        | Επώνυμο:            | Rosalba                       |                   |                      |                                                                         |   |                   |   |   |
| Αναζήτηση μελών λέσχης                |        | Πατρώνυμο:          | Susette                       |                   |                      |                                                                         |   |                   |   |   |
| Ειδοποιήσεις                          |        | Πίσω                |                               |                   |                      |                                                                         |   | Αλλαγή            |   |   |
|                                       |        |                     |                               |                   |                      |                                                                         |   |                   |   |   |
|                                       |        |                     |                               |                   |                      |                                                                         |   |                   |   |   |
|                                       | _      |                     |                               |                   |                      |                                                                         |   |                   |   | _ |
|                                       |        |                     | οκρατια<br>ακής Διακυβέρνησης |                   |                      | ΕΛΛΗΝΙΚΗ ΔΗΜΟΚΡΑΤΙΑ<br>Υποιργεία Πολιζίος, Θρησκευράτι<br>και Αθλητορού | N |                   |   |   |
|                                       |        |                     | Copyright © 2024 - Υλοποί     | ηση από το Υπουργ | γείο Ψηφιακής Διακυβ | έρνησης gov.gr                                                          |   |                   |   |   |

Με την επιλογή του κουμπιού «Αλλαγή», εμφανίζεται αναδυόμενο παράθυρο για τη φόρμα που καλείται να συμπληρώσει ο χρήστης με τα στοιχεία (ΑΦΜ, ονοματεπώνυμο, πατρώνυμο, ΑΔΤ) του νέου εκπροσώπου λέσχης.

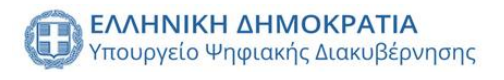

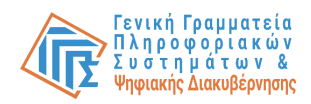

| = 🕕 govgr Μη                        | τρώο Μελών Λεσχών Φιλάθλων                                                  | Sidoney Llovera 🛕 | ŧ | €→ |
|-------------------------------------|-----------------------------------------------------------------------------|-------------------|---|----|
| Αρχική σελίδα                       |                                                                             |                   |   |    |
| Στοιχεία Λέσχης                     |                                                                             |                   |   |    |
| Ιστορικό λέσχης                     | Αλλαγή υπευθυνου λειτουργιας λευχής φιλαθλων                                |                   |   |    |
| Ενέργειες                           | Υπεύθυνος λειτουργίας                                                       |                   |   |    |
| Χορήγηση/Ανανέωση<br>συναίνεσης     | ΑΦΜ: Ορισμός νέου υπευθύνου λειτουργίας λέσχης                              |                   |   |    |
| Αλλαγή υπευθύνου λέσχης<br>φιλάθλων | ΑΔΤ:                                                                        |                   |   |    |
| Ιστορικό ενεργειών                  | 0V0µa: 0/9                                                                  |                   |   |    |
| Διάλυση λέσχης                      | Επώνυμο: Ονομα Επώνυμο                                                      |                   |   |    |
| Αναζήτηση μελών λέσχης              | Πατρώνυμο:                                                                  |                   |   |    |
| Ειδοποιήσεις                        | Πίσω                                                                        | Αλλαγή            |   |    |
|                                     |                                                                             |                   |   |    |
|                                     | <b>Κλείσιμο</b> ΕΙΙΑΓΩΓΗ                                                    |                   |   |    |
|                                     |                                                                             |                   |   |    |
|                                     | CONNECT ANNOUND                                                             |                   |   |    |
|                                     | Copyright © 2024 - Υλοποίηση από το Υπουργεία Ψηφνακής Διακυβέρνησης gov.gr |                   |   |    |

Επιβεβαιώνει την ενέργεια του με την επιλογή του κουμπιού «ΕΙΣΑΓΩΓΗ».

## Ιστορικό ενεργειών

Δίνεται η δυνατότητα της προβολής προηγούμενων ενεργειών του ΕΑΣ με την επιλογή της καρτέλας «Ιστορικό ενεργειών» από το πλαϊνό μενού. Με τον τρόπο αυτό προβάλλεται ένας πίνακας με όλες τις προηγούμενες ενέργειες του χρήστη.

| = 🗊 <b>govgr</b> Μητρι                                     | ώο Μελών Λεσχών Φιλάθλων                                |                                                                                                    |                                                 | Sidoney Llovera 🛕 | <b>↑</b> ⊡ |
|------------------------------------------------------------|---------------------------------------------------------|----------------------------------------------------------------------------------------------------|-------------------------------------------------|-------------------|------------|
| Αρχική σελίδα                                              |                                                         |                                                                                                    |                                                 |                   |            |
| Στοιχεία Λέσχης                                            |                                                         |                                                                                                    |                                                 |                   |            |
| Ιστορικό λέσχης                                            | Ιστορικό ενεργειών                                      |                                                                                                    |                                                 |                   |            |
| Ενέργειες                                                  | Ημερομηνία                                              | Ενέργεια                                                                                                    | Λεπτομέρειες                                    | Χρήστης           |            |
| κορηγηση/Ανανεωση<br>συναίνεσης<br>Αλλαγή υπευθύνου λέσγης | Πεμ 04 Ιούλ 2024 17:01                                  | ΑΝΑΝΕΩΣΗ ΣΥΝΑΙΝΕΣΗΣ                                                                                                    | i                                               | Sidoney Llovera   |            |
| φιλάθλων                                                   | Πεμ 04 Ιούλ 2024 17:01                                  | ΑΛΛΑΓΗ ΥΠΕΥΘΥΝΟΥ ΛΕΣΧΗΣ ΦΙΛΑΘΛΩΝ                                                                                                    | i                                               | Sidoney Llovera   |            |
| Ιστορικό ενεργειών                                         | Πεμ 04 Ιούλ 2024 16:39                                  | ΠΑΡΟΧΗ ΣΥΝΑΙΝΕΣΗΣ                                                                                                    | i                                               | Sidoney Llovera   |            |
| Διαλυση λεσχης<br>Αναζήτηση μελών λέσχης                   |                                                         | Ενέργευ                                                                                                    | ες ανά σελίδα: 5 👻 1 εώς 3 απ                   | ó3  < < 1 > >     |            |
| Ειδοποιήσεις                                               |                                                         |                                                                                                    |                                                 |                   |            |
|                                                            |                                                         |                                                                                                    |                                                 |                   |            |
|                                                            |                                                         |                                                                                                    |                                                 |                   |            |
|                                                            |                                                         |                                                                                                    |                                                 |                   |            |
|                                                            | ΕΛΛΗΝΙΚΗ ΔΗΜΟΚΡΑΤΙΑ<br>Υπουργείο Ψηριακές Διακυβέρνησης | Canada Canada Ca | H ΔΗ MOKPATIA<br>Banteloc, θρησκευρότων<br>αφού |                   |            |
|                                                            | Copyright © 2024 - YAo                                  | οποίηση από το Υπουργείο Ψηφιακής Διακυβέρνησης gov.gr                                                                                                    |                                                 |                   |            |

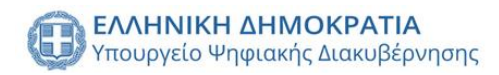

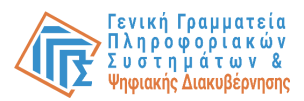

## Με την επιλογή του κουμπιού «i» προβάλλεται η περιγραφή της εκάστοτε ενέργειας.

| = 🗊 govgr мղ                                                                                                    | τρώο Μελών Λεσχών Φιλάθλων                                                                                      |                                                                                                    |                                                                                       | Sidoney Llovera 🏚 🏫                                                                                                    | €→ |
|----------------------------------------------------------------------------------------------------|----------------------------------------------------------------------------------------------------|----------------------------------------------------------------------------------------------------|---------------------------------------------------------------------------------------|----------------------------------------------------------------------------------------------------|----|
| Αρχική ακλίδα<br>Στοιχεία Λέσχης<br>Ιστομικό λέσχης<br>Ενέργειες<br>Αλλαγή ιστυθύνου λέσχης<br>φιλαθλιαν<br>Ουταίτεσης<br>αλαλαγή ιστυθύνου λέσχης<br>Αλαγή ιστυθύνου λέσχης<br>Διάλυση λέσχης<br>Ειδοποιήσεις | <mark>Ιστορικό ενεργειών</mark><br>Ημερομινία<br>Πειρ 04 Ιούλ 2024 17.01<br>Πειρ 04 Ιού<br>Πειρ 04 Ιού<br>2025. | Εύρκα<br>ΑΝΛΗΘΕΣΗ ΣΥΝΑΝΕΣΗΣ<br>Πληροφορίες ενέργειας<br>ηκε συναίνεση για τη λέσχη ΛΕΣΧΗ Παράδειγμα με ΑΦΜ για την<br>ετε οριστεί Εκπρόσωπος, με περίοδο ισχύος 1-9-2024 εως 1-11-<br>Κλείσμα | Λεπτρήρους<br><u>i</u><br><u>i</u><br><u>i</u><br>σπέ αλίδε: <u>5 •</u> 1 εώς 3 από 3 | Xujerny:       Sidoney Llovera       Sidoney Llovera       Sidoney Llovera       Sidoney Llovera       Sidoney Llovera       Sidoney Llovera |    |
|                                                                                                    | ΕΛΛΙΝΚΙΚΙ ΔΙΝΙΟΚΡΑΤΙΑ<br>Υποιργεία Ψαριακές Διακιβέρτη                                                          | ex (1) III III III III III III III III III I                                                                                                    | NIKH ANNOKPATIA<br>reto Boldelor, Opnostyńsky<br>Amoyoù                               |                                                                                                    |    |
|                                                                                                    | Сору                                                                                                    | γright © 2024 - Υλοποίηση από το Υπουργείο Ψηφιακής Διακυβέρνησης gov.gr                                                                                                    |                                                                                       |                                                                                                    |    |

## Διάλυση Λέσχης

Για τη διάλυση λέσχης φιλάθλων, ο χρήστης επιλέγει από το πλαϊνό μενού την καρτέλα «Διάλυση λέσχης». Στη συνέχεια προβάλλονται όλα τα στοιχεία της λέσχης στα οποία μπορεί να περιηγηθεί επιλέγοντας τις αντίστοιχες καρτέλες (Στοιχεία, Μέλη Δ.Σ, Παραρτήματα, Χώροι, Μέλη λέσχης, Έννραφα).

| indp dp difp ded,                   | , (ee p e                                                         | •,          | 1.10, 11    |                    |              | =116~4             |   |
|-------------------------------------|-------------------------------------------------------------------|-------------|-------------|--------------------|--------------|--------------------|---|
| = 🗊 <b>govgr</b> Μητρώο Με          | ελών Λεσχών Φιλάθλων                                              |             |             |                    |              | SidoneyLlovera 🛕 🏫 | € |
| Αρχική σελίδα                       |                                                                   |             |             |                    |              |                    |   |
| Στοιχεία Λέσχης                     |                                                                   |             |             |                    |              |                    |   |
| Ιστορικό λέσχης                     |                                                                   |             | Διάλυση     | λέσχης 🛕           |              |                    |   |
| Ενέργειες                           |                                                                   |             |             |                    |              |                    |   |
| Χορήγηση/Ανανέωση<br>συναίνεσης     | ΣΤΟΙΧΕΙΑ                                                          | ΜΕΛΗ Δ.Σ.   | ΠΑΡΑΡΤΗΜΑΤΑ | ΧΩΡΟΙ              | ΜΕΛΗ ΛΕΣΧΗΣ  | εγγραφά            |   |
| Αλλαγή υπευθύνου λέσχης<br>φιλάθλων | ΣΕ ΛΕΙΤΟΥΡΓΙΑ                                                     |             |             | Εκπρόσωπος αθλητικ | ού σωματείου |                    |   |
| Ιστορικό ενεργειών                  | Κατάσταση λέσχης εώς 2025-03-30                                   |             |             | -<br>Dvour         |              |                    |   |
| Διάλυση λέσχης                      | <b>ΛΕΣΧΗ Παράδειγμα</b><br>Επωνομία                               |             |             |                    |              |                    |   |
| Αναζήτηση μελών λέσχης              | 783725471                                                         |             |             | Επώνυμο            |              |                    |   |
| Ειδοποιήσεις                        | AØM                                                               |             |             | -<br>ΔΦΜ           |              |                    |   |
|                                     | 744308433 , Helena , Rosalba<br>Υπεύθυνος λέσχης (ΑΦΜ, Όνομα, Επά | ύνυμο)      |             | , com              |              |                    |   |
|                                     | Αβέρωφ Γεώργιου 34Α , Νέα Ιων<br>Διεύθυνση έδρας                  | ria , 14232 |             |                    |              |                    |   |
|                                     | Αθλητικό Σωματείο 783725471<br>ΑΣ/ΤΑΑ/ΑΑΕ στο οποίο υπάγεται      |             |             |                    |              |                    |   |
|                                     |                                                                   |             |             |                    |              | Διάλυση            |   |
|                                     | <b>A</b>                                                          |             |             |                    | NOKPATIA     |                    |   |

Με την επιλογή του κουμπιού «Διάλυση» εμφανίζεται σε αναδυόμενο παράθυρο η φόρμα που καλείται να συμπληρώσει ο χρήστης, στην οποία απαιτείται να συμπληρώσει τα πεδία «Αριθμός απόφασης» και «Αιτιολογία διάλυσης».

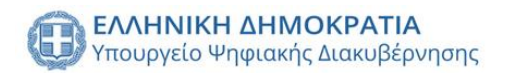

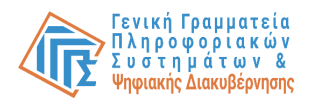

| = 🗊 govgr Μητρώο Μελ                                                                                                    | ών Λεσχών Φιλάθλων                                                                                                    |                                                                                          |                                                                          | SidoneyLlovera 🌲 🧍 | h ⊡ |
|----------------------------------------------------------------------------------------------------|----------------------------------------------------------------------------------------------------|------------------------------------------------------------------------------------------|--------------------------------------------------------------------------|--------------------|-----|
| Αρχική σελίδα<br>Στοιχεία Λέσχης<br>Ιστορικό λέσχης<br>Ενέργειες                                                                                         |                                                                                                    | Διάλυση λ                                                                                | έσχης 🛦                                                                  |                    |     |
| Χορήγηση/ Ανανέωση<br>σκαίνεσης<br>Αλλαγή υπαύθισου λέοχης<br>φιλάθλων<br>Ιστορικό ενεργειών<br>Διάλυση λέοχης<br>Αναζήτηση μελών λέοχης<br>Ειδοποιήσεις | ΣΤΟΙΧΕΙΑ         3           ΕΣΕΛΕΓΟΥΡΙΟ            Karaaraan Adorge saice 2025-03-30            CALLY TrapoScrupt            Encorquita            743305433 , Helena , Rossiba            Ynaolburoc, Mazgyre (JAMM, Dropa, Encorquita)            Adegourg Facilynov 34A, Nica Lowia, 14            Acasolivera (Baboa)            Alfractio Calgarceiro 783725471            Alfractio Calgarceiro 783725471            Alfracto Calgarceiro 783725471 | Συμπλήρωση στοιχείων:<br>Αριθμός απόφασης<br>Αιτιολογία διάλυσης<br>Κλείσιμο<br>Απο Βήμε | ΧΟΡΟΙ         ΜΕΛΗ ΛΕΙΧΗΣ           ωπος αθλητικού σωματείου         υση | ΕΓΓΡΑΘΑ<br>Διάλυση |     |

Με την συμπλήρωση των πεδίων και την επιλογή του κουμπιού «Αποθήκευση», εμφανίζεται παράθυρο ελέγχου της ενέργειας η οποία ολοκληρώνεται με την επιλογή του κουμπιού «Ναι, διάλυση».

| = 🛞 govgr Μητρ                                                                                                    | ώο Μελών Λεσχών Φιλάθλων Sidoney Lloves                                                                                                    | h A | €→ |
|----------------------------------------------------------------------------------------------------|----------------------------------------------------------------------------------------------------|-----|----|
| Αρχική σελίδα                                                                                                    |                                                                                                    |     |    |
| Στοιχεία Λέσχης                                                                                                    |                                                                                                    |     |    |
| Ιστορικό λέσχης                                                                                                    | Διάλυση λέσχης 🛕                                                                                                    |     |    |
| Ενέργειες ^                                                                                                    |                                                                                                    |     |    |
| Χορήγηση/Ανανέωση<br>συναίνεσης                                                                                        | <u>тоіжеіа</u> и <b>ср</b> харої мели леехне егграфа                                                                                                    |     |    |
| Αλλαγή υπευθύνου λέοχης<br>φιλάθλων<br>Ιστορικά ενεργειών<br>Διείλοση λέοχης<br>Αναζήτηση μελών λέοχης<br>Ειδοποιήσεις | <b>Σύμφωνα με την απόφαση υπ αριθμ. 33/2024, η Ματος αθλητικού σωματείου ΛΕΣΧΗ Παράδειγμα</b> επισυγμα               Σύμφωνα με την απόφαση υπ αριθμ. 33/2024, η             λέσχη φιλάθλων με επωνυμία ΛΕΣΧΗ Παράδειγμα <b>Ματος αθλητικού σωματείου ΛΕΣΧΗ Παράδειγμα</b> επισυγμα               Σύμφωνα με την απόφαση υπ αριθμ. 33/2024, η             λέσχη φιλάθλωνη με επωνυμία ΛΕΣΧΗ Παράδειγμα               ματος αθλητικού σωματείου <b>783725471</b> λέσχης (κλΑλ. Ονομα, Επινιγμα               Είστε σίγουρος/η για την διάλυση της             λέσχης; <b>Αβέρως Τεύργων 34Α, Νέα Ιωνία, 14 Σμ Ναι, διάλυση Αβέρως Τεύργων 34Α, Νέα Ιωνία, 14 Σμ Ναι, διάλυση Αβλητικό Συματείο υπόμεται Χλητικλ λέσ στο απόλο υπόμεται</b> |     |    |
| -                                                                                                    | Δτάλυσ                                                                                                    | 1   |    |

#### Ιστορικό λέσχης

Δίνεται η δυνατότητα της προβολής προηγούμενων περιόδων/ετών της λέσχης με την επιλογή της καρτέλας από το πλαϊνό μενού «Ιστορικό λέσχης». Ο χρήστης καλείται να επιλέξει μία περίοδο/έτος, ώστε να προβάλει όλα τα στοιχεία της λέσχης εκείνης της περιόδου. Με την επιλογή της καρτέλας «Αρχική κατάσταση» εμφανίζεται η κατάσταση της λέσχης όπως ήταν στην υποβολή της αίτησης, στην οποία μπορεί να περιηγηθεί επιλέγοντας τις αντίστοιχες καρτέλες (Στοιχεία, Μέλη Δ.Σ, Παραρτήματα, Χώροι, Μέλη λέσχης, Έγγραφα). Ενώ με την επιλογή της καρτέλας «Μεταγενέστερες ενέργειες» έχει τη δυνατότητα προβολής όλων των αλλαγών που επήλθαν μεταγενέστερα της αίτησης.

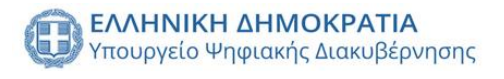

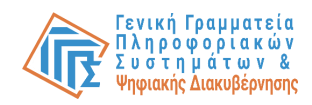

| = 🕕 govgr                           | Μητρώο Μελ | ών Λεσχών Φιλάθλων                       |                                                       |                                       |                                                 |                               | Talya Rossner 🔶 🦲 | <b>↑</b> ⊡ |
|-------------------------------------|------------|------------------------------------------|-------------------------------------------------------|---------------------------------------|-------------------------------------------------|-------------------------------|-------------------|------------|
| Αρχική σελίδα                       |            |                                          |                                                       |                                       |                                                 |                               |                   |            |
| Στοιχεία Λέσχης                     |            | Ιστορικό λέσχης                          | Επιλογή περιόδου/έτους                                |                                       |                                                 |                               |                   |            |
| Ιστορικό λέσχης                     |            |                                          | 2024 - 2025                                           | ·                                     |                                                 |                               |                   |            |
| Ενέργειες                           | ^          |                                          |                                                       |                                       |                                                 |                               |                   |            |
| Χορήγηση/Ανανέωση<br>συναίνεσης     |            |                                          |                                                       | ΑΡΧΙΚΗ ΚΑΤΑΣΤΑΣΗ                      | ΜΕΤΑΓΕΝΕΣΤΕΡΕΣ Ε                                | ΝΕΡΓΕΙΕΣ                      |                   |            |
| Αλλαγή υπευθύνου λέσχης<br>φιλάθλων |            | ΜΕΛΗ Δ.Σ.                                | ΠΑΡΑΡΤΗΜΑΤΑ                                           | ΧΩΡΟΙ                                 | ΜΕΛΗ ΛΕΣΧΗΣ                                     | ΔΙΚΑΙΟΛΟΓΗΤΙΚΑ                | εγγραφά           |            |
| Ιστορικό ενεργειών                  |            | АФМ                                      |                                                       | Όνομα                                 | Επώνυμο                                         |                               | Πατρώνυμο         |            |
| Διάλυση λέσχης                      |            | 791386002                                |                                                       | Audrie                                | Japeth                                          |                               | Sara-Ann          |            |
| Αναζήτηση μελών λέσχης              |            | 797040468                                |                                                       | Claudina                              | Ehrman                                          |                               | Anica             |            |
| Ειδοποιήσεις                        |            | 180157609                                |                                                       | Hermione                              | Bethany                                         |                               | Joceline          |            |
|                                     |            |                                          |                                                       |                                       | Μέλη Δ                                          | Σ. ανά σελίδα: 5 💌 1 εώς 3    | anó 3  < < 1 > >  |            |
|                                     |            | Ελληνική Δημοκράτ<br>Υποφοριο Φηφιακός Δ | <b>τα</b><br>εισευβέρκποιης<br>Copyright © 2024 - Υλο | οποίηση από το Υπουργείο Ψηφιακής Δια | τουργία του του του του του του του του του του | MOKPATIA<br>Jog. Ophonesydiuv |                   |            |
|                                     |            |                                          |                                                       |                                       |                                                 |                               |                   |            |

## Αναζήτηση μελών λέσχης

Δίνεται η δυνατότητα αναζήτησης μελών της λέσχης, με την επιλογή της καρτέλας από το πλαϊνό μενού «Αναζήτηση μελών λέσχης» προβάλλεται ένας πίνακας με τα μέλη της λέσχης, καθώς και δυναμικά φίλτρα αναζήτησης (ΑΦΜ, Όνομα, Επώνυμο, Αριθμός κάρτας μέλους, Κατάσταση μέλους, ΑΜΚΑ, ΑΔΤ, Έτος Γέννησης, Παράρτημα).

| = 🕕 govgr 🛚                                       | Λητρώο Μεί | λών Λεσχών                        | Φιλάθλων                        |                               |                |                 |                           |                  |                    | Talya Rossner 🛕 🅯 🏫   |
|---------------------------------------------------|------------|-----------------------------------|---------------------------------|-------------------------------|----------------|-----------------|---------------------------|------------------|--------------------|-----------------------|
| Αρχική σελίδα                                     |            |                                   |                                 |                               |                |                 |                           |                  |                    |                       |
| Στοιχεία Λέσχης                                   |            | Αναζήτηση μελών                   |                                 |                               |                |                 |                           |                  |                    |                       |
| Ιστορικό λέσχης                                   |            |                                   |                                 |                               |                |                 |                           |                  |                    |                       |
| Ενέργειες ^<br>Χορήγηση/Ανανέωση                  |            | <b>Στοιχεία</b><br>Τα πεδία αναζή | αναζήτηση<br>ητησης είναι ανεξά | <b>)ς</b><br>ρτητα και προαιρ | ετικά          |                 |                           |                  |                    | ۲                     |
| συναινεσης<br>Αλλαγή υπευθύνου λέσχης<br>φιλάθλων |            | ΑΦΜ μέλους                        |                                 |                               | Όνομα μέλους   |                 | Κατάσταση μέλους          | Ŧ                | ΑΔΤ                | Έτος Γέννησης         |
| Ιστορικό ενεργειών                                |            |                                   |                                 | 0/9                           |                |                 |                           |                  |                    |                       |
| Διάλυση λέσχης                                    |            | Αριθμός κάρτ                      | ας μέλους                       |                               | Επώνυμο μέλους |                 | ΑΜΚΑ μέλους               |                  | Παραρτήματα        | <b>.</b>              |
|                                                   |            |                                   |                                 |                               |                |                 |                           |                  |                    |                       |
| Ειδοποιήσεις                                      |            | Έκδοση λίσ                        | τας μελών                       |                               |                |                 |                           |                  | Εμφάνιση όλ        | ων Αναζήτηση          |
|                                                   |            | АФМ                               | Όνομα                           | Επώνυμο                       | Κατάσταση      | Λέσχη           | Παράρτημα στο οποίο ανήκε | а н              | μερομηνία γέννησης | Ταυτοποιητικό έγγραφο |
|                                                   |            | 791386002                         | Audrie                          | Japeth                        | ΕΝΕΡΓΟ         | ΛEΣXH 313546321 | ΕΔΡΑ                      |                  | 1969-06-19         | 791386002             |
|                                                   |            | 797040468                         | Claudina                        | Ehrman                        | ENEPFO         | ΛEΣXH 313546321 | ΕΔΡΑ                      |                  | 1957-06-25         | 797040468             |
|                                                   |            | 180157609                         | Hermione                        | Bethany                       | ENEPFO         | ΛEΣXH 313546321 | ΕΔΡΑ                      |                  | 1963-07-14         | 180157609             |
|                                                   |            |                                   |                                 |                               |                |                 | 1                         | Μέλη ανά σελίδα: | 5 👻 1 εώς 3 από 3  |                       |
|                                                   |            |                                   |                                 |                               |                |                 |                           |                  |                    |                       |

Επιπρόσθετα δίνεται η δυνατότητα έκδοσης της λίστας μελών σε αρχείο μορφής .xlsx με την επιλογή του κουμπιού «Έκδοση λίστας μελών».

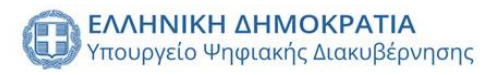

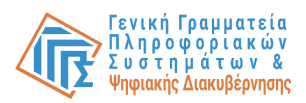

## Ειδοποιήσεις

Δίνεται η δυνατότητα προβολής όλων των ειδοποιήσεων του χρήστη με την επιλογή της καρτέλας από το πλαϊνό μενού «Ειδοποιήσεις». Προβάλλεται φόρμα φίλτρων αναζήτησης(Τύπος ειδοποίησης, Χρονική περίοδος και Επιλογή ειδοποίησης) και με την επιλογή του κουμπιού «Αναζήτηση» εμφανίζονται σε πίνακα οι ειδοποιήσεις του χρήστη.

| = 🕕 govgi                           | Γ Μητρώο Ν | Μελών Λεσχών Φιλάθλων                                   |                        |                                                                        | Talya Rossner 斗 🦉 f      |
|-------------------------------------|------------|---------------------------------------------------------|------------------------|------------------------------------------------------------------------|--------------------------|
| Αρχική σελίδα                       |            |                                                         |                        |                                                                        |                          |
| Στοιχεία Λέσχης                     |            | Στοιχεία αναζήτησης                                     |                        |                                                                        | ۲                        |
| Ιστορικό λέσχης                     |            |                                                         |                        |                                                                        |                          |
| Ενέργειες                           | ^          | Τύπος ειδοποίησης                                       | - 2024/01/01 - 2024/07 | /03 Επιλογή ειδοποι                                                    | ιήσεων 👻                 |
| Χορήγηση/Ανανέωση<br>συναίνεσης     |            |                                                         |                        |                                                                        | 💉 Αναζήτηση              |
| Αλλαγή υπευθύνου λέσχης<br>φιλάθλων |            |                                                         |                        |                                                                        |                          |
| Ιστορικό ενεργειών                  |            | Ειδοποιήσεις                                            |                        |                                                                        |                          |
| Διάλυση λέσχης                      |            |                                                         |                        |                                                                        |                          |
| Αναζήτηση μελών λέσχης              |            | Ημερομηνία                                              |                        | Είδος ειδοποίησης                                                      | Λεπτομέρειες             |
| Ειδοποιήσεις                        |            | Δευ 05 Φεβ 2024 14:49                                   |                        | ΕΓΚΡΙΣΗ ΑΙΤΗΣΗΣ ΑΠΟ ΓΓΑ                                                | i                        |
|                                     |            | Δευ 05 Φεβ 2024 14:41                                   | 4                      | απορριψη αιτήσης από γγα                                               | i                        |
|                                     |            | Δευ 05 Φεβ 2024 14:39                                   | 1                      | απορριψη αιτήσης από γγα                                               | i                        |
|                                     |            | Δευ 05 Φεβ 2024 14:37                                   | 4                      | απορριψή αιτήσης από γγα                                               | i                        |
|                                     |            |                                                         |                        | Ειδοποιήσεις ανά σελίδα: 5 👻                                           | 1 súc 4 anó 4  < < 1 > > |
|                                     |            | ΕΛΛΗΝΙΚΗ ΔΗΜΟΧΡΑΤΙΑ<br>Υτουργείο Ψηφισκές Διακιβέρνησης |                        | EAANNIEM ANNOKPATIA<br>Ymupytia Baladica, dynoesydraw<br>sea Adurtopod |                          |

# Εκπρόσωπος Λέσχης

## Σύνδεση στο σύστημα

Ο Νόμιμος Εκπρόσωπος Λέσχης, εφεξής «ΕΛ», έχει δυνατότητα να συνδεθεί στην πλατφόρμα με τα προσωπικά του στοιχεία (κωδικούς TAXISnet Φυσικού Προσώπου), αφού προηγουμένως ο ΕΑΣ τον έχει καταχωρίσει με αυτό το ρόλο.

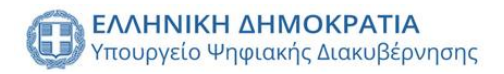

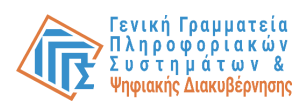

| Σύνδεση<br>Παρακαλώ εισάγετε τους κωδικούς σας στο TaxisNet γι | ι να συνδεθείτε. |
|----------------------------------------------------------------|------------------|
| Χρήστης:                                                       |                  |
| Κωδικός:                                                       |                  |
| Σύνδεση                                                        | l l              |

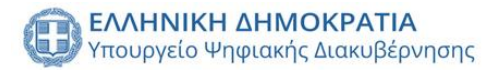

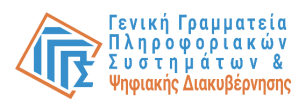

Στο επόμενο βήμα, ο χρήστης καλείται να επιτρέψει στην εφαρμογή «Μητρώο Μελών Λεσχών Φιλάθλων» να αποκτήσει πρόσβαση στα βασικά στοιχεία του Μητρώο (ΑΦΜ, Όνομα, Επώνυμο, Πατρώνυμο, Μητρώνυμο, Έτος Γέννησης) για το σκοπό της ηλεκτρονικής ταυτοποίησής του.

| Αυθεντικοποίηση Χρήστη                                                                                                    |
|----------------------------------------------------------------------------------------------------|
| Σας ενημερώνουμε δη για το ακατά της ηλεκτρονικής ταυτοποίησής σας, η εφορμογή<br>"Μητριώο Μαλών Λετοχών σύσθεων-UAC" θα αποκτήσει πρόσβαση στα βοιακά<br>στοχεία Μητρίους (κόλη. Ονομα, Επώγμανα, ο Επαρίσωγα, ο Ηπρόνωγα, Ετο Γείναγοης,<br>που παρέχονται από το φοριλογικό μητριώο του ΥΠΟΥΡΓΕΙΟΥ ΟΙΚΟΝΟΜΙΚΩΝ που<br>διαχειρίζεται η Α.Α.Ε. |
| Ο Επιστροφή 💌 Συνέχεια                                                                                                    |
| Αποστολή                                                                                                    |
| ·                                                                                                    |
|                                                                                                    |
|                                                                                                    |
|                                                                                                    |
|                                                                                                    |
|                                                                                                    |
|                                                                                                    |
|                                                                                                    |
|                                                                                                    |
|                                                                                                    |
|                                                                                                    |
|                                                                                                    |

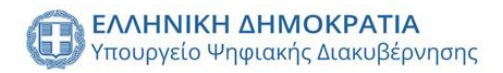

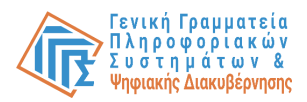

## Επιλογή λέσχης Φιλάθλων

Στη συνέχεια, καλείται να επιλέξει από την οθόνη ρόλων έναν από τους διαθέσιμους ρόλους. Σε κάθε περίπτωση είναι ενεργοποιημένο το κουμπί «Εκπρόσωπος Α.Σ/Τ.Α.Α/Α.Ε.Ε» καθώς ο έλεγχος για την διασταύρωση του συνδεδεμένου χρήστη με τον συγκεκριμένο ρόλο πραγματοποιείται σε επόμενο βήμα. 🕕 📵 🖓 👔 👔 👔 👔 👔 👔 👔 👔 👔 👔 👔 Helena Rosalba 🏫 🕞 Επιλέξτε ρόλο: Εκπρόσωπος Α.Σ/ΤΑΑ/ΑΕΕ Εκπρόσωπος Λέσχης Μητρώο Μελών ΕΛΛΗΝΙΚΗ ΔΗΜΟΚΡΑΤΙΑ
 Υπουργεία Ποιθείος, θρησκευμότων
και Αθλητοροί ΕΛΛΗΝΙΚΗ ΔΗΜΟΚΡΑΤΙΑ Υπουργείο Ψηφιακής Διακυβ Copyright © 2024 - Υλοποίηση από το Υπουργείο Ψηφιακής Διακυβέρνησης gov.gr

Μετά την επιλογή του ρόλου εκπροσώπου λέσχης, εμφανίζεται αναδιπλούμενο μενού, από το οποίο επιλέγει τη λέσχη για λογαριασμό της οποίας ο χρήστης επιθυμεί να εισέλθει στο Σύστημα, καθώς το ίδιο πρόσωπο έχει τη δυνατότητα να είναι ΕΛ σε παραπάνω από μία λέσχες.

|                      | v                                                                           |                                                                         | Helena Rosalba | A | € |
|----------------------|-----------------------------------------------------------------------------|-------------------------------------------------------------------------|----------------|---|---|
|                      | Επιλέξτε τη λέσχη φιλάθλων για την οποία επιθυμείτε να εν<br>Λέσχη φιλάβλων | εργήσετε.                                                               |                |   |   |
|                      | Επιλογή ρόλου                                                               | Συνέχεια                                                                |                |   |   |
|                      |                                                                             |                                                                         |                |   |   |
|                      |                                                                             |                                                                         |                |   |   |
|                      |                                                                             |                                                                         |                |   |   |
| ADMINING OF TROUBLES | ιτικοτρατικά<br>Γινοριασίς διασκοβύρνησης                                   | Thansites antocoatia<br>Vingingia Bodelia, Oponecujalaw<br>se Allinopoi |                |   |   |
|                      | Copyright © 2024 - Υλοποίηση από το Υπουργείο Ψηφιακής Διακυβέρνησης (      | jov.gr                                                                  |                |   |   |

## Προσθήκη ΕΛ σαν μέλος

Κατά την πρώτη είσοδο του ΕΛ στο Σύστημα, συμπληρώνει την ειδική φόρμα με όλα τα απαραίτητα στοιχεία ώστε να ορίσει τον εαυτό του ως μέλος στη λέσχη. Αν δεν ολοκληρώσει το συγκεκριμένο βήμα δε μπορεί να δει καμία πληροφορία της λέσχης.

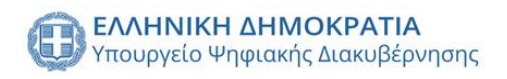

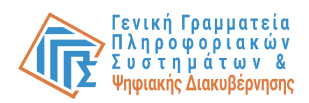

| = 🕕 govgr Μη           | τρώο Μελών Λεσχών Φιλάθλων                                                                                                    |                                  | Helena Rosalba 🏚 🕿 🛧 🕞        |
|------------------------|----------------------------------------------------------------------------------------------------|----------------------------------|-------------------------------|
| Αρχική σελίδα          |                                                                                                    | Προσθέστε τον εαυτό σας ως μέλος |                               |
| Επιλογή λέσχης         |                                                                                                    | A0M*<br>744308433                |                               |
| Λέσχη ^                |                                                                                                    | 9/9<br>Dvoµa*                    | all and                       |
| Στοιχεία λέσχης        |                                                                                                    | Helena                           |                               |
| Παραρτήματα            | and the second second s | Emávoµo*<br>Rosalba              | Manufacture West              |
| Χώροι παραρτημάτων     |                                                                                                    | Πατούμαμα                        |                               |
| Μέλη λέσχης            | And in the owner, the owner, the  | Susette                          | -                             |
| Μέλη Δ.Σ.              | -                                                                                                    |                                  | a second second               |
| Αναζητηση μελων        |                                                                                                    | Μητρωνυμο                        |                               |
| Ιστορικό αιτήσεων      | and the second second s | Ημερομηνία γέννησης*             |                               |
| Ιστορικό μεταφορτώσεων |                                                                                                    |                                  |                               |
| Ειδοποιήσεις           |                                                                                                    | АМКА                             |                               |
|                        |                                                                                                    | Διεύθυνση*                       |                               |
|                        |                                                                                                    | Δήμος*                           |                               |
|                        | ~                                                                                                    | Αποθήκευ                         | uan                           |
|                        | ΕΛΛΗΝΙΚΗ ΔΗΜΟΚΡΑΤΙΑ<br>Υπουργείο Ψηφιακής Διακυβέρνη                                                                                                    | onç                              | Ynnanzen Datein, Osnoszajónav |

## Εισαγωγή παραρτήματος

Για την ενέργεια εισαγωγής παραρτήματος, από το χρήστη απαιτείται να επιλέξει από το πλαϊνό μενού την καρτέλα «Παραρτήματα». Εμφανίζεται ένας πίνακας με όλα τα παρατήματα της λέσχης και τις σχετικές πληροφορίες του κάθε παραρτήματος (Επωνυμία, Διεύθυνση, Δήμος, Ταχυδρομικός κώδικας, Κατάσταση, Εκπρόσωπος).

| = 🕕 <b>govgr</b> Μητρώο Ν               | Μελών Λεσχών Φιλάθλων                     |                           |                    |                                |                                                                             |               | Helena Rosalba 🚊 🏫 |   |
|-----------------------------------------|-------------------------------------------|---------------------------|--------------------|--------------------------------|-----------------------------------------------------------------------------|---------------|--------------------|---|
| Αρχική σελίδα                           |                                           |                           |                    |                                |                                                                             |               |                    |   |
| Επιλογή λέσχης                          | Παραρτήματα                               |                           |                    |                                |                                                                             |               | •                  |   |
| Λέσχη ^                                 | Αναζήτηση.                                |                           |                    |                                |                                                                             |               | •                  |   |
| Στοιχεία λέσχης                         | Επωνομία                                  | Διεύθυνση                 | Δήμος              | Ταχυδρομικός κώδικας           | Κατάσταση                                                                   | Εκπρόσωπος    | Λειτουργίες        |   |
| Παραρτήματα                             | Παράρτημα Κιλκίς                          | 21ης Ιουνίου 161          | Κιλκίς             | 61100                          | ΥΠΟ ΕΠΕΞΕΡΓΑΣΙΑ                                                             | ±             | 2                  |   |
| Χώροι παραρτημάτων                      |                                           |                           |                    |                                | Παραρτήματα ανά σελίδα: 10 👻                                                | 1 εώς 1 από 1 | < 1 > >            |   |
| Μέλη λέσχης                             |                                           |                           |                    |                                |                                                                             |               |                    |   |
| Μέλη Δ.Σ.                               |                                           |                           |                    |                                |                                                                             |               |                    |   |
| Αναζήτηση μελών                         |                                           |                           |                    |                                |                                                                             |               |                    |   |
| Αίτηση                                  |                                           |                           |                    |                                |                                                                             |               |                    |   |
| Ιστορικό αιτήσεων                       |                                           |                           |                    |                                |                                                                             |               |                    |   |
| Ιστορικό μεταφορτώσεων<br>αρχείων μελών |                                           |                           |                    |                                |                                                                             |               |                    |   |
| Ειδοποιήσεις                            |                                           |                           |                    |                                |                                                                             |               |                    |   |
|                                         |                                           |                           |                    |                                |                                                                             |               |                    |   |
|                                         |                                           |                           |                    |                                |                                                                             |               |                    | _ |
|                                         | ΕΛΛΗΝΙΚΗ ΔΗΜΟΚΡΑΤ<br>Υπουργείο Ψηφιακής Δ | <b>τΑ</b><br>ιακυβέρνησης |                    |                                | ΕΑΛΗΝΙΚΗ ΔΗΜΟΚΡΑΤΙΑ     Υποιοχτέι Πολιζίος, θρησιετυμότων     κει Αθλητορού |               |                    |   |
|                                         |                                           | Copyright © 2024 - Υλοπο  | ίηση από το Υπουργ | γείο Ψηφιακής Διακυβέρνησης go | ov.gr                                                                       |               |                    |   |

Με την επιλογή του κουμπιού «+» στην πάνω δεξιά πλευρά του πίνακα, εμφανίζεται αναδυόμενο παράθυρο με τη φόρμα που καλείται να συμπληρώσει ο χρήστης για την προσθήκη παραρτήματος. Το πρώτο σκέλος της φόρμας αφορά τα στοιχεία του παραρτήματος(Επωνυμία, Διεύθυνση, Δήμος, Ταχυδρομικός κώδικας), ενώ το δεύτερο σκέλος τα στοιχεία του υπεύθυνου λειτουργίας(ΑΦΜ, ΑΔΤ, Όνομα, Επώνυμο, Πατρώνυμο).

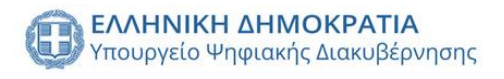

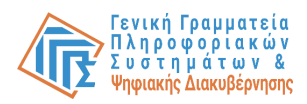

| = 🚯 govgr Μητρ                          | οώο Μελών Λεσχών Φιλάθλων                                                                                                    | Helena Rosalba 🏚 🖲 🕞 |
|-----------------------------------------|----------------------------------------------------------------------------------------------------|----------------------|
| Αρχική σελίδα                           |                                                                                                    |                      |
| Επιλογή λέσχης                          | Παραρτήματα                                                                                                    | •                    |
| Λέσχη 🔷                                 | Στοιχεία χέου παραστήματος                                                                                                    |                      |
| Στοιχεία λέσχης                         | Troiford 1000 unbub tilbaros                                                                                                    | Λειτοωργίες          |
|                                         | Επωνυμία Διεύθυνση (Δρόμος και αριθμός)                                                                                                    |                      |
| Χώροι παραρτημάτων                      | The found of the                                                                                                    | nő 0  < < 1 > >      |
| Μέλη λέσχης                             | Δημος Ταχυδρομικος κωδικας                                                                                                    |                      |
| Μέλη Δ.Σ.                               | Στοιχεία εκπροσώπων                                                                                                    |                      |
| Αναζήτηση μελών                         |                                                                                                    |                      |
| Αίτηση                                  | Υπεύθυνος λειτουργίας                                                                                                    |                      |
| Ιστορικό αιτήσεων                       | Α.Φ.Μ. υπεύθυνου λειτουργίας                                                                                                    |                      |
| Ιστορικό μεταφορτώσεων<br>αρχείων μελών | Ονομα υπεύθυνου λειτουργίας Επώνυμο υπεύθυνου λειτουργίας Πατρώνυμο υπεύθυνου λειτουργία                                                                                             | 21                   |
| Ειδοποιήσεις                            |                                                                                                    |                      |
|                                         | Κλείσιμο                                                                                                    | Αποθήκευση           |
|                                         |                                                                                                    |                      |
|                                         | Examine anacostan     Trougeto Propactic Back/stream     Trougeto Indicate Anacostan     Trougeto Indicate Anacostan     Trougeto Indicate Anacostan     Trougeto Indicate Anacostan | sav .                |
|                                         | Copyright © 2024 - Υλοποίηση από το Υπουργείο Ψηφιακής Διακυβέρνησης gov.gr                                                                                                    |                      |

Τέλος με την επιλογή του κουμπιού «Αποθήκευση» ολοκληρώνεται η ενέργεια της προσθήκης παραρτήματος.

## Εισαγωγή

#### χώρου

#### έδρας

Για την ενέργεια προσθήκης χώρου έδρας, από το χρήστη απαιτείται να επιλέξει από το πλαϊνό μενού την καρτέλα «Χώροι παραρτημάτων». Εμφανίζεται ένας πίνακας με προεπιλεγμένο παράρτημα την έδρα, όλους του χώρους του παραρτήματος και τις σχετικές πληροφορίες του κάθε χώρου(Τύπος, Διεύθυνση, Δήμος, Ταχυδρομικός κώδικας, Κατάσταση, Εκπρόσωπος, Αλλαγή μισθωτηρίου, Μισθωτήριο, Έγγραφο, Υπεύθυνος).

Στον πίνακα δίνεται η δυνατότητα αλλαγής μισθωτηρίου και διαγραφής του χώρου με την επιλογή των κουμπιών στα αντίστοιχα πεδία (Αλλαγή μισθωτηρίου και Λειτουργίες).

| = 🌐 govg                                | r Mr | ητρώο Μελών Λεσχι | ών Φιλάθλων                    |                      |                          |                            |                    |                  |             |           | Helena Rosalba 🧕 | <b>1</b> <sup>2</sup> <b>↑</b> | F |
|-----------------------------------------|------|-------------------|--------------------------------|----------------------|--------------------------|----------------------------|--------------------|------------------|-------------|-----------|------------------|--------------------------------|---|
| Αρχική σελίδα                           |      |                   |                                |                      |                          |                            |                    |                  |             |           |                  |                                |   |
| Επιλογή λέσχης                          |      |                   |                                |                      | Χώροι Έδρ                | ας και Παραρτημά           | των Λέσχης         |                  |             |           |                  |                                |   |
| Λέσχη                                   | ^    |                   |                                |                      |                          |                            |                    |                  |             |           |                  |                                |   |
| Στοιχεία λέσχης                         |      | ΕΔΡΑ (Χά          | ipor:1)                        | -                    |                          |                            |                    |                  |             |           | Đ                |                                |   |
| Παραρτήματα                             |      | Τύπος             | Διεύθυνση                      | Δήμος                | Ταχυδρομικός κώδικας     | Κατάσταση                  | Αλλαγή μισθωτηρίου | Μισθωτήριο       | Έγγραφο     | Υπεύθυνος | Λειτουργίες      |                                |   |
| Χώροι παραρτημάτων                      |      | EDA65IO           | 49 čer. up Encienceu 244       | Négluwig             | 14222                    | AAFIOAOTHNENOS             | •                  | -                |             |           | ~                |                                |   |
| Μέλη λέσχης                             |      | TPAUEIO           | Αρεμωφ Γεωργίου 34Α            | Neu Iwria            | 14232                    | AdelodoThmeNoz             | -                  |                  | -           | •         | ^                |                                |   |
| Μέλη Δ.Σ.                               |      |                   |                                |                      |                          |                            | Χώροι ανά σελίδ    | α <u>10</u> Ψ    | 1 εώς 1 από | 1 K       |                  |                                |   |
| Αναζήτηση μελών                         |      |                   |                                |                      |                          |                            |                    |                  |             |           |                  |                                |   |
| Αίτηση                                  |      |                   |                                |                      |                          |                            |                    |                  |             |           |                  |                                |   |
| Ιστορικό αιτήσεων                       |      |                   |                                |                      |                          |                            |                    |                  |             |           |                  |                                |   |
| Ιστορικό μεταφορτώσεων<br>αρχείων μελών |      |                   |                                |                      |                          |                            |                    |                  |             |           |                  |                                |   |
| Ειδοποιήσεις                            |      |                   |                                |                      |                          |                            |                    |                  |             |           |                  |                                |   |
|                                         |      |                   |                                |                      |                          |                            |                    |                  |             |           |                  |                                |   |
|                                         |      |                   |                                |                      |                          |                            |                    |                  |             |           |                  |                                |   |
|                                         |      | Æ                 |                                |                      |                          |                            |                    | i<br>maniferance |             |           |                  |                                |   |
|                                         |      | Ċ.                | 📑 Υπουργείο Ψηφιακής Διακυβέρν | nonç                 |                          |                            | κα Αθλητομού       |                  |             |           |                  |                                |   |
|                                         |      |                   | Cop                            | oyright © 2024 - Υλά | οποίηση από το Υπουργείο | υ Ψηφιακής Διακυβέρνησης ο | jov.gr             |                  |             |           |                  |                                |   |

Με την επιλογή του κουμπιού «+» στη πάνω δεξιά πλευρά του πίνακα εμφανίζεται αναδυόμενο παράθυρο με τη φόρμα που καλείται να συμπληρώσει ο χρήστης για την προσθήκη χώρου παρατήματος. Το πρώτο σκέλος της φόρμας αφορά τα στοιχεία του παραρτήματος(Διεύθυνση, Δήμος, Ταχυδρομικός κώδικας, Κατηγορία χώρου, έγγραφο

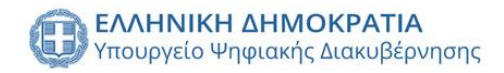

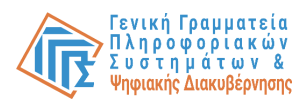

μισθωτηρίου), ενώ το δεύτερο σκέλος τον ορισμό υπεύθυνου λειτουργίας.

| = 🛞 govgr млт                                                                                       | ερώο Μελών Λεσχών Φιλάθλων Helena Rosalba 🔔 🖗                                                                                                    | E→ |
|----------------------------------------------------------------------------------------------------|----------------------------------------------------------------------------------------------------|----|
| Αρχική σελίδα<br>Επιλογή λέσχης<br>Λέσχη                                                            | Χώροι Έδρας και Παραρτημάτων Λέσχης                                                                                                    |    |
| Στοιχεία λέσχης<br>Παραρτήματα<br>Χώρος παραχτημότων<br>Μέλη λέσχης<br>Μέλη Δ.Σ.<br>Αναζήτηση μελών | ΕΔΡΑ (Χώρρει1)         Φ           Τοικής         Προσθήκη χώρου λέοχης           Τοικής         Στοιχεία χώρου:           Διεύθυνση         Δήμος           Ταχοδρομικός κώδικος |    |
| Αίτηση<br>Ιστορικό αιτήσεων<br>Ιστορικό μεταφορτώσεων<br>αρχείων μελών                              | Κατηγορία - 🕥 Μισθωτήριο χώρου 🗈                                                                                                    |    |
| Ειδοποιήσεις                                                                                        | Αποθήκευση                                                                                                    |    |
|                                                                                                    | Copyright © 2024 - Υλοποίηση από το Υπουργείο Ψηφιακής Διακυβέρνησης gov.gr                                                                                                    |    |

Με την επιλογή του κουμπιού «Αναζήτηση Υπευθύνου» εμφανίζεται ένα αναδυόμενο παράθυρο στο οποίο ο χρήστης καλείται να αναζητήσει υπεύθυνο για το χώρο της λέσχης με τον ΑΦΜ(ο υπεύθυνος του χώρου θα πρέπει να είναι ήδη εγγεγραμμένος σαν μέλος στη λέσχη).

| = 🛞 govgr Μη                                   | τρώο Μελών Λεσχών   | φ Φιλάθλων                                         |                           |                                                                                                    |                             | Helena Rosalba 🏚 🎱 🏫 🕞 |
|------------------------------------------------|---------------------|----------------------------------------------------|---------------------------|----------------------------------------------------------------------------------------------------|-----------------------------|------------------------|
| Αρχική σελίδα<br>Επιλογή λέσχης                |                     |                                                    | Χώροι Έδρας και Παραρτη   | μάτων Λέσχης                                                                                                    |                             |                        |
| Στοιχεία λέσχης<br>Παραρτήματα                 | ΕΔΡΑ (Χώρα<br>Τύπος | <sup>να).</sup><br>Προσθήκη χώρι                   | ου λέσχης                 | _                                                                                                    | Μισθωτήριο Έγγραφο Υπεύθυνο |                        |
| Χώροι παραρτημάτων<br>Μέλη λέσχης<br>Μέλη Δ.Σ. | ΓΡΑΦΕΙΟ             | Στοιχεία χώρου:<br>Διεύθυνση                       | Αναζήτηση υπευθύνου χώρου | ς κώδικας                                                                                                    | 🚨                           | X<br>< 1 > >           |
| Αναζήτηση μελών<br>Αίτηση<br>Ιστορικό ειτήσεων |                     | Κατηγορία                                          | A.o.M.                    |                                                                                                    |                             |                        |
| Ιστορικό μεταφορτώσεων<br>αρχείων μελών        |                     |                                                    | Αναζήτηση υπευθύνου       |                                                                                                    |                             |                        |
| Ειδοποιήσεις                                   |                     | λκυρο                                              |                           | Αποθήκευση                                                                                                    |                             |                        |
|                                                |                     | ελληνική δημοκρατία<br>Υπουργείο Ψηφιακής διακυβέρ |                           | The species for the second second sec | TEA<br>o ne se pôtrav       |                        |
|                                                |                     |                                                    |                           |                                                                                                    |                             |                        |

Μετά τη συμπλήρωση των στοιχείων του χώρου και τον ορισμό του υπευθύνου χώρου η ενέργεια ολοκληρώνεται με την επιλογή του κουμπιού «Αποθήκευση».

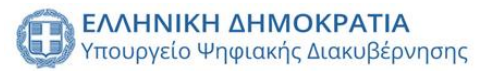

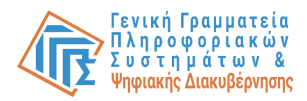

## Εισαγωγή μελών λέσχης

Για την ενέργεια προσθήκης μελών λέσχης, από το χρήστη απαιτείται να επιλέξει από το πλαϊνό μενού την καρτέλα «Μέλη λέσχης». Εμφανίζεται ένας πίνακας με όλα τα μέλη της λέσχης και τα στοιχεία τους (ΑΦΜ, Όνομα, Επώνυμο, Πατρώνυμο, Ημερομηνία γέννησης, Κατάσταση, Διεύθυνση, Δήμος, Ταχυδρομικός κώδικας, ΑΔΤ, Λειτουργίες).

| = 🕕 govgr                               | ΄ Μητρώο Μελ | νών Λεσχών Φιλάθλων                                                                                         | Helena Rosalba 🔶 🕯 1 |
|-----------------------------------------|--------------|----------------------------------------------------------------------------------------------------|----------------------|
| Αρχική σελίδα                           |              |                                                                                                    |                      |
| Επιλογή λέσχης                          |              | Μέλη 🕐 Δυσζάτοσο μέλομο 🔍 Δυσζάτοσο μέλομο με Δάλι 🔍 Επίλεξε νατάστοσο μέλομο 💌 👎 Μαζικά αποθέ              | кенар +              |
| Λέσχη                                   | ^            | Marchala heurod"                                                                                            |                      |
| Στοιχεία λέσχης                         |              | ΑΦΜ Όνομα Επώντυμο 🗸 Πατρώνυμο Ημ. γέννησης Κατάσταση Διεύθυνση Δήμος Ταχοδρομικός κώδικας Αρ. ταυτότητ<br> | ς Λειτουργίες        |
| Παραρτήματα                             |              | 744308433 Helena Rosalba Susette 2000-10-24 ΕΝΕΡΓΟ Αχιλλέως1 Λαμία 35132 744308433                          | 🖉 🗉                  |
| Χώροι παραρτημάτων                      |              | Μαζική διαγραφή μελών Μόλη από ακλίδα: 5 🛩 1 εώς 1 από 1 🛛                                                  | < 1 > >              |
| Μέλη λέσχης                             |              |                                                                                                    |                      |
| Μέλη Δ.Σ.                               |              |                                                                                                    |                      |
| Αναζήτηση μελών                         |              |                                                                                                    |                      |
| Αίτηση                                  |              |                                                                                                    |                      |
| Ιστορικό αιτήσεων                       |              |                                                                                                    |                      |
| Ιστορικό μεταφορτώσεων<br>αρχείων μελών |              |                                                                                                    |                      |
| Ειδοποιήσεις                            |              |                                                                                                    |                      |
|                                         |              |                                                                                                    |                      |
|                                         |              |                                                                                                    |                      |
|                                         |              | EMINICAL AMAGENTIA<br>Yrospycki Vropodci, Časubýcynosy                                                      |                      |
|                                         |              | Copyright © 2024 - Υλοποίηση από το Υπουργείο Ψηφιακής Διακυβέρνησης gov.gr                                 |                      |

Για να προσθέσει μέλη στη λέσχη ο χρήστης έχει δύο επιλογές, την προσθήκη ενός μεμονωμένου μέλους ή την προσθήκη μελών μαζικά.

Η προσθήκη μεμονωμένου μέλους γίνεται με την επιλογή του κουμπιού «+» στη πάνω δεξιά πλευρά του πίνακα. Εμφανίζεται αναδυόμενο παράθυρο με τη φόρμα στοιχείων του χρήστη(ΑΦΜ, Όνομα, Επώνυμο, Πατρώνυμο, Μητρώνυμο, Ημερομηνία γέννησής, ΑΜΚΑ, Διεύθυνση, Δήμος, Ταχυδρομικός κώδικας, Τηλέφωνο, Email, ΑΔΤ και Αριθμός μέλους).

Η ενέργεια ολοκληρώνεται με την επιλογή του κουμπιού επιβεβαίωσης ότι η λέσχη διαθέτει υπεύθυνη δήλωση περί μη συνδρομής νομικού κωλύματος και με την επιλογή του κουμπιού «Αποθήκευση».

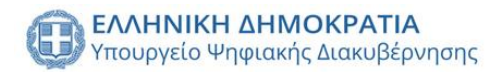

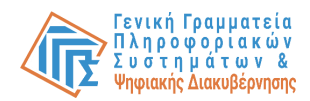

| = 🕕 govgr Μητ                           | ρώο Μελών Λεσχών Φιλάθλων |                                                                  | Helena Rosalba 🛕 🏶 🏫 🕞                                                                                                    |
|-----------------------------------------|---------------------------|------------------------------------------------------------------|----------------------------------------------------------------------------------------------------|
| Αρχική σελίδα                           |                           | Στοιχεία μέλους                                                  |                                                                                                    |
| Επιλογή λέσχης                          | Μέλη                      | A-75.84                                                          |                                                                                                    |
| Λέσχη ^                                 |                           | 0/9                                                              |                                                                                                    |
| Στοιχεία λέσχης                         | ΑΦΜ Ονομα                 | Όνομα*                                                           | μευθυνση Δημος Ταχοδρομικός κώδικας Αρ. ταυτότητας Λειτοοργίες                                                                                                    |
| Παραρτήματα                             | 744308433 Helena          |                                                                  | αλλέως 1 Λαμία 35132 744308433 🖉 🔳                                                                                                    |
| Χώροι παραρτημάτων                      | Μαζική διαγραφή μελών     | Επώνυμο*                                                         | Μέλη ανά σελίδα: 5 💌 1 εώς 1 από 1  < < 1 > >                                                                                                    |
| Μέλη λέσχης                             |                           | Dezeringunat                                                     |                                                                                                    |
| Μέλη Δ.Σ.                               |                           | Πατρωνύμο-                                                       |                                                                                                    |
| Αναζήτηση μελών                         |                           | Μητρώνυμο                                                        |                                                                                                    |
| Αίτηση                                  |                           |                                                                  |                                                                                                    |
| Ιστορικό αιτήσεων                       |                           | Ημερομηνία γέννησης*                                             |                                                                                                    |
| Ιστορικό μεταφορτώσεων<br>αρχείων μελών |                           |                                                                  |                                                                                                    |
| Ειδοποιήσεις                            |                           | АМКА                                                             |                                                                                                    |
|                                         |                           |                                                                  |                                                                                                    |
|                                         |                           | Διευθυνση*                                                       |                                                                                                    |
|                                         |                           | Δήμος*                                                           |                                                                                                    |
|                                         |                           | Κλείσιμο Αποθήκευση                                              | And the second second s |
|                                         | Сор                       | γαθατιο 2024 - τκοποιήση από το τπουργειο γηφιακής Διακυμερνήσης | gdv.gr                                                                                                    |

Για την μαζική προσθήκη μελών ο χρήστης απαιτείται να κατεβάσει το πρότυπο αρχείο

| excel                                      | από         |         | το    |           | αντ       | ίστοιχα                | )                        | κουμπ                 | τί        | το | υ                 | 1                    | τίνακα.                            |
|--------------------------------------------|-------------|---------|-------|-----------|-----------|------------------------|--------------------------|-----------------------|-----------|----|-------------------|----------------------|------------------------------------|
| Α<br>1 ΑΦΜ ΛΕΣΧΗΣ<br>2 ΕΠΩΝΥΜΙΑ ΛΕΣΧΗΣ     | B           | С       | D     | E         | F         | G                      | Н                        | 1                     | J         | K  | L                 | M                    | N                                  |
| 3 ΕΠΩΝΥΜΙΑ ΠΑΡΑΡΤΗΜΑΤΟΣ<br>4<br>ΑΦΜ ΜΕΛΟΥΣ | ΑΜΚΑ ΜΕΛΟΥΣ | επωνγμο | ONOMA | ΠΑΤΡΩΝΥΜΟ | ΜΗΤΡΩΝΥΜΟ | ΗΜΕΡΟΜΗΝΙΑ<br>ΓΕΝΝΗΣΗΣ | ΤΑΥΤΟΠΟΙΗΤΙΚΟ<br>ΕΓΓΡΑΦΟ | ΑΡΙΘΜΟΣ ΚΑΡΤΑΣ ΜΕΛΟΥΣ | ΔΙΕΥΘΥΝΣΗ | тк | ΠΕΡΙΟΧΗ-ΔΗΜ<br>ΟΣ | Αριθμός<br>Τηλεφώνου | Δ/νση Ηλεκτρονικού<br>Ταχυδρομείου |
| 5                                          |             | _       |       |           |           |                        |                          |                       |           |    |                   |                      |                                    |
| 7                                          |             |         | -     |           |           |                        |                          |                       |           | -  |                   |                      | +                                  |
| 8                                          |             |         | -     |           |           |                        |                          |                       |           |    |                   |                      |                                    |
| 9                                          |             |         |       |           |           |                        |                          |                       |           |    |                   |                      | -                                  |
| 10                                         |             |         |       |           |           |                        |                          |                       |           |    |                   |                      |                                    |
| 11                                         |             |         |       |           |           |                        |                          |                       |           |    |                   |                      |                                    |
| 12                                         |             |         |       |           |           |                        |                          |                       |           |    |                   |                      |                                    |
| 13                                         |             |         |       |           |           |                        |                          |                       |           |    |                   |                      |                                    |
| 14                                         |             |         |       |           |           |                        |                          |                       |           |    |                   |                      |                                    |
| 15                                         |             |         |       |           |           |                        |                          |                       |           |    |                   |                      |                                    |
| 16                                         |             |         |       |           |           |                        |                          |                       |           |    |                   |                      |                                    |
| 17                                         |             |         |       |           |           |                        |                          |                       |           |    |                   |                      |                                    |
| 18                                         |             |         |       |           |           |                        |                          |                       |           |    |                   |                      |                                    |
| 19                                         |             |         |       |           |           |                        |                          |                       |           |    |                   |                      |                                    |
| 20                                         |             |         |       |           |           |                        |                          |                       |           |    |                   |                      |                                    |
| 21                                         |             |         | _     |           |           |                        |                          |                       |           | -  |                   |                      | -                                  |
| 22                                         |             |         | _     |           |           |                        |                          |                       |           |    |                   |                      | -                                  |
| 23                                         |             |         |       |           |           |                        |                          |                       |           |    |                   |                      |                                    |
| 24                                         | -           |         | -     |           | -         |                        |                          |                       |           | -  |                   |                      |                                    |
| 26                                         |             |         |       |           | -         |                        |                          |                       |           |    |                   |                      | -                                  |
| 27                                         |             |         |       |           | -         |                        |                          |                       |           |    |                   |                      | -                                  |
| 28                                         |             |         |       |           |           |                        |                          |                       |           |    |                   |                      | +                                  |
| 29                                         |             |         |       |           |           |                        |                          |                       |           |    |                   |                      | +                                  |
| 20                                         |             |         |       | 1         | 1         |                        | 1                        |                       | 1         | 1  |                   | -                    | -                                  |
| < > Ξ Μέλη +                               |             |         |       |           |           |                        |                          |                       |           |    |                   |                      |                                    |

Συμπληρώνει όλα τα υποχρεωτικά πεδία με μπλε χρώμα των μελών στο excel, καθώς και στοιχεία της λέσχης πάνω αριστερή πλευρά αρχείου. τα στη του Μετά την ολοκλήρωση του αρχείου μελών επιλέγει το κουμπί «Μαζική αποθήκευση» στη πάνω δεξιά πλευρά του πίνακα. Εμφανίζεται αναδυόμενο παράθυρο για τη μεταφόρτωση του αρχείου καθώς και η προαιρετική επιλογή ενημέρωσης στοιχείων ήδη υπάρχοντών μελών.

Η ενέργεια ολοκληρώνεται με την επιλογή του κουμπιού διάθεσης υπεύθυνης δήλωσης για όλα τα μέλη και με την επιλογή του κουμπιού «Αποθήκευση».

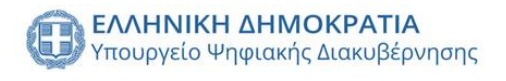

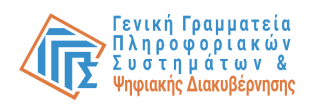

| = 🕕 govgr Mŋ                                                                                                    | τρώο Μελών Λεσχών Φιλάθλων Helena Rosalba 🔔 🖣 🕞                                                                                                    |
|----------------------------------------------------------------------------------------------------|----------------------------------------------------------------------------------------------------|
| Αρχική σελίδα<br>Επιλογή λέσχης<br>Λέσχη ^                                                                                                    | Μέλη<br>③ Αναζήτηση μέλους.<br>Ασκ. τουμα<br>Δού τουμα Επώνομα Ο Πατρώτομο Ημ. γένησης Κατόσταση μέλους -<br>Δού τουμα<br>Διαίους -<br>Διαίους -<br>Διαίος -<br>Διαίους -<br>Διαίους -<br>Διαίος -<br>Διαίους -<br>Δ |
| 2 τουχεια πουχής<br>Παραρτήματα<br>Χώροι περαρτημάτων<br>Μέλη λέσης<br>Μέλη Δ.Σ.<br>Αναζήτηση μελών<br>Αίτηση<br>Ιστορικό μεταφορτώσεων<br>αρχείων μέλον | 744308433       Her         Maζική αποθήκευση μελών       1         sfar       xfar         Martines (1) star       x         Evημέρωση στοιχείων ήδη υπαρχόντων μελών         Διαθέτω υπεύθυνη δήλωση για άλα τα μέλη.                                                                                                    |
| Ειδοποιήσεις                                                                                                    | Kaupo         Ans@djecconj           Examinina anisozana<br>Tomprio Misoark, davaljanov,         Examinina anisozana<br>Examinina falkologijanov,           Copyright © 2024 - Yaonolijanj endi to Ynoopyclo Wippickije, duskujškipinjanje gov.gr                                                                                                    |

## Αναστολή μέλους

Για την ενέργεια αναστολής μέλους λέσχης, από το χρήστη απαιτείται να επιλέξει από το πλαϊνό μενού την καρτέλα «Μέλη λέσχης». Εμφανίζεται ένας πίνακας με όλα τα μέλη της λέσχης και τα στοιχεία τους(ΑΦΜ, Όνομα, Επώνυμο, Πατρώνυμο, Ημερομηνία γέννησης, Κατάσταση, Διεύθυνση, Δήμος, Ταχυδρομικός κώδικας, ΑΔΤ, Λειτουργίες). Αναζητά το μέλος χρησιμοποιώντας τα δυναμικά φίλτρα αναζήτησης στη πάνω πλευρά του πίνακα και το επιλέγει. Εμφανίζεται αναδυόμενο παράθυρο με τα στοιχεία του μέλους και με την επιλογή του κουμπιού «Αναστολή» καλείται να συμπληρώσει τα πεδία «Ημερομηνία λήξης αναστολής» και «Αιτιολογία αναστολής». Η ενέργεια ολοκληρώνεται με την επιλογή του κουμπιού.

| = 🌐 govgr Μη                            |                                                      |                                                                    |                                                                                              |
|-----------------------------------------|------------------------------------------------------|--------------------------------------------------------------------|----------------------------------------------------------------------------------------------|
| Αρχική σελίδα                           |                                                      | Στοιχεία μέλους                                                    |                                                                                              |
| Επιλογή λέσχης                          | Μέλη                                                 | AGM*<br>7.4.4200.420                                               |                                                                                              |
| Λέσχη ^                                 |                                                      |                                                                    |                                                                                              |
| Στοιχεία λέσχης                         |                                                      | Ovoµa*                                                             | μεύθυνση Δήμος Ταχυδρομικός κώδυκας Αρ. ταυτότητας Λειτουργίες                               |
| Παραρτήματα                             | 744308433 Helena                                     | Αναστολή ιδιότητας μέλους Helena<br>Rosalba                        | αλλέως 1 Λαμία 35132 744308433                                                               |
| Χώροι παραρτημάτων                      |                                                      | Roouling                                                           | Μέλη ανά σελίδα: 5 🤜 1 εώς 1 από 1 (< < 1 > >)                                               |
| Μέλη λέσχης                             |                                                      | Ημερομηνία λήξης αναστολής                                         |                                                                                              |
| Μέλη Δ.Σ.                               |                                                      |                                                                    |                                                                                              |
| Αναζήτηση μελών                         |                                                      | Αιτιολογία αναστολής                                               |                                                                                              |
| Αίτηση                                  |                                                      |                                                                    |                                                                                              |
| Ιστορικό αιτήσεων                       |                                                      |                                                                    |                                                                                              |
| Ιστορικό μεταφορτώσεων<br>αρχείων μελών |                                                      |                                                                    |                                                                                              |
| Ειδοποιήσεις                            |                                                      | Κλείσιμο Αναστολή                                                  |                                                                                              |
|                                         |                                                      | διεύθυνση*<br>Αχιλλέως 1                                           |                                                                                              |
|                                         | ССС КАЛНИКИ АНМОКРАТИА<br>Утоприсо Фелерали Дакирери | Δήμος*<br>Λαμία                                                    | TANNIKE ANNOLVATIA<br>Transporte Bedelot, Sponsespiloue<br>Transporte Bedelot, Sponsespiloue |
|                                         | 100                                                  | Κλείσιμο Αναστολή                                                  |                                                                                              |
|                                         | Cop                                                  | night 🗢 2024 - Τλοποιήση από το τπουργειο γηφιακής Διακυβεργήσης g | gdv.gr                                                                                       |

## Εισαγωγή μελών Διοικητικού Συμβουλίου

Για την ενέργεια εισαγωγής μελών Διοικητικού Συμβουλίου, από το χρήστη απαιτείται να επιλέξει από το πλαϊνό μενού την καρτέλα «Μέλη Δ.Σ.». Προβάλλονται σε πίνακα όλα τα μέλη του Διοικητικού Συμβουλίου και με την επιλογή του κουμπιού «+» εμφανίζεται

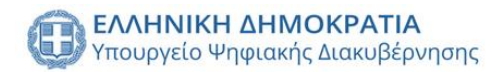

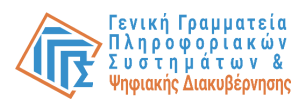

αναδυόμενο παράθυρο αναζήτησης μέλους με τον ΑΦΜ για την προσθήκη του (το νέο μέλος Δ.Σ. θα πρέπει να είναι ήδη εγγεγραμμένος σαν μέλος στη λέσχη).

| = 🕕 govgr Μη                            | τρώο Μελών Λεσχών Φιλάθλων                             |                                                                      | Helena Rosaliba 🛕 🤔 🏠 🕞                                         |
|-----------------------------------------|--------------------------------------------------------|----------------------------------------------------------------------|-----------------------------------------------------------------|
| Αρχική σελίδα                           |                                                        |                                                                      |                                                                 |
| Επιλογή λέσχης                          | Μέλη Δ.Σ.                                              |                                                                      |                                                                 |
| Λέσχη ^                                 |                                                        |                                                                      | •                                                               |
| Στοιχεία λέσχης                         | AOM                                                    | Όνομα Επ                                                             | τώνσμο Λειτουργίες                                              |
| Παραρτήματα                             |                                                        |                                                                      |                                                                 |
| Χώροι παραρτημάτων                      |                                                        |                                                                      | Μέλη Δ.Σ.ανά σελίδα: 5 🛩 Ο εώς Ο από Ο 🛛   < < 1 > >            |
| Μέλη λέσχης                             | Avaz                                                   | áznan uél ouc                                                        |                                                                 |
| Μέλη Δ.Σ.                               | Αναζ                                                   | μηση μελούς                                                          |                                                                 |
| Αναζήτηση μελών                         | AΦM                                                    |                                                                      |                                                                 |
| Αίτηση                                  |                                                        |                                                                      |                                                                 |
| Ιστορικό αιτήσεων                       | Κλείσ                                                  | .μο Αναζήτηση                                                        |                                                                 |
| Ιστορικό μεταφορτώσεων<br>αρχείων μελών |                                                        |                                                                      |                                                                 |
| Ειδοποιήσεις                            |                                                        |                                                                      |                                                                 |
|                                         |                                                        |                                                                      |                                                                 |
|                                         |                                                        |                                                                      |                                                                 |
|                                         | ΕΛΛΗΝΙΚΗ ΔΗΜΟΚΡΑΤΙΑ<br>Υπουρτείο Ψηφισκές Δισκυβέρνηση | 0                                                                    | AANNIKH ANNOKPATIA<br>maayee hoodalaa, gaaanaayahaa<br>Mahaayaa |
|                                         | Copyrig                                                | λτ © 2024 - Υλοποίηση από το Υπουργείο Ψηφιακής Διακυβέρνησης gov.gr |                                                                 |

Με την επιτυχημένη αναζήτηση του μέλους εμφανίζονται τα στοιχεία του και η ενέργεια ολοκληρώνεται με την επιλογή του κουμπιού «Ναι, προσθήκη».

| Aggungi qualifish   Entikoryi Möngis   Afoggi   Afoggi   Tronguin Akonge   Mah Akonge   Mah Akon | = 🕕 govgr Mr                                                                                                    | τρώο Μελών Λεσχών Φιλάθλων           |                                                                                                    |                                                                                                    | Helena Rosalba 🋕 | <b>†</b> ⊡ |
|----------------------------------------------------------------------------------------------------|----------------------------------------------------------------------------------------------------|--------------------------------------|----------------------------------------------------------------------------------------------------|----------------------------------------------------------------------------------------------------|------------------|------------|
|                                                                                                    | Αρχική σελίδα Επλογή λέσχης Λάσχη Ταφορτήματα Χώροι παραρτημάτων Μέλη λέσχης Μάλη λέσχης Μάλη λέσχης Μάλη ΔΕ Αναζήτηση μελών Αίτηση Ιστορικό μεταφορτώσεων αχτείων μελών Ειδοποιήσεις | Μέλη Δ.Σ.<br>Ακα<br>74430433         | τουμα<br>Ηκόκαι<br>Στοιχεία μέλους<br>744308433 <u>Helena Ros</u><br>ΛάΜ Ονομα Επια<br>Είστε σήκομος/η για την προσθήκη αυτοί του μέλ<br>της Λέσχης | Επικογια           Rotatba           salba         7.44308433<br>Α.ΔΤ           λ.ΔΤ           λους στο διουητικό συμβούλιο           Ναι, προσθήκη | Acrossyle        |            |
| Extension anticaparta     Ymappels Property To Standal press;     Copyright © 2024 - YAomolyging and to Ymappels Wippeoxic (Cascup@press; gov.gr                                                                                                    |                                                                                                    | Салинии анмаскат<br>Уколуча Фираасса | ικ<br>ακφβέρντασης<br>Copyright © 2024 - Υλοποίηση από το Υπουργείο                                                                                 | Ελικτικά αυτοστρατία     Τταγγεία Πασίος Φροικόν     απόστα το στο στο στο στο στο στο στο στο στο                                                  |                  |            |

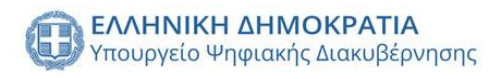

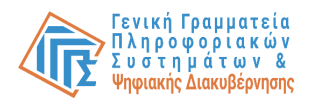

| = 🕕 govg                                | r Mr | τρώο Μελών Λεσχών Φιλάθλω         | v                                        |                                      |                                                                           |                    | Helena Rosalba 🛕 | €÷ |
|-----------------------------------------|------|-----------------------------------|------------------------------------------|--------------------------------------|---------------------------------------------------------------------------|--------------------|------------------|----|
| Αρχική σελίδα                           |      |                                   |                                          |                                      |                                                                           |                    |                  |    |
| Επιλογή λέσχης                          |      | Μέλη Δ.Σ.                         |                                          |                                      |                                                                           |                    | •                |    |
| Λέσχη                                   | ^    |                                   |                                          |                                      |                                                                           |                    |                  |    |
| Στοιχεία λέσχης                         |      | AOM                               | Όνομα                                    |                                      | Επώναμο                                                                   | Λειτουργίες        |                  |    |
| Παραρτήματα                             |      | 744308433                         | Helena                                   |                                      | Rosalba                                                                   |                    |                  |    |
| Χώροι παραρτημάτων                      |      |                                   |                                          |                                      | Μέλη Δ.Σ. ανά σελίδα: 5                                                   | - 1 εώς 1 από 1  < | < 1 > >          |    |
| Μέλη λέσχης                             | _    |                                   |                                          |                                      |                                                                           |                    |                  |    |
| Μέλη Δ.Σ.                               |      |                                   |                                          |                                      |                                                                           |                    |                  |    |
| Αναζήτηση μελών                         |      |                                   |                                          |                                      |                                                                           |                    |                  |    |
| Αίτηση                                  |      |                                   |                                          |                                      |                                                                           |                    |                  |    |
| Ιστορικό αιτήσεων                       |      |                                   |                                          |                                      |                                                                           |                    |                  |    |
| Ιστορικό μεταφορτώσεων<br>αρχείων μελών |      |                                   |                                          |                                      |                                                                           |                    |                  |    |
| Ειδοποιήσεις                            |      |                                   |                                          |                                      |                                                                           |                    |                  |    |
|                                         |      |                                   |                                          |                                      |                                                                           |                    |                  |    |
|                                         |      |                                   |                                          |                                      |                                                                           |                    |                  |    |
|                                         |      | Калинки анмор<br>Уконруско Фланки | <b>ΡΑΤΙΑ</b><br>δε διακυβέρνησης         | 0                                    | ΕΛΛΗΝΙΚΗ ΔΗΜΟΚΡΑΤΙΑ<br>Υπουργείο Πειδείος, Φρησκευμάτων<br>και Αθλητισμού |                    |                  |    |
|                                         |      |                                   | Copyright © 2024 - Υλοποίηση από το Υποι | υργείο Ψηφιακής Διακυβέρνησης gov.gr |                                                                           |                    |                  |    |
|                                         |      |                                   |                                          |                                      |                                                                           |                    |                  |    |

## Αναζήτηση

## Μελών

Δίνεται η δυνατότητα αναζήτησης μελών της λέσχης, με την επιλογή της καρτέλας από το πλαϊνό μενού «Αναζήτηση μελών λέσχης» προβάλλεται ένας πίνακας με τα μέλη της λέσχης, καθώς και δυναμικά φίλτρα αναζήτησης (ΑΦΜ, Όνομα, Επώνυμο, Αριθμός κάρτας μέλους, Κατάσταση μέλους, ΑΜΚΑ, ΑΔΤ, Έτος Γέννησης, Παράρτημα).

| = 🕕 govgr Μητρώα                        | Μελών Λεσχών Φιλάθλων                                                       |                  |                                                        | Helena Rosalba 🛕 🧟 🏫 🕞                    |  |  |  |  |  |
|-----------------------------------------|-----------------------------------------------------------------------------|------------------|--------------------------------------------------------|-------------------------------------------|--|--|--|--|--|
| Αρχική σελίδα                           |                                                                             |                  |                                                        |                                           |  |  |  |  |  |
| Επιλογή λέσχης                          |                                                                             |                  | Αναζήτηση μελών                                        |                                           |  |  |  |  |  |
| Λέσχη ^                                 |                                                                             |                  |                                                        |                                           |  |  |  |  |  |
| Στοιχεία λέσχης                         | Στοιχεία αναζήτησης<br>Τα πεδια αναζήτησης είναι αναξάρτητα και προαιρετικά |                  |                                                        |                                           |  |  |  |  |  |
| Παραρτήματα                             |                                                                             |                  |                                                        |                                           |  |  |  |  |  |
| Χώροι παραρτημάτων                      | م م م م م م م م م م م م م م م م م م م                                       | Dueue uit eue    | Veriennen uiteue                                       | - AAT 'Erec Fauntere                      |  |  |  |  |  |
| Μέλη λέσχης                             | ΔΦΜ μελούς                                                                  | 0/9              | καταστασή μελούς                                       |                                           |  |  |  |  |  |
| Μέλη Δ.Σ.                               |                                                                             |                  |                                                        |                                           |  |  |  |  |  |
| Αναζήτηση μελών                         | Αριθμός κάρτας μέλους                                                       | Επώνυμο μέλους   | ΑΜΚΑ μέλους                                            | Παραρτήματα 👻                             |  |  |  |  |  |
| Αίτηση                                  |                                                                             |                  |                                                        |                                           |  |  |  |  |  |
| Ιστορικό αιτήσεων                       | Έκδοση λίστας μελών                                                         |                  |                                                        | 🞸 Εμφάνιση όλων Αναζήτηση                 |  |  |  |  |  |
| Ιστορικό μεταφορτώσεων<br>αρχείων μελών | ΑΦΜ Όνομα Ει                                                                | τώνυμο Κατάσταση | Αέσχη Παράρτημα στο οποίο ανήκει                       | Ημερομηνία γέννησης Ταυτοποιητικό έγγραφο |  |  |  |  |  |
| Ειδοποιήσεις                            | 326227102 Charlena E                                                        | dmund EN ANAMONH | ΑΕΣΧΗ Παράδειγμα ΕΔΡΑ                                  | 326227102                                 |  |  |  |  |  |
|                                         | 744308433 Helena R                                                          | osalba ENEPFO    | ΑΕΣΧΗ Παράδειγμα ΕΔΡΑ                                  | 2000-10-24 744308433                      |  |  |  |  |  |
|                                         |                                                                             |                  | Μέλη αιά σελίδ                                         | a: 5 • 1 εώς 2 από 2  < < 1 > >           |  |  |  |  |  |
|                                         |                                                                             | kannar           | EAANNIKH AMMORPATIA<br>Trouppelo Rodolog, Opnowcaydraw |                                           |  |  |  |  |  |

Επιπρόσθετα δίνεται η δυνατότητα έκδοσης της λίστας μελών σε αρχείο μορφής .xlsx με την επιλογή του κουμπιού «Έκδοση λίστας μελών».

## Δημιουργία

## Αίτησης

Για την ενέργεια δημιουργίας αίτησης, από το χρήστη απαιτείται να επιλέξει από το πλαϊνό μενού την καρτέλα «Αίτηση». Εμφανίζεται η σελίδα δημιουργίας της αίτησης με τον Αριθμό αίτησης, Κατάσταση αίτησης και Ημερομηνία.

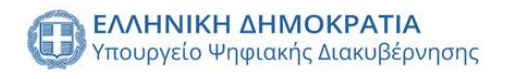

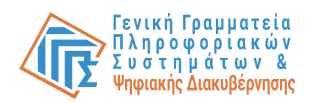

| = 🕕 govgr Mr                            | τρώο Μελών Λεσχών Φιλάθλων Ηelena Ross                                                                       | alba 🛕 😫 🏫 |
|-----------------------------------------|----------------------------------------------------------------------------------------------------|------------|
| Αρχική σελίδα                           |                                                                                                    |            |
| Επιλογή λέσχης                          |                                                                                                    |            |
| Λέσχη ^                                 | 🦉 Κατάσταση αίτησης 👔 Αίτηση 👔 Παραρτήματα 🚺 Χώροι 🧊 Μέλη λέσχης 🌀 Μέλη Δ.Σ. 🔯 Δικαιολογητικά 🧭 Οριστική υπι | οβολή      |
| Στοιχεία λέσχης                         |                                                                                                    |            |
| Παραρτήματα                             | Νέα αίτηση προς ΓΓΑ                                                                                          |            |
| Χώροι παραρτημάτων                      | γψισμος αιτήσης καταστασή αιτήσης πρεοριήνια.                                                                |            |
| Μέλη λέσχης                             | Δημιουργία                                                                                                   |            |
| Μέλη Δ.Σ.                               |                                                                                                    |            |
| Αναζήτηση μελών                         |                                                                                                    |            |
| Αίτηση                                  |                                                                                                    |            |
| Ιστορικό αιτήσεων                       |                                                                                                    |            |
| Ιστορικό μεταφορτώσεων<br>αρχείων μελών |                                                                                                    |            |
| Ειδοποιήσεις                            |                                                                                                    |            |
|                                         |                                                                                                    |            |
|                                         |                                                                                                    |            |
|                                         | AAKINADI AAMAOZATTA<br>Yinopuju Ampozita (dasudigiment                                                       |            |
|                                         | Copyright © 2024 - Υλοποίηση από το Υπουργείο Ψηφιακής Διακυβέρνησης gov.gr                                  |            |

Με την επιλογή του κουμπιού «Δημιουργία» ο χρήστης μεταφέρεται στο πρώτο βήμα της αίτησης με τα στοιχεία της λέσχης και του υπεύθυνου λειτουργίας, αλλά δεν χρειάζεται να εκτελέσει κάποια ενέργεια. Επιπρόσθετα όλες οι ενέργειες που μπορούν να γίνουν στο βήμα 2,3,4 και 5, παρέχεται από το σύστημα η δυνατότητα εκτέλεσης τους και από τις αντίστοιχες καρτέλες του πλαϊνού μενού «Παραρτήματα», «Χώροι», «Μέλη λέσχης» και «Μέλη Δ.Σ.».

| = 🕕 govgr мл                            | /ητρώο Μελών Λεσχών Φιλάθλων                                                 | Helena Rosalba 🛕 😫 🏫 🛛              |
|-----------------------------------------|------------------------------------------------------------------------------|-------------------------------------|
| Αρχική σελίδα                           |                                                                              |                                     |
| Επιλογή λεσχής                          | Ο Κατάσταση αίτησης 1 Αίτηση Ο Παραρτήματα Ο Χώροι Ο Μέλη λέσχης Ο Μέλη Δ.Σ. | 💿 Δικαιολογητικά 💿 Οριστική υποβολή |
| Στοιχεία λέσχης<br>Παραρτήματα          |                                                                              |                                     |
| Χώροι παραρτημάτων                      | Στοιχεία λέσχης Υπεύθυνος λειτουργίας λέσχη                                  | IS                                  |
| Μέλη λέσχης                             | ΛΕΣΧΗ Παράδειγμα Helena<br>Επωνυμία Ονομα                                    |                                     |
| Μελη Δ.2.<br>Αναζήτηση μελών            | 783725471 Rosalba                                                            |                                     |
| Αίτηση                                  | AdM Enúvoyo                                                                  |                                     |
| Ιστορικό αιτήσεων                       | Αβέρωφ Γεωργιου 34Α, Νέα Ιωνία, 14232<br>Διεύθυνση ΑΦΜ                       |                                     |
| Ιστορικό μεταφορτώσεων<br>αρχείων μελών |                                                                              |                                     |
| Ειδοποιήσεις                            | Πισω                                                                         | Επόμενο βήμα                        |
|                                         |                                                                              |                                     |
|                                         |                                                                              |                                     |
|                                         | Copyright © 2024 - Υλοποίηση από το Υπουργείο Ψηφιακής Διακυβέρνησης gov.gr  |                                     |

Ο χρήστης μπορεί να μεταβεί στο επόμενο βήμα είτε με την επιλογή του κουμπιού «Επόμενο βήμα» είτε με την επιλογή της καρτέλας «2 Παραρτήματα». Σε αυτό το βήμα εμφανίζεται ένας πίνακας με όλα τα παρατήματα της λέσχης και τις σχετικές πληροφορίες του κάθε παραρτήματος(Επωνυμία, Διεύθυνση, Δήμος, Ταχυδρομικός κώδικας, Κατάσταση, Εκπρόσωπος), καθώς δίνονται και όλες οι δυνατότητες που υπάρχουν στην καρτέλα του πλαϊνού μενού «Παραρτήματα» όπως η εισαγωγή παρατήματος.

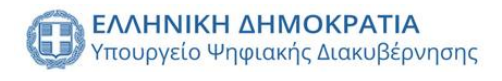

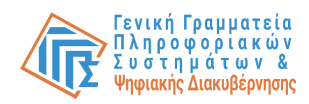

| = 🗊 govgr Mr                            | τρώο Μελών Λεσχών Φιλάθλων Ηelens Rosabla 🔎                                                                         | în ⊡ |  |  |  |  |  |  |  |
|-----------------------------------------|----------------------------------------------------------------------------------------------------|------|--|--|--|--|--|--|--|
| Αρχική σελίδα                           |                                                                                                    |      |  |  |  |  |  |  |  |
| Επιλογή λέσχης                          |                                                                                                    |      |  |  |  |  |  |  |  |
| Λέσχη ^                                 | 🚺 Κατάσταση αίτησης 🚺 Αίτηση [ 2] Παραρτήματα 🚯 Χώροι 🚳 Μέλη λέσχης 🚺 Μέλη Δ.Σ. 🚳 Δικαιολογητικά 💋 Οριστική υποβολή |      |  |  |  |  |  |  |  |
| Στοιχεία λέσχης                         |                                                                                                    |      |  |  |  |  |  |  |  |
| Παραρτήματα                             |                                                                                                    |      |  |  |  |  |  |  |  |
| Χώροι παραρτημάτων                      | Avač/itrjon Q.                                                                                                    |      |  |  |  |  |  |  |  |
| Μέλη λέσχης                             | Επωνομία Διεύθυνση Δήμος Τοχρδρομικός κώδοικος Κατάσταση Εκπρόσωπος Λειτοργίες                                      |      |  |  |  |  |  |  |  |
| Μέλη Δ.Σ.                               | Παράρτημα Κιλκίς 21ης Ιαυνίου 161 Κιλκίς 61100 ΥΠΟ ΕΠΕΞΕΡΓΑΣΙΑ 🛓 🧷 🚺                                                |      |  |  |  |  |  |  |  |
| Αναζήτηση μελών                         | Bapanriuana and aekida; 10 ≠ 1 soic 1 anó 1  < < 1 > >                                                              |      |  |  |  |  |  |  |  |
| Αίτηση                                  |                                                                                                    |      |  |  |  |  |  |  |  |
| Ιστορικό αιτήσεων                       | Προηγούμενο βήμα Επόμενο βήμα                                                                                       |      |  |  |  |  |  |  |  |
| Ιστορικό μεταφορτώσεων<br>αρχείων μελών |                                                                                                    |      |  |  |  |  |  |  |  |
| Ειδοποιήσεις                            |                                                                                                    |      |  |  |  |  |  |  |  |
|                                         |                                                                                                    |      |  |  |  |  |  |  |  |
|                                         |                                                                                                    |      |  |  |  |  |  |  |  |
|                                         | EALENIES ADMOGRATIA<br>Yrospreis Vengereis Vengereis (damol/perons;                                                 |      |  |  |  |  |  |  |  |
|                                         | Copyright © 2024 - Υλοποίηση από το Υπουργείο Ψηφιακής Διακυβέρνησης gov.gr                                         |      |  |  |  |  |  |  |  |

Εφόσον ο χρήστης έχει ολοκληρώσει την προσθήκη όλων των παρατημάτων μπορεί να μεταβεί στο επόμενο βήμα είτε με την επιλογή του κουμπιού «Επόμενο βήμα» είτε με την επιλογή της καρτέλας «3 Χώροι». Σε αυτό το βήμα εμφανίζεται ένας πίνακας με προεπιλεγμένο παράτημα την έδρα, όλους του χώρους του παραρτήματος και τις σχετικές πληροφορίες του κάθε χώρου(Τύπος, Διεύθυνση, Δήμος, Ταχυδρομικός κώδικας, Κατάσταση, Εκπρόσωπος, Αλλαγή μισθωτηρίου, Μισθωτήριο, Έγγραφο, Υπεύθυνος), καθώς δίνονται και όλες οι δυνατότητες που υπάρχουν στην καρτέλα του πλαϊνού μενού «Χώροι παραρτημάτων» όπως η εισαγωγή χώρου έδρας.

| = 🕕 govgr Μητ                           | ρώο Μελών Λεσχών Φιλάθλων Helena Rosalba 📌 🛧                                                                           |
|-----------------------------------------|----------------------------------------------------------------------------------------------------|
| Αρχική σελίδα                           |                                                                                                    |
| Επιλογή λέσχης                          |                                                                                                    |
| Λέσχη ^                                 | ο κατασταση αίτησης τη Αίτηση 🔮 Παραρτήματα 3 Χώροι των Μέλη λέσχης το Μέλη Δ.Σ. το Δικαιολογητικά το Οριστική υποβολή |
| Στοιχεία λέσχης                         | Χώροι Έδρας και Παραστριάτων Λέσνρε                                                                                    |
| Παραρτήματα                             | Topor cohar retriction to the Control of the                                                                           |
| Χώροι παραρτημάτων                      | EΔPA (Xώροι:1)                                                                                                    |
| Μέλη λέσχης                             | •                                                                                                    |
| Μέλη Δ.Σ.                               | Τύπος Διεύθυνση Δήμος Ταχοδρομικός κώδκας Κατάσταση Αλλαγή μισθυστορίου Μυσθωτήριο Έγγροφο Υπεύθυνος Ακττοιγγίες       |
| Αναζήτηση μελών                         | ΓΡΑΦΕΙΟ Αβέρωφ Γεώργιου 34Α Νέα Ιωνία 14232 🚺 ΔΕΙΟΔΟΤΗΜΕΙΙΟΣ 🛨 👱 🗙                                                     |
| Αίτηση                                  | Xiaporandiaekkila: 10 ≠ 1 nie(1 emi 1   < < 1 > >                                                                      |
| Ιστορικό αιτήσεων                       |                                                                                                    |
| Ιστορικό μεταφορτώσεων<br>αρχείων μελών | Προηγούμενο βήμα                                                                                                    |
| Ειδοποιήσεις                            |                                                                                                    |
|                                         |                                                                                                    |
|                                         |                                                                                                    |
|                                         | TAINING AMBORATIA<br>Yongosio Poposić, dosodeprenci,                                                                   |
|                                         | Copyright © 2024 - Υλοποίηση από το Υπουργείο Ψηφνακής Διακυβέρνησης gov.gr                                            |

Εφόσον ο χρήστης έχει ολοκληρώσει την προσθήκη όλων των χώρων έδρας μπορεί να μεταβεί στο επόμενο βήμα είτε με την επιλογή του κουμπιού «Επόμενο βήμα» είτε με την επιλογή της καρτέλας «4 Μέλη λέσχης». Σε αυτό το βήμα εμφανίζεται ένας πίνακας με όλα τα μέλη της λέσχης και τα στοιχεία τους(ΑΦΜ, Όνομα, Επώνυμο, Πατρώνυμο, Ημερομηνία γέννησης, Κατάσταση, Διεύθυνση, Δήμος, Ταχυδρομικός κώδικας, ΑΔΤ, Λειτουργίες), καθώς δίνονται και όλες οι δυνατότητες που υπάρχουν στην καρτέλα του

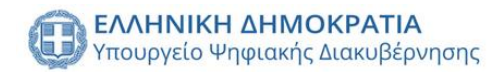

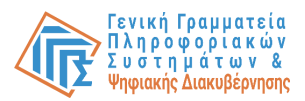

πλαϊνού μενού «Μέλη λέσχης» όπως η εισαγωγή μεμονωμένου μέλους ή η μαζική εισαγωγή μελών.

| = 🕕 govgr мղ                            | τρώο Μελών Λεσχών Φιλάθλων Helena Rozabla 🔎 🏠 [->                                                                          |
|-----------------------------------------|----------------------------------------------------------------------------------------------------|
| Αρχική σελίδα                           |                                                                                                    |
| Επιλογή λέσχης                          |                                                                                                    |
| Λέσχη ^                                 | 😈 Κατασταση αίτησης 😈 Αίτηση 🥶 Παραρτηματα 😈 Χωροί 🥑 Μέλη λέσχης 🚳 Μέλη Δ.Σ. 🚳 Δικαιολογητικά 🧭 Οριστική υποβολη           |
| Στοιχεία λέσχης                         |                                                                                                    |
| Παραρτήματα                             | Μέλη 🧿 Αναζήτηση μέλους. 9. Αναζήτηση μέλους με Α. 9. Επίλεξε κατάσταση μέλο - 🔸 Μαζική αποθήκευση +                       |
| Χώροι παραρτημάτων                      |                                                                                                    |
| Μέλη λέσχης                             | AΦΜ Όνομα <b>Επώσκρο ψ</b> Πατρώνομο Ημ. χέννησης Κατάσταση Διεύθυνση Δήμος Ταχρήορμικός κύδικας Αρ. ταυτότητας Αιατοκρήες |
| Μέλη Δ.Σ.                               | 🗌 744308433 Helena Rosalba Susette 2000-10-24 🔃 💷 🗛 ApplAdaux 1 Aquia 35132 744308433 🧭 📳                                  |
| Αναζήτηση μελών                         | Maliford Interpret Justice Maliford exhibits 5 + Teact and 1 < < 1 > >1                                                    |
| Αίτηση                                  |                                                                                                    |
| Ιστορικό αιτήσεων                       | Προηγούμενο βήμα                                                                                                    |
| Ιστορικό μεταφορτώσεων<br>αρχείων μελών |                                                                                                    |
| Ειδοποιήσεις                            |                                                                                                    |
|                                         |                                                                                                    |
|                                         |                                                                                                    |
|                                         | Annaver autorization<br>Verspecie Verspecie danaplement                                                                    |
|                                         | Copyright © 2024 - Υλοποίηση από το Υπουργείο Ψηφιακής Διτακυβέρνησης gor gr                                               |

Εφόσον ο χρήστης έχει ολοκληρώσει την προσθήκη όλων των μελών της λέσχης μπορεί να μεταβεί στο επόμενο βήμα είτε με την επιλογή του κουμπιού «Επόμενο βήμα» είτε με την επιλογή της καρτέλας «5 Μέλη Δ.Σ.». Σε αυτό το βήμα προβάλλονται σε πίνακα όλα τα μέλη του Διοικητικού Συμβουλίου, καθώς δίνονται και όλες οι δυνατότητες που υπάρχουν στην καρτέλα του πλαϊνού μενού «Μέλη Δ.Σ.», όπως η εισαγωγή νέου μέλους στο Διοικητικό Συμβούλιο.

| = 🕕 govgr м                             | ητρώο Μελών Λεσχών Φιλάθλα | νν                                    |                                         |                                                                         | HelenaRosalba 🌲 🙁 🛧  |
|-----------------------------------------|----------------------------|---------------------------------------|-----------------------------------------|-------------------------------------------------------------------------|----------------------|
| Αρχική σελίδα                           |                            |                                       |                                         |                                                                         |                      |
| Επιλογή λέσχης                          |                            |                                       |                                         |                                                                         |                      |
| Λέσχη ^                                 | 🕘 Κατασταση αιτησης        | 🔮 Παραρτηματα                         | 🚳 Χωροι 🏼 🍯 Μελη λεσχης                 | 5 Μελη Δ.2. 6 Δικαιολογητ                                               | ικα Οριστική υποβολή |
| Στοιχεία λέσχης                         |                            |                                       |                                         |                                                                         |                      |
| Παραρτήματα                             | Μέλη Δ.Σ.                  |                                       |                                         |                                                                         | •                    |
| Χώροι παραρτημάτων                      |                            |                                       |                                         |                                                                         |                      |
| Μέλη λέσχης                             | A                          | bM .                                  | σνομα                                   | Επώνυμο                                                                 | Λειτουργίες          |
| Μέλη Δ.Σ.                               | 7443                       | 08433                                 | Helena                                  | Rosalba                                                                 |                      |
| Αναζήτηση μελών                         |                            |                                       |                                         | Μέλη Δ.Σ. ανά, σελίδα: 5 👻 1 εώς 1 από 1                                |                      |
| Αίτηση                                  |                            |                                       |                                         | · · ·                                                                   |                      |
| Ιστορικό αιτήσεων                       | Προηγούμενο βήμα           |                                       |                                         |                                                                         | Επόμενο βήμα         |
| Ιστορικό μεταφορτώσεων<br>αρχείων μελών |                            |                                       |                                         |                                                                         |                      |
| Ειδοποιήσεις                            |                            |                                       |                                         |                                                                         |                      |
|                                         |                            |                                       |                                         |                                                                         |                      |
|                                         |                            |                                       |                                         |                                                                         |                      |
|                                         |                            | οκ <b>ΡΑΤΙΑ</b><br>εκής διακυβέρνησης | (                                       | ΕΛΛΗΝΙΚΗ ΔΗΜΟΚΡΑΤΙΑ<br>Υπουργείο Πασέδες, θροσκευράτων<br>και Αθλοτορού |                      |
|                                         |                            | Copyright © 2024 - Υλοποίηση από τ    | ο Υπουργείο Ψριριακός Διακυβέρνησης σου | 7                                                                       |                      |

Εφόσον ο χρήστης έχει ολοκληρώσει την προσθήκη όλων των μελών του Διοικητικού Συμβουλίου μπορεί να μεταβεί στο επόμενο βήμα είτε με την επιλογή του κουμπιού «Επόμενο βήμα» είτε με την επιλογή της καρτέλας «6 Δικαιολογητικά». Σε αυτό το βήμα ο χρήστης καλείται να μεταφορτώσει στο σύστημα όλα τα προαπαιτούμενα δικαιολογητικά. Με την επιλογή στο πεδίο αρχείο επιλέγει το έγγραφο που θέλει να μεταφορτώσει και με την επιλογή του κουμπιού «Μεταφόρτωση» το μεταφορτώνει στο

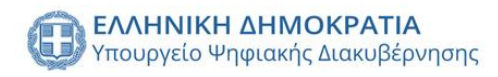

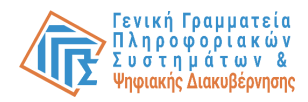

#### σύστημα.

| = 🕕 <b>90V9Γ</b> Μητρώο Μελών Λεσχών Φιλά | θλων                                                                                                    | Helena Rosalba 🔶 |
|-------------------------------------------|----------------------------------------------------------------------------------------------------|------------------|
| Αρχική σελίδα                             |                                                                                                    |                  |
| Επιλογή λέσχης                            |                                                                                                    |                  |
| Λέσχη ^                                   | ς 🚺 Αιτήση 🛃 Παραρτήματα 🚺 Χωροι 🧭 Μελή λεσχής 🍈 Μελή Δ.Σ. 🚺 Δικαιολογήτικα                                 | υποβολη          |
| Στοιχεία λέσχης                           |                                                                                                    |                  |
| Παραρτήματα                               | 1. Εξουσιοδότηση σε δικηγόρο/λογιστή.                                                                       |                  |
| Χώροι παραρτημάτων                        | Αρχείο                                                                                                    |                  |
| Μέλη λέσχης                               | new file uploaded successfully Με τη μεταφόρτωση άλλου αρχείου, το ΜΕ τη μεταφόρτωση άλλου αρχείου, το      |                  |
| Μέλη Δ.Σ.                                 | προηγούμενο διαγραφεται.<br>Μεταφορτωμένο αρχείο: ΤΕΣΤ_τεστ+.pdf                                            |                  |
| Αναζήτηση μελών                           |                                                                                                    |                  |
| Αίτηση                                    | 2. Απόφαση του Δ.Σ με την οποία ορίζεται ο εκπρόσωπος της Λέσχης.                                           |                  |
| στορικό αιτήσεων                          | Αρχείο                                                                                                    |                  |
| Ιστορικό μεταφορτώσεων                    | new file uploaded successfully<br>ΜΕΤΑΦΟΡΤΩΣΗ<br>ΜΕΤΑΦΟΡΤΩΣΗ                                                |                  |
| Ειδοποιήσεις                              | ιφαιγούμενο σταγραφιετα.<br>Μεταφορτωμένο αρχείο: ΤΕΣΤ_τεστ+.pdf                                            |                  |
|                                           |                                                                                                    |                  |
|                                           | 3. Πρόσφατα ( έως 60 ημέρες πριν την υποβολή) αντίγραφα του ποινικού μητρώου των μελών του ΔΣ της Λέσχης. 🗸 |                  |
|                                           | 📔 Αρχείο                                                                                                    |                  |
|                                           | new file uploaded successfully Με τη μεταφόρτωση άλλου αρχείου, το<br>ΜΕΤΑΦΟΡΤΩΣΗ ποσοφοίαιεται             |                  |
|                                           | ιμοη τουργούρει του του γραφεικό.<br>Μεταφορτωμένο αρχείο: ΤΕΣΤ_τεστ+.pdf                                   |                  |

Εφόσον ο χρήστης ολοκληρώσει την μεταφόρτωση όλων των δικαιολογητικών μπορεί να μεταβεί στο επόμενο βήμα είτε με την επιλογή του κουμπιού «Επόμενο βήμα» είτε με την επιλογή της καρτέλας «7 Οριστική υποβολή». Σε αυτό το βήμα ο χρήστης έχει ολοκληρώσει τη σύνταξη της αίτησης και το σύστημα τον ενημερώνει για πιθανά λάθη αν υπάρχουν, για παράδειγμα «Δεν πληροίται ο ορισμένος αριθμός μελών Δ.Σ.». Στην περίπτωση που δεν έχει γίνει κάποιο λάθος ο χρήστης με την επιλογή του κουμπιού «Οριστική υποβολή» ολοκληρώνει την ενέργεια.

| = 🕕 govgi                               | Mr | ητρώο Μελών Λεσχ | (ών Φιλάθλι    | νv                            |                            |                   |                      |                                                                           |                  | Helena Rosalba 🔔 🕯 f | F [→ |
|-----------------------------------------|----|------------------|----------------|-------------------------------|----------------------------|-------------------|----------------------|---------------------------------------------------------------------------|------------------|----------------------|------|
| Αρχική σελίδα                           |    | )                |                |                               |                            |                   |                      |                                                                           |                  |                      |      |
| Επιλογή λέσχης                          |    |                  |                |                               |                            | -                 |                      |                                                                           | -                |                      |      |
| Λέσχη                                   | ^  | 👩 Κατάσ          | παση αίτησης   | 1 Αίτηση                      | 🕘 Παραρτήματα              | 🗿 Χώροι           | 🚳 Μέλη λέσχης        | 5 Μέλη Δ.Σ.                                                               | 💿 Δικαιολογητικά | 7 Οριστική υποβολή   |      |
| Στοιχεία λέσχης                         |    | Receive          |                |                               |                            |                   |                      |                                                                           |                  |                      |      |
| Παραρτήματα                             |    | iipoilyo         | ομενο βήμα     |                               |                            |                   |                      |                                                                           |                  |                      |      |
| Χώροι παραρτημάτων                      |    |                  |                |                               |                            |                   |                      |                                                                           |                  |                      |      |
| Μέλη λέσχης                             |    |                  |                |                               |                            |                   |                      |                                                                           |                  |                      |      |
| Μέλη Δ.Σ.                               |    |                  |                |                               |                            |                   |                      |                                                                           |                  |                      |      |
| Αναζήτηση μελών                         |    |                  |                |                               |                            |                   |                      |                                                                           |                  |                      |      |
| Αίτηση                                  |    |                  |                |                               |                            |                   |                      |                                                                           |                  |                      |      |
| Ιστορικό αιτήσεων                       |    |                  |                |                               |                            |                   |                      |                                                                           |                  |                      |      |
| Ιστορικό μεταφορτώσεων<br>αρχείων μελών |    |                  |                |                               |                            |                   |                      |                                                                           |                  |                      |      |
| Ειδοποιήσεις                            |    |                  |                |                               |                            |                   |                      |                                                                           |                  |                      |      |
|                                         |    |                  |                |                               |                            |                   |                      |                                                                           |                  |                      |      |
|                                         |    |                  |                |                               |                            |                   |                      |                                                                           |                  |                      |      |
|                                         |    | (                | τουργείο Ψηφισ | οκρατια<br>οκής Διακυβέρνησης |                            |                   | 0                    | ΕΛΛΗΝΙΚΗ ΔΗΜΟΚΡΑΤΙΑ<br>Υπουργείο Πειδείος, Φρησκευμάτων<br>και Αθλητισμού |                  |                      |      |
|                                         |    |                  |                | Copyright ©                   | 2024 - Υλοποίηση από το Υι | πουργείο Ψηφιακής | Διακυβέρνησης gov.gr |                                                                           |                  |                      |      |

Ο χρήστης έχει τη δυνατότητα επεξεργασίας της αίτησης πριν την οριστική υποβολή της.

## Ιστορικό αιτήσεων

Δίνεται η δυνατότητα προβολής ιστορικού αιτήσεων της λέσχης, με την επιλογή της καρτέλας από το πλαϊνό μενού «Ιστορικό αιτήσεων». Εμφανίζεται ένας πίνακας με όλες τις προηγούμενες αιτήσεις της λέσχης και τις σχετικές πληροφορίες τους(Αριθμός αίτησης, Κατάσταση, Βεβαίωση νόμιμης λειτουργίας).

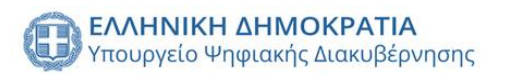

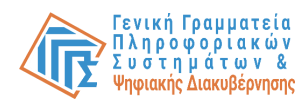

| = 🕕 govgr                               | Mη | τρώο Μελι | ών Λεσχών Φιλάθλων                          |                                    |                                            |                                                               | Helena Rosalba 🔶 | <b>↑</b> ⊡ |
|-----------------------------------------|----|-----------|---------------------------------------------|------------------------------------|--------------------------------------------|---------------------------------------------------------------|------------------|------------|
| Αρχική σελίδα                           |    |           | _                                           |                                    |                                            |                                                               |                  |            |
| Επιλογή λέσχης                          |    |           | Ιστορικό                                    |                                    |                                            |                                                               |                  |            |
| Λέσχη                                   | ^  |           | Αναζήτηση                                   | ٩.                                 |                                            |                                                               |                  |            |
| Στοιχεία λέσχης                         |    |           | Αρ. αίτησης                                 | Κατάσταση                          | Βεβαίωση νόμιμης λειτουργίας               | Ιστορικό αίτησης                                              | Προβολή αίτησης  |            |
| Παραρτήματα                             |    |           | 53                                          | Προς έλεγχο                        |                                            | •                                                             | ۲                |            |
| Χώροι παραρτημάτων                      |    |           |                                             |                                    |                                            | Αιτήσεις ανά σελίδα: 10 👻 1 εώς 1                             | anó 1  < < 1 > > |            |
| Μέλη λέσχης                             |    |           |                                             |                                    |                                            |                                                               |                  |            |
| Μέλη Δ.Σ.                               |    |           |                                             |                                    |                                            |                                                               |                  |            |
| Αναζήτηση μελών                         |    |           |                                             |                                    |                                            |                                                               |                  |            |
| Αίτηση                                  |    |           |                                             |                                    |                                            |                                                               |                  |            |
| Ιστορικό αιτήσεων                       |    |           |                                             |                                    |                                            |                                                               |                  |            |
| Ιστορικό μεταφορτώσεων<br>αρχείων μελών |    |           |                                             |                                    |                                            |                                                               |                  |            |
| Ειδοποιήσεις                            |    |           |                                             |                                    |                                            |                                                               |                  |            |
|                                         |    |           |                                             |                                    |                                            |                                                               |                  |            |
|                                         |    |           |                                             |                                    |                                            |                                                               |                  |            |
|                                         |    |           | ΕΛΛΗΝΙΚΗ ΔΗΜΟΧΡΑΤΙ<br>Υπουργείο Ψηφιακής Δυ | <b>Α</b><br>ακυβέρνποης            | EAA<br>Min A                               | ΙΝΙΚΗ ΔΗΜΟΚΡΑΤΙΑ<br>ργείο Ποιδείος, θρησκευμάτων<br>θλατοφικά |                  |            |
|                                         |    |           |                                             | Copyright © 2024 - Υλοποίηση από 1 | το Υπουργείο Ψηφιακής Διακυβέρνησης gov.gr |                                                               |                  |            |

Με την επιλογή του κουμπιού «Ιστορικό αίτησης», προβάλλονται όλες οι προηγούμενες καταστάσεις της αίτησης, ενώ με την επιλογή του κουμπιού «Προβολή αίτησης», εμφανίζεται αναδυόμενο παράθυρο με όλα τα στοιχεία της αίτησης(Υπεύθυνος λειτουργίας, Μέλη Δ.Σ., Παραρτήματα, Χώροι, Μέλη λέσχης, Δικαιολογητικά, Έγγραφα).

Ιστορικό

μεταφορτώσεων

αρχείων

μελών

Δίνεται η δυνατότητα προβολής όλων των μεταφορτώσεων αρχείων μελών(Μαζική εισαγωγή μελών), με την επιλογή της καρτέλας από το πλαϊνό μενού «Ιστορικό μεταφορτώσεων αρχείων μελών». Εμφανίζεται ένας πίνακας και ο χρήστης καλείται να επιλέξει παράρτημα από αναδιπλούμενο μενού. Με την επιλογή παραρτήματος εμφανίζονται όλες οι μεταφορτώσεις αρχείων, καθώς και οι σχετικές πληροφορίες (Ημερομηνία, Υπεύθυνος, Λέσχη/Παράρτημα, Επιτυχής εισαγωγή μελών, Ανεπιτυχής εισαγωγή

| = 🕕 govgr мг           | τρώο Μελών Λεσχών Φιλάθλων |                             |                              |                                                     |                           | Chere Tannie 📡 🧐 🏫 |   |
|------------------------|----------------------------|-----------------------------|------------------------------|-----------------------------------------------------|---------------------------|--------------------|---|
| Αρχική σελίδα          |                            |                             |                              |                                                     |                           |                    |   |
| Επιλογή λέσχης         |                            | I                           | στορικό μεταφορτώ            | σεων αρχείων μελών                                  |                           |                    |   |
| Λέσχη ^                |                            |                             |                              |                                                     |                           |                    |   |
| Στοιχεία λέσχης        | ΕΔΡΑ                       | ·                           |                              |                                                     |                           |                    |   |
| Παραρτήματα            | Ημερομηνία                 | Υπεύθυνος                   | Λέσχη/Παράρτημα              | Επιτυχής εισαγωγή μελών                             | Ανεπιτυχής εισαγωγή μελών | Σύνολο             |   |
| Χώροι παραρτημάτων     | Kup 26 Noë 2023 20:22      | Tannie Chere                | ΕΔΡΑ                         | 21 👤                                                | 0 👲                       | 0                  |   |
| Μέλη λέσχης            |                            |                             |                              | Μεταιασοτώσεις ανά σελίδο                           | r 5 ★ 1súclamól K         |                    |   |
| Μελη Δ.Σ.              |                            |                             |                              |                                                     |                           |                    |   |
| Αναζητηση μελών        |                            |                             |                              |                                                     |                           |                    |   |
| Ιστορικό αιτήσεων      |                            |                             |                              |                                                     |                           |                    |   |
| Ιστορικό μεταφορτώσεων |                            |                             |                              |                                                     |                           |                    |   |
| αρχείων μελών          | )                          |                             |                              |                                                     |                           |                    |   |
| Ειδοποιήσεις           |                            |                             |                              |                                                     |                           |                    |   |
|                        |                            |                             |                              |                                                     |                           |                    |   |
|                        |                            |                             |                              |                                                     |                           |                    | _ |
|                        |                            | (pymonc                     |                              | EAAHNIKH AHMOKPATIA<br>Yneupycio Reideleg, Opnokcup | âtuv                      |                    |   |
|                        |                            |                             |                              | agge and reserve to                                 |                           |                    |   |
|                        | c                          | opyright © 2024 - Υλοποίηση | από το Υπουργείο Ψηφιακής Δι | ακυβέρνησης gov.gr                                  |                           |                    |   |

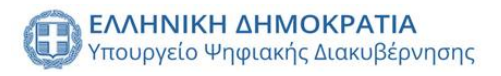

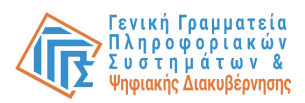

## Ειδοποιήσεις

Δίνεται η δυνατότητα προβολής όλων των ειδοποιήσεων του χρήστη με την επιλογή της καρτέλας από το πλαϊνό μενού «Ειδοποιήσεις». Προβάλλεται φόρμα φίλτρων αναζήτησης(Τύπος ειδοποίησης, Χρονική περίοδος και Επιλογή ειδοποίησης) και με την επιλογή του κουμπιού «Αναζήτηση» εμφανίζονται σε πίνακα οι ειδοποιήσεις του χρήστη.

| = 🕕 govgr Μητι                          | ρώο Μελών Λεσχών Φιλάθλων    |                                                         | Chere Tannie 🔔 🔒 🕞            |
|-----------------------------------------|------------------------------|---------------------------------------------------------|-------------------------------|
| Αρχική σελίδα                           |                              |                                                         |                               |
| Επιλογή λέσχης                          | Στοιχεία αναζήτησης          |                                                         | ۲                             |
| Λέσχη ^                                 | Τύπος ειδοποίησης            | 🛱 2024/01/01 - 2024/07/03 Блибий с                      | นอาสามน่ายงาม                 |
| Ζτοιχεια κεσχης<br>Παραρτήματα          | i onoć sroononloitć          | Euryold s                                               | Αναζάτηση                     |
| Χώροι παραρτημάτων                      |                              |                                                         |                               |
| Μέλη λέσχης<br>Μέλη Δ.Σ                 | Ειδοποιήσεις                 |                                                         |                               |
| Αναζήτηση μελών                         |                              |                                                         |                               |
| Αίτηση                                  | Ημερομηνία                   | Ειδας ειδοποιήσης                                       | λεπτομερείες                  |
| Ιστορικό αιτήσεων                       | Παρ 02 Φεβ 2024 14:19        | ΑΠΟΡΡΙΨΗ ΑΙΤΗΣΗΣ ΑΠΟ ΓΓΑ                                | i                             |
| Ιστορικό μεταφορτώσεων<br>αρχείων μελών |                              | Ειδοποιήσεις ανά σελίδα:                                | 5 ❤ 1 súiç 1 amó 1  < < 1 > > |
| Ειδοποιήσεις                            |                              |                                                         |                               |
|                                         |                              |                                                         |                               |
|                                         |                              | EAANTICE ASMOCRATIA<br>Transceller Backled, Opencepting | v                             |
|                                         | Copyright © 2024 - Υλοποίηση | ι από το Υπουργείο Ψηφιακής Διακυβέρνησης gov.gr        |                               |

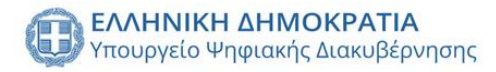

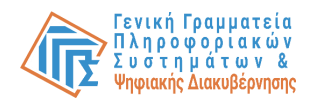

## Εκπρόσωπος παραρτήματος

## Σύνδεση στο σύστημα

Ο Εξουσιοδοτημένος Υπεύθυνος Παραρτήματος, εφεξής «ΕΥ», έχει δυνατότητα να συνδεθεί στην πλατφόρμα με τα προσωπικά του στοιχεία (κωδικούς TAXISnet Φυσικού Προσώπου), αφού προηγουμένως ο ΕΥ τον έχει καταχωρίσει με αυτό το ρόλο.

| Αυθεντικοποίηση Χρήστη                                                         |
|--------------------------------------------------------------------------------|
| Σύνδεση<br>Παρακαλώ εισάγετε τους κωδικούς σας στο TaxisNet για να συνδεθείτε. |
| χρήστης:                                                                       |
| Κωδικός:                                                                       |
| Σύνδεση<br>Κίντρο Διαλατουργικότητας (ΚΕ.Δ.) Υπουργείου Ψηφιακής Διακυβέρνησης |
|                                                                                |
|                                                                                |
|                                                                                |
|                                                                                |
|                                                                                |
|                                                                                |

Στο επόμενο βήμα, ο χρήστης καλείται να επιτρέψει στην εφαρμογή «Μητρώο Μελών Λεσχών Φιλάθλων» να αποκτήσει πρόσβαση στα βασικά στοιχεία του Μητρώο (ΑΦΜ, Όνομα, Επώνυμο, Πατρώνυμο, Μητρώνυμο, Έτος Γέννησης) για το σκοπό της ηλεκτρονικής ταυτοποίησής του.

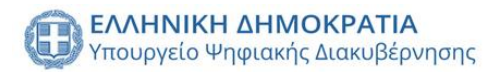

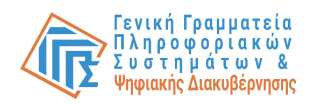

|  | Γενική Γραματ<br>Πληροσοριακώ<br>Δημόσιος Διείκι                                                                        | rla<br>2 Zuernpúrtuw<br>tong                                                                                                    | ΕΛΛΗΝΙΚΗ ΔΗΜΟΚΡΑΤΙΑ<br>Υπουργείο Φηφιακής<br>Διακυθέρνησης                                       |  |  |
|--|----------------------------------------------------------------------------------------------------|----------------------------------------------------------------------------------------------------|--------------------------------------------------------------------------------------------------|--|--|
|  | Σας ενημερώνουμε ότι<br>"Μητρώο Μελών Χεσ<br>στοιχεία Μητρώου (Αλά<br>που παρέχονται από το<br>διαχειρίζεται η Α.Α.Δ.Ε. | κατο ακοπό της ηλεκτρονικής ταυτοι<br>ών Φιλάθλων-UAT" θα αποκτήσει τ<br>Α, Ονομα, Επώνυμο, Πατρώνυμο, Μ<br>φορολογικά μητρώο του ΥΠΟΥΡΓΕΙ | ποίησής σας, η εφαρμογή<br>πρόσβαση στα βασικά<br>ητρώνυμο, Έτος Γέννησης)<br>ΟΥ ΟΙΚΟΝΟΜΙΚΩΝ που |  |  |
|  | Ο Επιστροφή 🖲 Συνέ                                                                                                    | χεια<br>Αποστολή                                                                                                    |                                                                                                  |  |  |
|  |                                                                                                    |                                                                                                    |                                                                                                  |  |  |
|  |                                                                                                    |                                                                                                    |                                                                                                  |  |  |
|  |                                                                                                    |                                                                                                    |                                                                                                  |  |  |
|  |                                                                                                    |                                                                                                    |                                                                                                  |  |  |
|  |                                                                                                    |                                                                                                    |                                                                                                  |  |  |

Στη συνέχεια, καλείται να επιλέξει από την οθόνη ρόλων έναν από τους ενεργούς ρόλους.Ο χρήστης επιλέγει το ρόλο υπεύθυνος παραρτήματος.

| 🜐 🛇 🖓 Μητρώο Μελών Λεσχών Φιλάθλων                                                                                                    |                                                      |                                                                         | Tobe Bigner | A | ₽ |
|----------------------------------------------------------------------------------------------------|------------------------------------------------------|-------------------------------------------------------------------------|-------------|---|---|
|                                                                                                    | Επιλέξτε ρόλο:                                       |                                                                         |             |   |   |
|                                                                                                    | Εκπρόσωπος Α.Σ/ΤΑΑ/ΑΕΕ                               |                                                                         |             |   |   |
|                                                                                                    | Εκπρόσωπος Λέσχης                                    |                                                                         |             |   |   |
|                                                                                                    | Εκπρόσωπος Παραρτήματος                              |                                                                         |             |   |   |
|                                                                                                    | Μητρώο Μελών                                         |                                                                         |             |   |   |
|                                                                                                    |                                                      |                                                                         |             |   |   |
|                                                                                                    |                                                      |                                                                         |             |   |   |
|                                                                                                    |                                                      |                                                                         |             |   |   |
| Tannation Anthone anthone and a standard and a standard and a stan |                                                      | Tanyakin alimotePatia<br>Tranyakin Biodoki, Oposcujstav<br>na Albunyaki |             |   |   |
| Copyright ©                                                                                                    | 2024 - Υλοποίηση από το Υπουργείο Ψηφιακής Διακυβέρν | ian's Box-Bi                                                            |             |   |   |

Μετά την επιλογή ρόλου εκπροσώπου παραρτήματος, εμφανίζεται αναδιπλούμενο μενού, από το οποίο επιλέγει το παράρτημα για το οποίο θέλει να εισέλθει στο Σύστημα, καθώς ο ίδιος χρήστης έχει τη δυνατότητα να είναι ΕΥ σε παραπάνω από ένα παράρτημα.

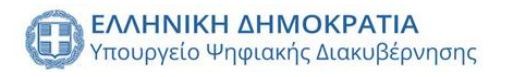

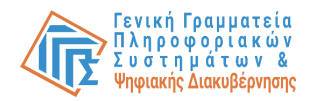

|                           |                                                                                                    |                                                                        | Tobe Bigner | • | ₽ |
|---------------------------|----------------------------------------------------------------------------------------------------|------------------------------------------------------------------------|-------------|---|---|
|                           | Επιλέξτε το παράρτημα για το οποίο επιθυμείτε να ενεργη<br>Παραρήμη<br>Παράρτημα Κιλκίς<br>Επιλογή ρόλου | joere.<br>-<br>Zuvéxcia                                                |             |   |   |
| CANNUS AN<br>Vinopolo Pro | κουγατια<br>σοισές διουμβέρνησης                                                                         | ALVELTE LINDEEATIA<br>Integrate Roboles, Robones, plane<br>in Albenqui |             |   |   |
|                           | Copyright © 2024 - Υλοποίηση από το Υπουργείο Ψηφιακής Διακυβέρνησης g                                   | ov.gr                                                                  |             |   |   |

## Προσθήκη ΕΥ σαν μέλος

Κατά την πρώτη είσοδο του ΕΥ στο Σύστημα, συμπληρώνει την ειδική φόρμα με όλα τα απαραίτητα στοιχεία ώστε να ορίσει τον εαυτό του ως μέλος του παραρτήματος. Αν δεν ολοκληρώσει το συγκεκριμένο βήμα δε μπορεί να δει καμία πληροφορία του παραρτήματος.

| = 🛞 govgr Μη                            | τρώο Μελών Λεσχών Φιλάθλων                            | r                                                                   | Tobe Bigner 🌲 🖨 🕞                                                   |
|-----------------------------------------|-------------------------------------------------------|---------------------------------------------------------------------|---------------------------------------------------------------------|
| Αρχική σελίδα                           |                                                       | Προσθέστε τον εαυτό σας ως μέλος                                    |                                                                     |
| Επιλογή παραρτήματος λέσχης             |                                                       | A4M*<br>978517123                                                   |                                                                     |
| Στοιχεία παραρτήματος                   |                                                       | Ονομα*<br>979                                                       | grg quidhus                                                         |
| Χώροι παραρτήματος                      |                                                       | Tobe                                                                |                                                                     |
| Μέλη παραρτήματος                       |                                                       | Eművuµo*<br>Bigner                                                  | Managing and Managing and                                           |
| Ιστορικό μεταφορτώσεων<br>αρχείων μελών |                                                       | Πατρώνυμο*                                                          |                                                                     |
| Αναζήτηση μελών παραρτήματος            |                                                       | Lynnea                                                              | to the set                                                          |
| Ειδοποιήσεις                            |                                                       | Μητρώνυμο                                                           | 2-                                                                  |
|                                         |                                                       | Ημερομηνία γέννησης*                                                | -                                                                   |
|                                         |                                                       | АМКА                                                                |                                                                     |
|                                         |                                                       | Διεύθυνση*                                                          |                                                                     |
|                                         | κλατινική αικοκρατια<br>Υπουργείο Ψηφισικές Διοκυβέρο | Δήμος*Αποθήκευση                                                    | CENTRE AND CONTRACTOR<br>Transmission Contractors<br>and Management |
|                                         | Сор                                                   | γιασιτ 🗢 2024 - τλοποιήση από το τπουργείο Ψηφιακής Διακυβερνήσης ( | gdv.gr                                                              |

## Εισαγωγή χώρου παρατήματος

Για την ενέργεια προσθήκης χώρου παραρτήματος, από το χρήστη απαιτείται να επιλέξει από το πλαϊνό μενού την καρτέλα «Χώροι παραρτήματος». Εμφανίζεται ένας πίνακας με όλους του χώρους του παραρτήματος και τις σχετικές πληροφορίες του κάθε χώρου(Τύπος, Διεύθυνση, Δήμος, Ταχυδρομικός κώδικας, Κατάσταση, Εκπρόσωπος, Αλλαγή μισθωτηρίου, Μισθωτήριο, Έγγραφο, Υπεύθυνος).

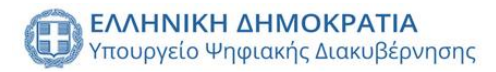

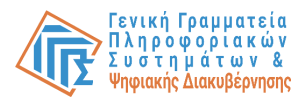

Στον πίνακα δίνεται η δυνατότητα αλλαγής μισθωτηρίου και διαγραφής του χώρου με την επιλογή των κουμπιών στα αντίστοιχα πεδία (Αλλαγή μισθωτηρίου και Λειτουργίες).

| = 🕕 govgr Μητρώο Ι                      | Μελών Λεσχών | Φιλάθλων                                                 |               |                            |                            |                                                     |                        |            |           | Tobe Bigner 🤶 | • | € |
|-----------------------------------------|--------------|----------------------------------------------------------|---------------|----------------------------|----------------------------|-----------------------------------------------------|------------------------|------------|-----------|---------------|---|---|
| Αρχική σελίδα                           |              |                                                          |               |                            |                            |                                                     |                        |            |           |               |   |   |
| Επιλογή παραρτήματος λέσχης             | Χώροι        | Παράρτημα Κιλ                                            | κίς           |                            |                            |                                                     |                        |            |           | •             |   |   |
| Στοιχεία παραρτήματος                   |              | Επωνυμία παρατή                                          | ματος         |                            |                            |                                                     |                        |            |           |               |   |   |
| Χώροι παραρτήματος                      | Τύπος        | Διεύθυνση                                                | Δήμος         | Ταχυδρομικός κώδικας       | Κατάσταση                  | Αλλαγή μισθωτηρίου                                  | Μισθωτήριο             | Έγγραφο    | Υπεύθυνος | Λειτουργίες   |   |   |
| Μέλη παραρτήματος                       | ΓΡΑΦΕΙΟ      | 21ης Ιουνίου 161                                         | Κιλκίς        | 61100                      | ΥΠΟ ΕΠΕΞΕΡΓΑΣΙΑ            | <b>±</b>                                            |                        |            | *         | ×             |   |   |
| Ιστορικό μεταφορτώσεων<br>αρχείων μελών |              |                                                          |               |                            |                            | Χώροι αν                                            | α σελίδα: 10 👻         | 1 εώς 1 ατ | ú1  < <   | (1)           |   |   |
| Αναζήτηση μελών παραρτήματος            |              |                                                          |               |                            |                            |                                                     |                        |            |           |               |   |   |
| Ειδοποιήσεις                            |              |                                                          |               |                            |                            |                                                     |                        |            |           |               |   |   |
|                                         |              |                                                          |               |                            |                            |                                                     |                        |            |           |               |   |   |
|                                         |              |                                                          |               |                            |                            |                                                     |                        |            |           |               |   |   |
|                                         |              |                                                          |               |                            |                            |                                                     |                        |            |           |               |   |   |
|                                         |              |                                                          |               |                            |                            |                                                     |                        |            |           |               |   |   |
|                                         |              |                                                          |               |                            |                            |                                                     |                        |            |           |               |   |   |
|                                         |              |                                                          |               |                            |                            |                                                     |                        |            |           |               |   |   |
|                                         |              |                                                          |               |                            |                            |                                                     |                        |            |           |               |   |   |
|                                         | 0            | <b>ελληνική δημοκράτια</b><br>Υπουργείο Ψηφιακής διακύβι | έρνπσης       |                            |                            | EAAHNIKH AHMO<br>Ynoupycio Redecioo<br>kai ABAmopoi | KPATIA<br>Opnoscupátuv |            |           |               |   |   |
|                                         |              | C                                                        | opyright © 20 | 24 - Υλοποίηση από το Υπου | ργείο Ψηφιακής Διακυβέρνησ | ης gov.gr                                           |                        |            |           |               |   |   |

Με την επιλογή του κουμπιού «+» στη πάνω δεξιά πλευρά του πίνακα εμφανίζεται αναδυόμενο παράθυρο με τη φόρμα που καλείται να συμπληρώσει ο χρήστης για την προσθήκη χώρου παρατήματος. Το πρώτο σκέλος της φόρμας αφορά τα στοιχεία του παραρτήματος (Διεύθυνση, Δήμος, Ταχυδρομικός κώδικας, Κατηγορία χώρου, Έγγραφο μισθωτηρίου), ενώ το δεύτερο σκέλος τον ορισμό υπεύθυνου λειτουργίας.

| = 🕕 govgr мл                            | τρώο Μελών Λεσχών | Φιλάθλων                                                |                              |                           |                                                              |                        |            |           | Tobe Bigner 🛕 | <b>†</b> ⊡ |
|-----------------------------------------|-------------------|---------------------------------------------------------|------------------------------|---------------------------|--------------------------------------------------------------|------------------------|------------|-----------|---------------|------------|
| Αρχική σελίδα                           |                   |                                                         |                              |                           |                                                              |                        |            |           |               |            |
| Επιλογή παραρτήματος λέσχης             | Χώροι             | Παράρτημα Κιλκίς                                        |                              |                           |                                                              |                        |            |           |               |            |
| Στοιχεία παραρτήματος                   |                   | Επωνυμία παρατήματος                                    |                              |                           |                                                              |                        |            |           | •             |            |
| Χώροι παραρτήματος                      | Τύπος             | Διεύθυνση Δήμος                                         | Ταχυδρομικός κώδικας         | Κατάσταση                 | Αλλαγή μισθωτηρίου                                           | Μισθωτήριο             | Έγγραφο    | Υπεύθυνος | Λειτουργίες   |            |
| Μέλη παραρτήματος                       | ΓΡΑΦΕΙΟ           | Προσθήκη χώρου παρ                                      | αρτήματος                    |                           |                                                              |                        |            | *         | ×             |            |
| Ιστορικό μεταφορτώσεων<br>αρχείων μελών |                   | Στοιχεία χώρου:                                         |                              |                           |                                                              | r. 10 -                | 1 εώς 1 απ | ú1  < ·   |               |            |
| Αναζήτηση μελών παραρτήματος            |                   | Διεύθυνση                                               | Δήμος                        | Ταχυδ                     | ρομικός κώδικας                                              |                        |            |           |               |            |
| Ειδοποιήσεις                            |                   |                                                         |                              |                           |                                                              |                        |            |           |               |            |
|                                         |                   | Karavooia                                               |                              | Π. Μισθωτάριο χώρου       |                                                              |                        |            |           |               |            |
|                                         |                   | Kutiyoptu                                               |                              |                           | -                                                            |                        |            |           |               |            |
|                                         |                   |                                                         | Αναζήτηση υ                  | πευθύνου                  |                                                              |                        |            |           |               |            |
|                                         |                   | Άκυρο                                                   |                              |                           | Αποθήκευση                                                   |                        |            |           |               |            |
|                                         |                   |                                                         |                              |                           | _                                                            |                        |            |           |               |            |
|                                         |                   |                                                         |                              |                           |                                                              |                        |            |           |               |            |
|                                         | 0                 | ελληνική δημοκράτια<br>Υποφργείο Ψηφιακής διακυβέρνησης |                              |                           | EAAHNIKH AHMOKPAT<br>Ynoupycio Robeloc, Opno<br>kni ABhmopol | I <b>A</b><br>Koupátuw |            |           |               |            |
|                                         |                   | Copyright ©                                             | 2024 - Υλοποίηση από το Υποι | ργείο Ψηφιακής Διακυβέρνι | ησης gov.gr                                                  |                        |            |           |               |            |

Με την επιλογή του κουμπιού «Αναζήτηση Υπευθύνου» εμφανίζεται ένα αναδυόμενο παράθυρο στο οποίο ο χρήστης καλείται να αναζητήσει υπεύθυνο για το χώρο της παραρτήματος με τον ΑΦΜ (ο υπεύθυνος του χώρου θα πρέπει να είναι ήδη εγγεγραμμένος ως μέλος στο παράρτημα).

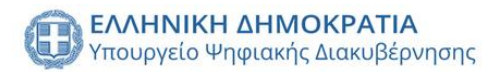

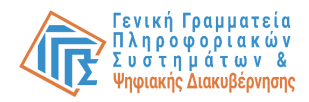

| = 🌐 govgr мղ                            | τρώο Μελών Λεσχών | Φιλάθλων            |                            |           |                    |                    |                  |           | Tobe Bigner 🛕 | • ⊡ |
|-----------------------------------------|-------------------|---------------------|----------------------------|-----------|--------------------|--------------------|------------------|-----------|---------------|-----|
| Αρχική σελίδα                           |                   | _                   |                            |           |                    |                    |                  |           |               |     |
| Επιλογή παραρτήματος λέσχης             | Χώροι             | Παράρτημα Κιλκί     | c                          |           |                    |                    |                  |           |               |     |
| Στοιχεία παραρτήματος                   |                   | Επωνυμία παρατήμο   |                            |           |                    |                    |                  |           | ÷             |     |
|                                         | Τύπος             | Διεύθυνση           | Δήμος Ταγυδρομικός κώδικας | Κατάστοση | Αλλαγή μισθωτηρίου | Μισθωτήριο         | Έγγραφο          | Υπεύθυνος | Λειτουργίες   |     |
| Μέλη παραρτήματος                       | ΓΡΑΦΕΙΟ           | Προσθήκη χώρα       | ου παραρτήματος            |           |                    |                    |                  | <b>.</b>  | ×             |     |
| Ιστορικό μεταφορτώσεων<br>αρχείων μελών |                   | Στοιχεία χώρου:     | _                          | _         |                    | e 10 -             | 1 εώς 1 ατι<br>- |           |               |     |
| Αναζήτηση μελών παραρτήματος            |                   | Διεύθυνση           | Αναζήτηση υπευθύνου χώρου  |           | ς κώδικας          |                    |                  |           |               |     |
| Ειδοποιήσεις                            |                   |                     | А.Ф.М.                     |           |                    |                    |                  |           |               |     |
|                                         |                   | Κατηγορία           |                            |           |                    |                    |                  |           |               |     |
|                                         |                   |                     | Κλείσιμο                   | Αναζήτηση |                    |                    |                  |           |               |     |
|                                         |                   |                     | Αναζήτηση υπευθύ           | νου       |                    |                    |                  |           |               |     |
|                                         |                   | Акиоо               |                            |           |                    |                    |                  |           |               |     |
|                                         |                   |                     |                            | _         |                    |                    |                  |           |               |     |
|                                         |                   |                     |                            |           |                    |                    |                  |           |               |     |
|                                         |                   | EAAHNIKH AHMOKPATIA |                            |           |                    | ATIA<br>nokcupátuv |                  |           |               |     |
|                                         |                   |                     |                            |           |                    |                    |                  |           |               |     |
|                                         |                   |                     |                            |           |                    |                    |                  |           |               |     |

Μετά τη συμπλήρωση των στοιχείων του χώρου και τον ορισμό του υπευθύνου χώρου η ενέργεια ολοκληρώνεται με την επιλογή του κουμπιού «Αποθήκευση».

## Εισαγωγή μελών παραρτήματος

Για την ενέργεια προσθήκης μελών παραρτήματος, από το χρήστη απαιτείται να επιλέξει από το πλαϊνό μενού την καρτέλα «Μέλη παραρτήματος». Εμφανίζεται ένας πίνακας με όλα τα μέλη του παραρτήματος και τα στοιχεία τους (ΑΦΜ, Όνομα, Επώνυμο, Πατρώνυμο, Ημερομηνία γέννησης, Κατάσταση, Διεύθυνση, Δήμος, Ταχυδρομικός κώδικας, ΑΔΤ, Λειτουργίες).

| = 🕕 <b>govgr</b> Μητρώο Μεί             | λών Λεσχών Φιλάθλων Tobe Bigner 🔊 🋧                                                                                                    | €÷ |
|-----------------------------------------|----------------------------------------------------------------------------------------------------|----|
| Αρχική σελίδα                           |                                                                                                    |    |
| Επιλογή παραρτήματος λέσχης             | Μέλη                                                                                                    |    |
| Στοιχεία παραρτήματος                   |                                                                                                    |    |
| Χώροι παραρτήματος                      | ΑΦΜ Όνομα Επώνομα 🗸 Πατρώνομο Ημ. γέννησης Κατάσταση Διεύθυνση Δήμος Ταχοδρομικός κώδικας Αρ. τουτότητας Αειτοοργίας                                                                                                    |    |
| Μέλη παραρτήματος                       | 🔲 978517123 Tobe Bigner Lymnea 1996-12-15 ΕΝΕΡΓΟ Μελά Παύλου 12 Κιλκίς 61100 978517123 🕑 🗑                                                                                                    |    |
| Ιστορικό μεταφορτώσεων<br>αρχείων μελών | Michael and an and a state of the state of the state of t    |    |
| Αναζήτηση μελών παραρτήματος            |                                                                                                    |    |
| Ειδοποιήσεις                            |                                                                                                    |    |
|                                         |                                                                                                    |    |
|                                         |                                                                                                    |    |
|                                         |                                                                                                    |    |
|                                         |                                                                                                    |    |
|                                         |                                                                                                    |    |
|                                         |                                                                                                    |    |
|                                         |                                                                                                    |    |
|                                         | Hanning Annorstan<br>Yrospido Proposite, danasiferrone, Distances and the second second s |    |
|                                         | Copyright © 2024 - Υλοποίηση από το Υπουργείο Ψηφιακής Διακυβέρνησης gov.gr                                                                                                    |    |

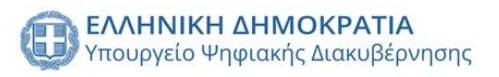

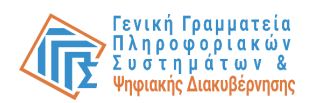

Για να προσθέσει μέλη στο παράρτημα ο χρήστης έχει δύο επιλογές, την προσθήκη ενός μεμονωμένου μέλους ή την προσθήκη μελών μαζικά. Η προσθήκη μεμονωμένου μέλους γίνεται με την επιλογή του κουμπιού «+» στη πάνω δεξιά πλευρά του πίνακα. Εμφανίζεται αναδυόμενο παράθυρο με τη φόρμα στοιχείων του χρήστη (ΑΦΜ, Όνομα, Επώνυμο, Πατρώνυμο, Μητρώνυμο, Ημερομηνία γέννησής, ΑΜΚΑ, Διεύθυνση, Δήμος, Ταχυδρομικός κώδικας, Τηλέφωνο, Email, ΑΔΤ και Αριθμός μέλους).

Η ενέργεια ολοκληρώνεται με την επιλογή του κουμπιού επιβεβαίωσης ότι η λέσχη διαθέτει υπεύθυνη δήλωση περί μη συνδρομής νομικού κωλύματος και με την επιλογή του κουμπιού «Αποθήκευση».

| = 🕕 govgr Μητ                           | ερώο Μελών Λεσχών Φιλάθλων |                                                                                           | Tobe Bigner 🌲 🗭 🕞                                              |
|-----------------------------------------|----------------------------|-------------------------------------------------------------------------------------------|----------------------------------------------------------------|
| Αρχική σελίδα                           |                            | Στοιχεία μέλους                                                                           |                                                                |
| Επιλογή παραρτήματος λέσχης             | Μέλη 💿 Αναζήτηση μέλοι     | ΑΦM*                                                                                      | κατάσταση μέλους 👻 📕 Μαζική αποθήκευση 🕂                       |
| Στοιχεία παραρτήματος                   |                            | 0/9                                                                                       |                                                                |
| Χώροι παραρτήματος                      | ΑΦΜ Ονομα                  | Ονομα*                                                                                    | ιευθυνση Δημος Τεχοορομικος κωσικας Αρ. τουτοτητος Λειτουργιες |
| Μέλη παραρτήματος                       | 978517123 Tobe             |                                                                                           | ι Παύλου 12 Κιλκίς 61100 978517123 🧷 冒                         |
| Ιστορικό μεταφορτώσεων<br>αρχείων μελών | Μαζική διαγραφή μελών      | Επώνυμο*                                                                                  | Μέλη ανά ακλίδα: 5 ¥ 1 εώς 1 από 1  < < 1 > >                  |
| Αναζήτηση μελών παραρτήματος            |                            |                                                                                           |                                                                |
| Ειδοποιήσεις                            |                            | Πατρώνυμο*                                                                                |                                                                |
|                                         |                            | Μητρώνυμο                                                                                 |                                                                |
|                                         |                            | Ημερομηνία γέννησης*                                                                      |                                                                |
|                                         |                            | АМКА                                                                                      |                                                                |
|                                         | Сор                        | Κλείστμο Αποθήκευση<br>γημαι το 2024 - τκοποιήση απο το πουργειο τηφιοκής αιακυμεριήσης ο | ki g                                                           |

Για την μαζική προσθήκη μελών ο χρήστης απαιτείται να κατεβάζει το πρότυπο αρχείο excel από το αντίστοιχο κουμπί του πίνακα.

| A                     | В           | С       | D     | E         | F         | G                      | Н                        | 1                     | J         | K  | L                 | м                    | N                               |
|-----------------------|-------------|---------|-------|-----------|-----------|------------------------|--------------------------|-----------------------|-----------|----|-------------------|----------------------|---------------------------------|
| ΑΦΜ ΛΕΣΧΗΣ            |             |         |       |           |           |                        |                          |                       |           |    |                   |                      |                                 |
| ΕΠΩΝΥΜΙΑ ΛΕΣΧΗΣ       |             |         |       |           |           |                        |                          |                       |           |    |                   |                      |                                 |
| ΕΠΩΝΥΜΙΑ ΠΑΡΑΡΤΗΜΑΤΟΣ |             |         |       |           |           |                        |                          |                       |           |    |                   |                      |                                 |
| ΑΦΜ ΜΕΛΟΥΣ            | ΑΜΚΑ ΜΕΛΟΥΣ | επωνγμο | ONOMA | ΠΑΤΡΩΝΥΜΟ | ΜΗΤΡΩΝΥΜΟ | ΗΜΕΡΟΜΗΝΙΑ<br>ΓΕΝΝΗΣΗΣ | ΤΑΥΤΟΠΟΙΗΤΙΚΟ<br>ΕΓΓΡΑΦΟ | ΑΡΙΘΜΟΣ ΚΑΡΤΑΣ ΜΕΛΟΥΣ | ΔΙΕΥΘΥΝΣΗ | тк | ΠΕΡΙΟΧΗ-ΔΗΜ<br>ΟΣ | Αριθμός<br>Τηλεφώνου | Δ/νση Ηλεκτρονι<br>Ταχυδρομείου |
|                       |             |         |       |           |           |                        |                          |                       |           |    |                   |                      |                                 |
|                       | -           |         |       |           |           |                        |                          |                       |           |    |                   |                      |                                 |
|                       | -           |         |       |           |           |                        |                          |                       |           |    |                   |                      |                                 |
|                       |             |         |       |           |           |                        |                          |                       |           |    |                   |                      |                                 |
|                       |             |         |       |           |           |                        |                          |                       |           |    |                   |                      |                                 |
|                       |             |         |       |           |           |                        |                          |                       |           |    |                   |                      |                                 |
|                       |             |         |       |           |           |                        |                          |                       |           |    |                   |                      |                                 |
|                       |             |         |       |           |           |                        |                          |                       |           |    |                   |                      |                                 |
|                       |             |         |       |           |           |                        |                          |                       |           |    |                   |                      |                                 |
|                       |             |         |       |           |           |                        |                          |                       |           |    |                   |                      |                                 |
|                       |             |         |       |           |           |                        |                          |                       |           |    |                   |                      |                                 |
|                       |             |         |       |           |           |                        |                          |                       |           |    |                   |                      |                                 |
|                       |             |         |       |           |           |                        |                          |                       |           |    |                   |                      |                                 |
|                       |             |         |       |           |           |                        |                          |                       |           |    |                   |                      |                                 |
|                       |             |         |       |           |           |                        |                          |                       |           |    |                   |                      |                                 |
|                       |             |         |       |           |           |                        |                          |                       |           |    |                   |                      |                                 |
|                       |             |         |       |           |           |                        |                          |                       |           |    |                   |                      |                                 |
|                       |             |         |       |           |           |                        |                          |                       |           |    |                   |                      |                                 |
|                       |             |         |       |           |           |                        |                          |                       |           |    |                   |                      |                                 |
|                       |             |         |       |           |           |                        |                          |                       |           |    |                   |                      |                                 |
|                       |             |         |       |           |           |                        |                          |                       |           |    |                   |                      |                                 |
|                       |             |         |       |           |           |                        |                          |                       |           |    |                   |                      |                                 |
|                       |             |         |       |           |           |                        |                          |                       |           |    |                   |                      |                                 |
|                       |             |         |       |           |           |                        |                          |                       |           |    |                   |                      |                                 |
|                       |             |         |       |           |           |                        |                          |                       |           |    |                   |                      |                                 |
| 1                     |             |         |       |           |           |                        | -                        |                       |           |    |                   |                      |                                 |
|                       |             |         |       |           |           |                        |                          |                       |           |    |                   |                      |                                 |
| > = mevu +            |             |         |       |           |           |                        |                          |                       |           |    |                   |                      |                                 |

Συμπληρώνει όλα τα υποχρεωτικά με μπλε χρώμα πεδία των μελών στο excel, καθώς και τα στοιχεία της λέσχης και του παραρτήματος στη πάνω αριστερή πλευρά του αρχείου. Μετά την ολοκλήρωση του αρχείου μελών επιλέγει το κουμπί «Μαζική αποθήκευση» στη πάνω δεξιά πλευρά του πίνακα. Εμφανίζεται αναδυόμενο παράθυρο για τη

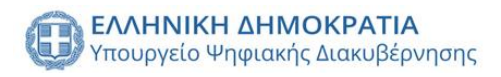

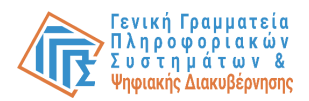

μεταφόρτωση του αρχείου καθώς και η προαιρετική επιλογή ενημέρωσης στοιχείων ήδη υπάρχοντών μελών.

Η ενέργεια ολοκληρώνεται με την επιλογή του κουμπιού διάθεσης υπεύθυνης δήλωσης για όλα τα μέλη και με την επιλογή του κουμπιού «Αποθήκευση».

| = 🛞 govgr мг                                                                                                    | τρώο Μελών Λεσχών Φιλάθλων                                                                                                    | Tobe Bigner 🏚 🕈 🕞     |
|----------------------------------------------------------------------------------------------------|----------------------------------------------------------------------------------------------------|-----------------------|
| Αρχική αελίδα<br>Επιλογή παραρτήματος λέοχης<br>Στοιχεία παραρτήματος<br>Χώροι παραρτήματος<br>Μέλη παραρτήματος<br>Ιστορικό μεταφορτώσεων<br>αρχείων μελών<br>Αναζήτηση μελών παραρτήματος<br>Ειδοποιήσεις | Μέλη ο Αναζήτηση μέλους. Αναζήτηση μέλους με ΑΦΜ. Δεύλεξε κατάσταση μέλους * Μαζική αποθήκευση ψι, ψόνορας Κατάσταση μέλους * Μαζική αποθήκευση μελών Μαζική αποθήκευση μελών Μαζική αποθήκευση μελών *** Μαζική αποθήκευση μελών *** Δεισθέτω υπεύθωνη δήλωση για όλα τα μέλη. Διαθέτω υπεύθωνη δήλωση για όλα τα μέλη. | Actorycie<br>1 2 2 31 |
|                                                                                                    | Κληκιτικά αμικά σύνταται         Κληκιτικά αμικά σύνταται           Ττο μημές δι Μαριστάς Δαλαφή έχουσας         Πρωμαρίας δι Δαλαφή έχουσας           Copyright © 2024 - Υλοποίηση από το Υπουργείο Ψηφιακής Διακυβέρνησης gov gr                                                                                       |                       |

## Αναστολή

μέλους

Για την ενέργεια αναστολής μέλους παραρτήματος, από το χρήστη απαιτείται να επιλέξει από το πλαϊνό μενού την καρτέλα «Μέλη παραρτήματος». Εμφανίζεται ένας πίνακας με όλα τα μέλη του παραρτήματος και τα στοιχεία τους (ΑΦΜ, Όνομα, Επώνυμο, Πατρώνυμο, Ημερομηνία γέννησης, Κατάσταση, Διεύθυνση, Δήμος, Ταχυδρομικός κώδικας, ΑΔΤ, Λειτουργίες).

Αναζητά το μέλος χρησιμοποιώντας τα δυναμικά φίλτρα αναζήτησης στη πάνω πλευρά του πίνακα και το επιλέγει. Εμφανίζεται αναδυόμενο παράθυρο με τα στοιχεία του μέλους και με την επιλογή του κουμπιού «Αναστολή μέλους» καλείται να συμπληρώσει τα πεδία «Ημερομηνία λήξης αναστολής» και «Αιτιολογία αναστολής». Η ενέργεια ολοκληρώνεται με την επιλογή του κουμπιού «Αναστολή».

| = 🕕 govgr μη                            |                                                    |                                                  |                                                                           |
|-----------------------------------------|----------------------------------------------------|--------------------------------------------------|---------------------------------------------------------------------------|
| Αρχική σελίδα                           |                                                    | Στοιχεία μέλους                                  |                                                                           |
| Επιλογή παραρτήματος λέσχης             | Μέλη 💮 Αναζήτηση μέλοι                             | лам*<br>978517123                                | κατάσταση μέλους - 🛃 Μαζική αποθήκευση (+)                                |
| Στοιχεία παραρτήματος                   |                                                    |                                                  |                                                                           |
| Χώροι παραρτήματος                      | A&M Ovopa                                          | Оуора*                                           | ιεσθυνση Δήμος Ταχοδρομικός κώδικας Αρ. ταυτότητας Λειτουργίες            |
| Μέλη παραρτήματος                       | 978517123 Tobe                                     | Αναστολή μέλους Tobe Bigner                      | Παύλου 12 Κιλκίς 61100 978517123 🖉 冒                                      |
| Ιστορικό μεταφορτώσεων<br>αρχείων μελών | Μαζική διαγραφή μελών                              | Ημερομηνία λήξης αναστολής                       | Μέλη ανά σελίδα: <u>5 1</u> εώς 1 από 1  < < 1 > >                        |
| Αναζήτηση μελών παραρτήματος            |                                                    |                                                  |                                                                           |
| Ειδοποιήσεις                            |                                                    | Αιτιολογία αναστολής<br>Κλείσιμο Αναστολή μέλους |                                                                           |
|                                         |                                                    |                                                  |                                                                           |
|                                         | TANKKO AMBORATA<br>Yropydd Proport, dawyddw<br>Cop | АМКА<br>Кλείσιμο <b>Аναστολή μέλους</b>          | ALAINING AMARIZATIA<br>Turayah Muhdu, Generapake<br>Tarabangan<br>gala gr |

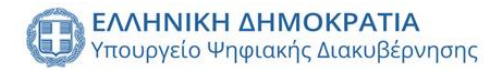

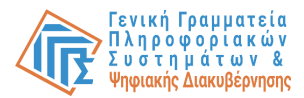

### Ιστορικό μεταφορτώσεων αρχείων μελών

Δίνεται η δυνατότητα προβολής όλων των μεταφορτώσεων αρχείων μελών (Μαζική εισαγωγή μελών), με την επιλογή της καρτέλας από το πλαϊνό μενού «Ιστορικό μεταφορτώσεων αρχείων μελών». Εμφανίζονται όλες οι μεταφορτώσεις αρχείων, καθώς και οι σχετικές πληροφορίες (Ημερομηνία, Υπεύθυνος, Λέσχη/Παράρτημα, Επιτυχής εισαγωγή μελών, Σύνολο).

| ιχική σελίδα                        |                                                    |                                        |                                     |                                                                           |                        |   |
|-------------------------------------|----------------------------------------------------|----------------------------------------|-------------------------------------|---------------------------------------------------------------------------|------------------------|---|
| αλογή παραρτήματος λέσχης           |                                                    | Ιστορικό                               | μεταφορτώσεων αρχείω                | ν μελών                                                                   |                        |   |
| οιχεία παραρτήματος                 |                                                    |                                        |                                     |                                                                           |                        |   |
| υροι παραρτήματος                   |                                                    |                                        |                                     |                                                                           |                        |   |
| έλη παραρτήματος                    | Ημερομηνία Υπεύθυ                                  | ος Λέσχη/Παράρτημα                     | Επιτυχής εισαγωγή μελών             | Ανεπιτυχής εισαγω                                                         | γή μελών Σύνολο        |   |
| τορικό μεταφορτώσεων<br>χείων μελών |                                                    |                                        | Δέν υπάρχουν αποτελέσματα.          |                                                                           |                        |   |
| αζήτηση μελών παραρτήματος          |                                                    |                                        | м                                   | Ιεταφορτώσεις ανά σελίδα: 5 👻 Ο                                           | εώς 0 από 0  < < 1 > > |   |
| όοποιήσεις                          |                                                    |                                        |                                     |                                                                           |                        | _ |
|                                     |                                                    |                                        |                                     |                                                                           |                        |   |
|                                     |                                                    |                                        |                                     |                                                                           |                        |   |
|                                     |                                                    |                                        |                                     |                                                                           |                        |   |
|                                     |                                                    |                                        |                                     |                                                                           |                        |   |
|                                     |                                                    |                                        |                                     |                                                                           |                        |   |
|                                     |                                                    |                                        |                                     |                                                                           |                        |   |
|                                     |                                                    |                                        |                                     |                                                                           |                        |   |
|                                     |                                                    |                                        |                                     |                                                                           |                        |   |
|                                     |                                                    |                                        |                                     |                                                                           |                        |   |
|                                     | ΚΑΛΗΝΙΚΗ ΔΗΜΟΚΡΑΤΙΑ<br>Υπουργείο Ψηφιακής Δισκυβέρ | nonç                                   | 0                                   | ΕΛΛΗΝΙΚΗ ΔΗΜΟΚΡΑΤΙΑ<br>Υπουργείο Παιδείος, Θρησκευμάτων<br>και Αθύπτισμού |                        |   |
|                                     | Co                                                 | ovright © 2024 - Υλοποίηση από το Υπου | ονείο Ψηφιακής Διακυβέονησης σον αγ |                                                                           |                        |   |
|                                     | 00                                                 | right & 2021 Theirotopi and to Hoop    | bloce utheraule mercological doug   |                                                                           |                        |   |

## Αναζήτηση μελών παρατήματος

Δίνεται η δυνατότητα αναζήτησης μελών του παραρτήματος, με την επιλογή της καρτέλας από το πλαϊνό μενού «Αναζήτηση μελών παραρτήματος» προβάλλεται ένας πίνακας με τα μέλη του παραρτήματος, καθώς και δυναμικά φίλτρα αναζήτησης (ΑΦΜ, Όνομα, Επώνυμο, Αριθμός κάρτας μέλους, Κατάσταση μέλους, ΑΜΚΑ, ΑΔΤ, Έτος Γέννησης).

| = 🕕 govgr Μητρ                          | ώο Μελών Λεσχών | ν Φιλάθλων                             |                              |                      |                           |                                                          |                        |                   | Tobe Bigner 📫         | • € |
|-----------------------------------------|-----------------|----------------------------------------|------------------------------|----------------------|---------------------------|----------------------------------------------------------|------------------------|-------------------|-----------------------|-----|
| Αρχική σελίδα                           |                 |                                        |                              |                      |                           |                                                          |                        |                   |                       |     |
| Επιλογή παραρτήματος λέσχης             |                 |                                        |                              |                      | Αναζήτη                   | ση μελών                                                 |                        |                   |                       |     |
| Στοιχεία παραρτήματος                   |                 |                                        |                              |                      |                           |                                                          |                        |                   |                       |     |
| Χώροι παραρτήματος                      | Στοιχεί         | α αναζήτησ                             | ης                           |                      |                           |                                                          |                        |                   | ۲                     |     |
| Μέλη παραρτήματος                       | Ια πεδια ανα    | ζητησης ειναι ανεξ                     | αρτητα και προαιρ            | ετικα                |                           |                                                          |                        |                   |                       |     |
| Ιστορικό μεταφορτώσεων<br>αρχείων μελών | ΑΦΜ μέλου       | ç                                      |                              | Όνομα μέλους         |                           | Κατάσταση μέλους                                         | -                      | AΔT               |                       |     |
| Αναζήτηση μελών παραρτήματος            |                 |                                        | 0/9                          |                      |                           |                                                          |                        |                   |                       |     |
| Ειδοποιήσεις                            | Αριθμός κά      | ρτας μέλους                            |                              | Επώνυμο μέλους       |                           | ΑΜΚΑ μέλους                                              |                        | Έτος Γέννησης     |                       |     |
|                                         |                 |                                        |                              |                      |                           |                                                          |                        |                   |                       |     |
|                                         | Έκδοση λί       | ίστας μελών                            |                              |                      |                           |                                                          |                        | Εμφάνιση όλ       | ων Αναζήτηση          |     |
|                                         | AΦM             | Όνομα                                  | Επώνυμο                      | Κατάσταση            | Λέσχη                     | Παράρτημα στο οποίο ανήκει                               | Нµ                     | ερομηνία γέννησης | Ταυτοποιητικό έγγραφο |     |
|                                         | 978517123       | Tobe                                   | Bigner                       | ENEPFO               | ΛΕΣΧΗ Παράδειγμα          | Παράρτημα Κιλκίς                                         |                        | 1996-12-15        | 978517123             |     |
|                                         |                 |                                        |                              |                      |                           | Méλ                                                      | ιη ανά σελίδα:         | 5 👻 1 εώς 1 από 1 |                       |     |
|                                         | 0               | ΕΛΛΗΝΙΚΗ ΔΗΜΟΚΡΑ<br>Υπουργείο Ψηφιακής | <b>ιτια</b><br>Διακυβέρνησης |                      |                           | EAANNIKH AMMOR<br>Ymuyycio ficeddig, f<br>xaa Adiiwnegol | ΓΡΑΤΙΑ<br>Θρησκευμάτων |                   |                       |     |
|                                         |                 |                                        | Copyright © 2                | 2024 - Υλοποίηση από | ό το Υπουργείο Ψηφιακής Δ | ακυβέρνησης gov.gr                                       |                        |                   |                       |     |

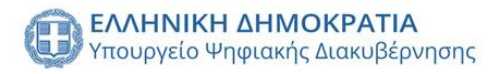

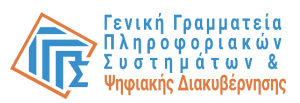

Επιπρόσθετα δίνεται η δυνατότητα έκδοσης της λίστας μελών σε αρχείο μορφής .xlsx με την επιλογή του κουμπιού «Έκδοση λίστας μελών».

## Ειδοποιήσεις

Δίνεται η δυνατότητα προβολής όλων των ειδοποιήσεων του χρήστη με την επιλογή της καρτέλας από το πλαϊνό μενού «Ειδοποιήσεις». Προβάλλεται φόρμα φίλτρων αναζήτησης (Τύπος ειδοποίησης, Χρονική περίοδος και Επιλογή ειδοποίησης) και με την επιλογή του κουμπιού «Αναζήτηση» εμφανίζονται σε πίνακα οι ειδοποιήσεις του χρήστη.

| = 🚯 govgr Μητ                           | ρώο Μελών Λεσχών Φιλάθλων                               |                                                          | Tobe Bigner 🔶                                   |
|-----------------------------------------|---------------------------------------------------------|----------------------------------------------------------|-------------------------------------------------|
| Αρχική σελίδα                           |                                                         |                                                          |                                                 |
| Επιλογή παραρτήματος λέσχης             | Στοιχεία αναζήτησης                                     |                                                          | ۲                                               |
| Στοιχεία παραρτήματος                   |                                                         |                                                          |                                                 |
| Χώροι παραρτήματος                      | Τύπος ειδοποίησης                                       | - 2024/06/27 - 2024/07/04                                | Επιλογή ειδοποιήσεων                            |
| Μέλη παραρτήματος                       |                                                         |                                                          | 🗙 Αναζήτηση                                     |
| Ιστορικό μεταφορτώσεων<br>αρχείων μελών |                                                         |                                                          |                                                 |
| Αναζήτηση μελών παραρτήματος            | Ειδοποιήσεις                                            |                                                          |                                                 |
| Ειδοποιήσεις                            |                                                         |                                                          |                                                 |
|                                         | Ημερομηνία                                              | Είδος ειδοποίησης                                        | Λεπτομέρειες                                    |
|                                         | Πεμ 04 Ιούλ 2024 18:48                                  | ΔΗΜΙΟΥΡΓΙΑ ΠΑΡΑΡΤΗΜΑΤΟΣ                                  | i                                               |
|                                         |                                                         | Ειδοποιήσεις ανά                                         | αελίδα: 5 <del>- 1</del> εώς 1 από 1  < < 1 > > |
|                                         |                                                         |                                                          |                                                 |
|                                         |                                                         |                                                          |                                                 |
|                                         |                                                         |                                                          |                                                 |
|                                         | ΕΛΛΗΝΙΚΗ ΔΗΜΟΚΡΑΤΙΑ<br>Υπουργείο Ψησιοκής Δισκυβέρνησης | CAMINICE AND<br>Trouged Reddi                            | KOKPATIA<br>G. Obrotecopalsuv                   |
|                                         | Copyright © 2024                                        | Υλοποίηση από το Υπουργείο Ψηφιακής Διακυβέρνησης gov.gr |                                                 |

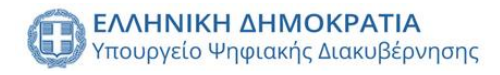

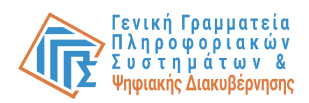

## Μέλος

## Σύνδεση στο σύστημα

Το Μέλος λεσχών φιλάθλων ή παραρτημάτων, εφεξής «Μέλος», έχει δυνατότητα να συνδεθεί στην πλατφόρμα με τα προσωπικά του στοιχεία (κωδικούς TAXISnet Φυσικού Προσώπου).

| <u>آ</u> و                      | τηχή Γραμματιία<br>Μηροαρακιών Συστεμάτων<br>χρόσιας Διαίνες Συστεμάτων                 |                      |      |
|---------------------------------|-----------------------------------------------------------------------------------------|----------------------|------|
|                                 | Αυθεντικοποίηση Χρήστη                                                                  |                      |      |
|                                 | Σύνδεση<br>Ταρακαλώ εισάγετε τους κωδικούς σας στο <b>Ειχείσινει</b> για να συνδεθείτε. |                      |      |
|                                 | Χρήστης:<br>Κωδικός:<br>Σύνθεση                                                         |                      |      |
| Kiv                             | τρο Διαλιπουργικότητας (ΚΕ.Δ.) Υπουργείου Ψηφιτικής Διακυβέρνησης                       |                      |      |
|                                 |                                                                                         |                      |      |
|                                 |                                                                                         |                      |      |
|                                 |                                                                                         |                      |      |
|                                 |                                                                                         |                      |      |
|                                 |                                                                                         |                      |      |
| Στο επόμενο βήμα, ο χρήστης καλ | είται να επιτρέψει στ                                                                   | ν εφαρμογή «Μητρώο Ι | Μελώ |

2το επομενο βημα, ο χρηστης καλειται να επιτρεψει στην εφαρμογη «Μητρωο Μελων Λεσχών Φιλάθλων» να αποκτήσει πρόσβαση στα βασικά στοιχεία του Μητρώο (ΑΦΜ, Όνομα, Επώνυμο, Πατρώνυμο, Μητρώνυμο, Έτος Γέννησης) για το σκοπό της ηλεκτρονικής ταυτοποίησής του.

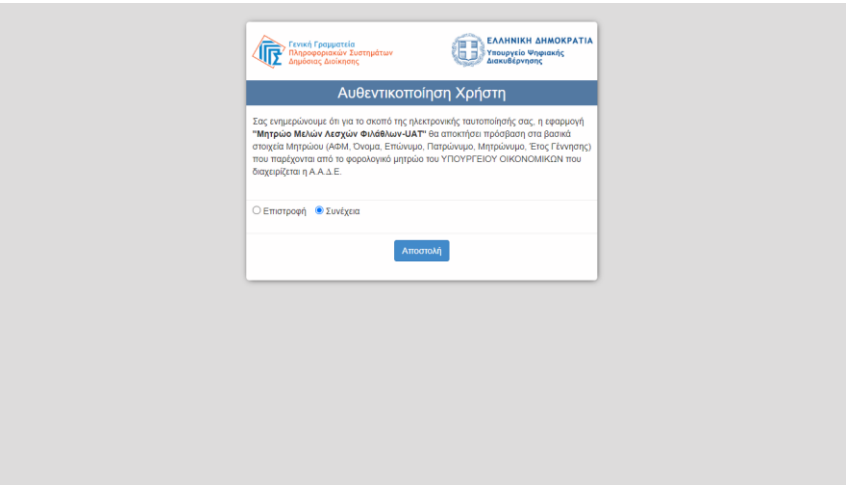

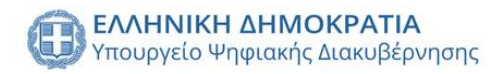

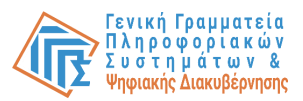

Στη συνέχεια, καλείται να επιλέξει από την οθόνη ρόλων έναν από τους διαθέσιμους ρόλους. Ο χρήστης επιλέγει το ρόλο Μητρώο Μελών.

|                                                                             | Helena Rosalba 🏫 [                                                    |
|-----------------------------------------------------------------------------|-----------------------------------------------------------------------|
| Επιλέξτε ρόλο:                                                              |                                                                       |
| Εκπρόσωπος Α.Ζ/ΤΑΑ/ΑΕΕ                                                      |                                                                       |
| Εκπρόσωπος Λέσχης                                                           |                                                                       |
| Εκπρόσωπος Παρορτήματος                                                     |                                                                       |
| Μητρώο Μελών                                                                |                                                                       |
|                                                                             |                                                                       |
|                                                                             |                                                                       |
|                                                                             |                                                                       |
| TANANGA MANGGARDA<br>Yangupici Property Amagilgenery                        | EAANNIKE AHMOEPATIA<br>Ymugució Boloice, Opnocoydiuw<br>wa Alfornigui |
| Copyright © 2024 - Υλοποίηση από το Υπουργείο Ψηφιακής Διακυβέρνησης gov.gr |                                                                       |

## Προβολή εγγραφής σε λέσχη

Στην αρχική σελίδα του μέλους προβάλλονται τα στοιχεία του στο Εθνικό Μητρώο Επικοινωνίας και οι εγγραφές του στις λέσχες φιλάθλων.

| αστοιχ  | εία μου από το Εθνικό Μητρώο Επικοιν<br>6973000001<br>Κινητό τηλέφωνο | ωντας       | <b>2105151000</b><br>Σταθερό τηλέφωνο | test@mail.com<br>Email     |   |
|---------|-----------------------------------------------------------------------|-------------|---------------------------------------|----------------------------|---|
| ι εγγρα | φές μου                                                               |             |                                       |                            |   |
| 1.      | ΛΕΣΧΗ Παράδειγμα - ΕΔΡΑ                                               | ENEPFO      | 4 Ιούλ 2024 18:36:07                  | Ιδιότητα εκπροσώπου λέσχης | ~ |
| 2.      | ΛΕΣΧΗ 654557614 - Παραρτημα Λαμίας                                    | МН ЕГКҮРО   | 8 Noć 2023 17:18:18                   |                            | ~ |
| 3.      | ΛΕΣΧΗ ΠΑΝΑΘΗΝΑΙΚΟΣ - ΕΔΡΑ                                             | ΔΙΑΓΡΑΜΜΕΝΟ | 28 Noś 2023 16:15:21                  |                            | ~ |
| 4.      | ΠΑΟΚ Β3 - ΕΔΡΑ                                                        | ΔΙΑΓΡΑΜΜΕΝΟ | 21 Noć 2023 18:40:41                  |                            | ~ |
| 5.      | ΛΕΣΧΗ 223456786 - ΕΔΡΑ                                                | ΔΙΑΓΡΑΜΜΕΝΟ | 21 Noė 2023 18:34:28                  |                            | ~ |
| 6.      | ΛΕΣΧΗ ΟΛΥΜΠΙΑΚΟΥ 899041439 -<br>Παράστρμα Νέας Ιωνίας, ΛΙΔΓΡΑΜΜΕΝΟ, 1 | ΔΙΑΓΡΑΜΜΕΝΟ | 1 Noć 2023 12:38:34                   |                            | ~ |

Αίτημα διαγραφής από λέσχη
 Αν ο χρήστης είναι εγγεγραμμένος σε κάποια λέσχη στην οποία δεν έχει εγγραφεί ποτέ,
 προχωράει στην ενέργεια αιτήματος διαγραφής. Ο χρήστης επιλέγει την εγγραφή και
 επιλέγει στη κάτω πλευρά το κουμπί «Αίτημα διαγραφής».

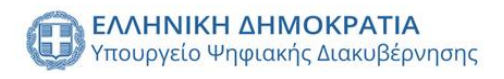

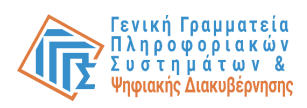

|                        | 6973000001<br>Κινητό τηλέφωνο                                 | 210515<br>Σταθερό τη | 1000<br>λέφωνο         | test@mail.com<br>Email                                         |           |
|------------------------|---------------------------------------------------------------|----------------------|------------------------|----------------------------------------------------------------|-----------|
| Οι εγγραφέα            | ; µov                                                         |                      |                        |                                                                |           |
| 1.                     | ΛΕΣΧΗ Παράδειγμα - ΕΔΡΑ                                       | ENEPFO 4             | Ιούλ 2024 18:36:07     | Ιδιότητα εκπροσώπου λέσχης                                     | ^         |
|                        | ΕΔΡΑ<br>Παράρτημα στο οποίο ανήκει                            | 1                    |                        | Αβέρωφ Γεώργιου 34Α Νέα Ιωνία, 14232<br>Διεύθυνση παραρτήματος |           |
| Στοιχεία όπω<br>Helena | καταχωρήθηκαν απο τον εκπρόσωπο της λέσχης φιλάθλω<br>Susette | W.                   | Ιστορικό εγγραφής μέλ  | <b>λους</b>                                                    |           |
| Rosalba                | Αγιλλέως                                                      | 1. Λαμία             | Χρονοσήμανση           | Κατάσταση Ημ/νία λήξης αναστολής Λεπτομέρειες                  | Υπεύθυνος |
| Επώνυμο                | Διεύθυνση                                                     |                      | Πεμ 04 Ιούλ 2024 18:36 | ENEPFO                                                         | 1         |
|                        | <b>74430843</b><br>Αρ. κάρτος                                 | 3<br>μέλους          |                        | Ενέργειες ανά σελίδα: 5 💌 1 ειώς 1 από 1 Ι < <                 | > >1      |
| Μητρώνυμο              |                                                               |                      |                        |                                                                |           |

Εμφανίζεται αναδυόμενο παράθυρο για την εκτέλεση της ενέργειας υπό μορφή υπεύθυνης δήλωσης και ολοκληρώνεται με την επιλογή του κουμπιού «Ναι, εκτέλεση».

| <b>ΟΟΛΟΙ.</b> Μητρώο Μελών Λεσχών Φιλά                                        |                                                                                                    |                                                                                                    |                                                                            |                               | <b>↑</b> ⊡ |
|-------------------------------------------------------------------------------|----------------------------------------------------------------------------------------------------|----------------------------------------------------------------------------------------------------|----------------------------------------------------------------------------|-------------------------------|------------|
| 6973000001<br>Κινητό τηλέφωνο                                                 |                                                                                                    | 2105151000<br>Σταθερό τηλέφωνο                                                                                                    | test@mail.com<br>Email                                                     |                               |            |
| Οι εγγραφές μου                                                               |                                                                                                    |                                                                                                    |                                                                            |                               |            |
| 1. ΛΕΣΧΗ Παράδειγμα - ΕΔΡΑ                                                    | ENEPTO                                                                                                   | 4 Ιούλ 2024 18:36:07                                                                                                    | Ιδιότητα εκπροσώπου λέσχης                                                 | ^                             |            |
| ΕΔΥ<br>Παράρτημα στο<br>Στουχεία όπως κατοχωρήθηκαν απο τον εκπρόσωπο της λέσ | Α οποίο ανήκει<br>Δηλώνω υπεύθυ<br>μης φιλάθλων: Ο Παράδειγμα και<br>το ψηφιακό μητι<br>Είστε σίγουρος/η | <b>ής</b><br>να ότι ουδέποτε έχω εγγραφεί στη λέοχη ΛΕΣΧΗ<br>ως εκ τούτου αιτούμαι την άμεση διαγραφή μου<br>ρώο μελών της Λέσχης.<br>για την ενέργεια σας; | <b>υφ Γεύργκου 34Α Νέα Ιτυνία, 14232</b><br>Διεύθυνση πορογτηματος<br>απτό |                               |            |
| Helena<br>Όνομα                                                               | Susette<br>Παρώνυμο Όχι                                                                                  | Ναι, εκτ                                                                                                    | έλεση                                                                      |                               |            |
| Rosalba<br>Enúvupo                                                            | Αχιλλέως 1, Λαμία<br>Διεύθυνση                                                                           | Χρανοσήμανση<br>Πεμ 04 Ιούλ 2024 18:36                                                                                                    | Κατάσταση Ημ/νία λήξης αναστολής Λεπτομέρε<br>ΕΝΕΡΓΟ -                     |                               |            |
| -<br>Μητρώνομο                                                                | 744308433<br>Αρ. κάρτος μέλους                                                                           |                                                                                                    | Entrypeace and achilde: 5 × 1 eace 1 and 1                                 | (< < > >)<br>Αίτημα διαγραφής |            |
| <ol> <li>ΛΕΣΧΗ 654557614 - Παραρτημα</li> </ol>                               | Лаµіас (МНЕГКУРО)                                                                                        | 8 Noé 2023 17:18:18                                                                                                    |                                                                            | ~                             |            |

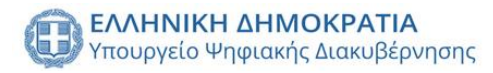

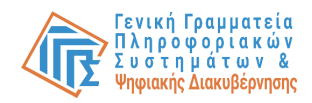

## Υπάλληλος Γενικής Γραμματείας Αθλητισμού

## Σύνδεση στο σύστημα

Ο Υπάλληλος Γενικής Γραμματείας Αθλητισμού, εφεξής «Υ-ΓΓΑ», έχει δυνατότητα να συνδεθεί στην πλατφόρμα με τους Κωδικούς Δημόσιας Διοίκησης, ώστε να ταυτοποιηθεί από το σύστημα. Εφόσον έχει εξουσιοδοτηθεί με τον αντίστοιχο ρόλο στο Πληροφοριακό Σύστημα εξουσιοδοτήσεων των χρηστών Δημόσιας Διοίκησης θα του επιτραπεί η πρόσβαση.

| Γενική Γρομματεία<br>Παραφοιαρίας Χαστημάτων<br>Διμαδιας Διοκησης                |
|----------------------------------------------------------------------------------|
| Αυθεντικοποίηση Χρήστη                                                           |
| Σύνδεση<br>Παρακαλώ εισάγετε τους Κωδικούς Δημόστος Διοίκησης για να συνδεθείτε. |
| Χρήστης:                                                                         |
| Κωδικός:                                                                         |
| Σύνδιαη                                                                          |
| Κέντρο Διαλεπουργικότητας (ΚΕ.Δ.) Υπουργείου Ψηφιακής Διακυβέρνησης              |
|                                                                                  |
|                                                                                  |
|                                                                                  |
|                                                                                  |

Στο επόμενο βήμα, ο χρήστης καλείται να επιτρέψει στην εφαρμογή «Μητρώο Μελών Λεσχών Φιλάθλων» να αποκτήσει πρόσβαση στα βασικά στοιχεία του Μητρώο (ΑΦΜ, Όνομα, Επώνυμο, Πατρώνυμο, Μητρώνυμο, Έτος Γέννησης) για το σκοπό της ηλεκτρονικής ταυτοποίησής του.

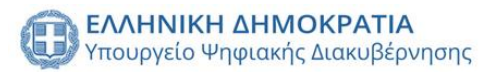

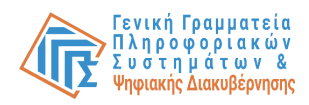

| <b>Γενική Γρομματεία</b><br>Πληροφοριακών Συστημάτων<br>Δημόσιας Διοίκησης                                                                                                    | ΕΛΛΗΝΙΚΗ ΔΗΜΟΚΡΑΤΙΑ<br>Υπουργείο Ψηφιακής<br>Διακυθέρνησης                                                                                |
|----------------------------------------------------------------------------------------------------|----------------------------------------------------------------------------------------------------|
| Αυθεντικοποίη                                                                                                    | ηση Χρήστη                                                                                                    |
| Σας ενημερώνουμε ότι για το ακοπό της ηλεκτρονικής τη<br><b>Λεσχών Φιλάθλων-UAT</b> " θα αποκτήσει πρόσβαση στα<br>Επώνυμο, Πατρώνυμο, Μητρώνυμο, Έτος Γέννησης) τη<br>ΥΠΟΥΡΓΕΙΟΥ ΟΙΚΟΝΟΜΙΚΩΝ που διαχορίζεται η Α.Α. | αυτοποίησής σας, η εφαρμογή "Μητρώο Μελών<br>ε βασικά στοιχεία Μητρώου (ΑΦΜ. Όνομα,<br>ου παρέχονται από το φορολογικό μητρώο του<br>Δ.Ε. |
| ΟΕπιστροφή                                                                                                    |                                                                                                    |
| Αποστολή                                                                                                    |                                                                                                    |
|                                                                                                    |                                                                                                    |
|                                                                                                    |                                                                                                    |
|                                                                                                    |                                                                                                    |
|                                                                                                    |                                                                                                    |
|                                                                                                    |                                                                                                    |
|                                                                                                    |                                                                                                    |
|                                                                                                    |                                                                                                    |
|                                                                                                    |                                                                                                    |
|                                                                                                    |                                                                                                    |
|                                                                                                    |                                                                                                    |
|                                                                                                    |                                                                                                    |

## Προβολή υποβεβλημένων αιτήσεων

Για την ενέργεια προβολής τον υποβεβλημένων αιτήσεων απαιτείται από το χρήστη να επιλέξει από το πλαϊνό μενού την καρτέλα «Υποβεβλημένες αιτήσεις». Εμφανίζεται ένας πίνακας με όλες τις υποβεβλημένες αιτήσεις προς έλεγχο και τις σχετικές πληροφορίες της αίτησης (Αριθμός αίτησης, Λέσχη, Κατάσταση αίτησης, Ημερομηνία δημιουργίας, Ημερομηνία υποβολής αίτησης, Έγγραφο αίτησης, Ενέργειες).

| = 🕕 govgr Μητρό        | ώο Μελών Λεσχ | (ών Φιλάθλων                                            |                                |                                 |                                                                           |                    | ГГА Helena Rosalba | <sup>100</sup> ↑ ( |
|------------------------|---------------|---------------------------------------------------------|--------------------------------|---------------------------------|---------------------------------------------------------------------------|--------------------|--------------------|--------------------|
| Στοιχεία χρήστη        |               |                                                         |                                |                                 |                                                                           |                    |                    |                    |
| Υποβεβλημένες αιτήσεις | ID            | Λέσχη                                                   | Κατάσταση αίτησης              | Δημιουργία αίτησης              | Υποβολή αίτησης                                                           | Έγγραφο Αίτησης    | ΕΝΕΡΓΕΙΕΣ          |                    |
| Ιστορικό αιτήσεων      | 53            | ΛΕΣΧΗ Παράδειγμα                                        | Προς έλεγχο                    | 2024-07-04                      | 2024-07-04                                                                | <u>*</u>           | 1                  |                    |
| Λέσχες                 |               |                                                         |                                |                                 | Ειδοποιήσεις ανά σελίδα:                                                  | 10 👻 1 εώς 1 από 1 |                    |                    |
| Ειδοποιήσεις           |               |                                                         |                                |                                 |                                                                           |                    |                    |                    |
|                        |               |                                                         |                                |                                 |                                                                           |                    |                    |                    |
|                        |               |                                                         |                                |                                 |                                                                           |                    |                    |                    |
|                        |               |                                                         |                                |                                 |                                                                           |                    |                    |                    |
|                        |               |                                                         |                                |                                 |                                                                           |                    |                    |                    |
|                        |               |                                                         |                                |                                 |                                                                           |                    |                    |                    |
|                        |               |                                                         |                                |                                 |                                                                           |                    |                    |                    |
|                        |               |                                                         |                                |                                 |                                                                           |                    |                    |                    |
|                        |               |                                                         |                                |                                 |                                                                           |                    |                    |                    |
| _                      |               |                                                         |                                |                                 |                                                                           |                    |                    |                    |
|                        | (             | ΕΛΛΗΝΙΚΗ ΔΗΜΟΚΡΑΤΙΑ<br>Υπουργείο Ψπριακής Διακυβέρνησης |                                |                                 | ΕΛΛΗΝΙΚΗ ΔΗΜΟΚΡΑΤΙΑ<br>Υπουργείο Παιδείος, θρησκευράτων<br>και Αθλητισμού | ,                  |                    |                    |
|                        |               | Copyright                                               | © 2024 - Υλοποίηση από το Υπου | ργείο Ψηφιακής Διακυβέρνησης go | v.gr                                                                      |                    |                    |                    |

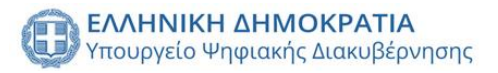

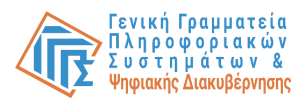

## Έγκριση/Απόρριψη αίτησης

Με την επιλογή του κουμπιού στο πεδίο ενέργειες στην καρτέλα «Υποβεβλημένες αιτήσεις» εμφανίζεται αναδυόμενο παράθυρο με την αίτηση και τις σχετικές πληροφορίες της(Στοιχεία Λέσχης, Στοιχεία Υπευθύνου, Μέλη Δ.Σ., Παραρτήματα, Μέλη λέσχης, Δικαιολογητικά, Έγκριση/Απόρριψη), στις οποίες ο χρήστης μπορεί να περιηγηθεί και να ελέγξει από τις αντίστοιχες καρτέλες.

| Αιτηση με αναγνωριστικο: #53                                                                      | × |
|---------------------------------------------------------------------------------------------------|---|
| <b>ΣΤΟΙΧΕΙΑ</b> ΜΕΛΗ Δ.Σ. ΠΑΡΑΡΤΗΜΑΤΑ ΜΕΛΗ ΛΕΣΧΗΣ ΔΙΚΑΙΟΛΟΓΗΤΙΚΑ ΕΓΚΡΙΣΗ/ΑΠΟΡΡΙΨΗ                 |   |
| Λέσχης Υπευθύνου                                                                                  |   |
| ΛΕΣΧΗ Παρόδειγμα         Helena           Επωνομία         Ονομα                                  |   |
| 783725471         Rosalba           AeM         Επιόνομο                                          |   |
| Αβέρωφ Γεώργιου 34Α, Νέα Ιωνία, 14232         744308433           Διεύθυναη έδρας         Αφί     |   |
| Αθλητικό Σωματείο 783725471         744308433           ΔΣ/ΤΑλ/ΑΑΕ στο οποίο υπάγετοι         ΑΔΤ |   |
| Susette<br>Πατρώνομο                                                                              |   |
|                                                                                                   |   |

Στην καρτέλα «Δικαιολογητικά» προβάλλονται όλα τα έγγραφα που μεταφόρτωσε ο ΕΛ και ο χρήστης έχει τη δυνατότητα προβολής και έγκρισης τους με την επιλογή του κουμπιού στην αριστερή πλευρά του πεδίου. Για να ενεργοποιηθεί η ενέργεια της έγκρισης της αίτησης απαιτείται από το χρήστη να εγκρίνει όλα τα δικαιολογητικά.

| Αίτηση με αναγνωριστικό: #53 |        |                                                                                                    |                  |                |                  | × |
|------------------------------|--------|----------------------------------------------------------------------------------------------------|------------------|----------------|------------------|---|
| ΣΤΟΙΧΕΙΑ                     | МЕЛН / | Δ.Σ. ΠΑΡΑΡΤΗΜΑΤΑ                                                                                                    | ΜΕΛΗ ΛΕΣΧΗΣ      | ΔΙΚΑΙΟΛΟΓΗΤΙΚΑ | εΓκριζη/Απορριψη |   |
|                              |        | 1. Εξουσιοδότηση σε δικηγόρο/λογιστή.                                                                                                    | (TEΣT_τεστ+.pdf) | Ŧ              |                  |   |
|                              |        | 2. Απόφαση του Δ.Σ με την οποία ορίζεται ο εκπρόσωπος της Λέσχης.                                                                                                    | (ΤΕΣΤ_τεστ+.pdf) | Ŧ              |                  |   |
|                              |        | <ol> <li>Πρόσφατα ( έως 60 ημέρες πριν την υποβολή) αντίγραφα του ποινικού<br/>μητρώου των μελών του ΔΣ της Λέσχης.</li> </ol>                                            | (ΤΕΣΤ_τεστ+.pdf) | Ŧ              |                  |   |
|                              |        | 4. Υπεύθυνη δήλωση του νόμιμου εκπροσώπου της Λέσχης ότι έχουν<br>κατατεθεί στην Λέσχη οι υπεύθυνες δηλώσεις που απαιτούνται βάσει<br>νόμου για το κάθε μέλος της λέσχης. | (ΤΕΣΤ_τεστ+.pdf) | Ŧ              |                  |   |
|                              |        | 5. Βεβαίωση της οικείας περιφέρειας περί θεώρησης των βιβλίων.                                                                                                    | (TEΣT_τεστ+.pdf) | Ŧ              |                  |   |
|                              |        | 6. Φορολογική ενημερότητα της Λέσχης.                                                                                                    | (ΤΕΣΤ_τεστ+.pdf) | Ŧ              |                  |   |
|                              |        |                                                                                                    |                  |                |                  |   |

Εφόσον ο χρήστης έχει ολοκληρώσει τον έλεγχο των εγγράφων έχει τη δυνατότητα να περιηγηθεί στη τελευταία καρτέλα «Έγκριση/Απόρριψη». Προβάλλονται τα στοιχεία της

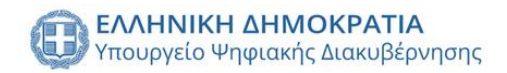

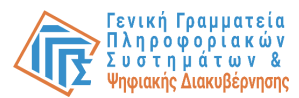

λέσχης και δυο κουμπιά των ενεργειών Έγκρισης και Απόρριψης. Ο χρήστης μπορεί να εκτελέσει λήψη των αντίστοιχων πρότυπων εγγράφων για κάθε ενέργεια.

| τηση με αναγνωριστικό: #53 |           |                                                                                             |                                                                                                    |                |                  |
|----------------------------|-----------|---------------------------------------------------------------------------------------------|----------------------------------------------------------------------------------------------------|----------------|------------------|
| ΣΤΟΙΧΕΙΑ                   | ΜΕΛΗ Δ.Σ. | ΠΑΡΑΡΤΗΜΑΤΑ                                                                                 | ΜΕΛΗ ΛΕΣΧΗΣ                                                                                                    | ΔΙΚΑΙΟΛΟΓΗΤΙΚΑ | εγκριση/απορριψη |
|                            |           | Λέι<br>ΛΕΣΗΓ<br>Επι<br>7833<br>Αβέρωφ Γεώργιου 3<br>Διείθυ<br>Αθλητικό Σωμι<br>ΑΣΤΙΑΛΛΑΕ σι | <b>ΣΧΠς</b><br>Ιαράδειγμα<br>χναμία<br>25471<br>6Μ<br>44Α, Νέα Ιωνία, 14232<br>ατείο 783725471<br>το οποίο υπάγεται |                |                  |
|                            |           | ERKPIZH                                                                                     | апоррічн 🛓                                                                                                    |                |                  |
|                            |           |                                                                                             |                                                                                                    |                |                  |

Με την επιλογή κουμπιού ενέργειας εμφανίζεται αναδυόμενο παράθυρο με φόρμα μεταφόρτωσης αρχείου για την αντίστοιχη ενέργεια. Σε κάθε περίπτωση ο χρήστης μεταφορτώνει το έγγραφο έγκρισης/απόρριψης και ολοκληρώνει την ενέργεια με την επιλογή του κουμπιού «Επιβεβαίωση» για την έγκριση, και «Απόρριψη» για την απόρριψη.

## Ιστορικό αιτήσεων λεσχών

Δίνεται η δυνατότητα προβολής παρελθοντικών αιτήσεων, με την επιλογή της καρτέλας από το πλαϊνό μενού «Ιστορικό αιτήσεων» εμφανίζεται πίνακας που προαπαιτεί από το χρήστη να επιλέξει λέσχη φιλάθλων από αναδιπλούμενο μενού. Με την επιλογή λέσχης φιλάθλων εμφανίζεται στο πίνακα λίστα με όλες τις αιτήσεις της συγκεκριμένης λέσχης.

| = 🕕 <b>GOVOR</b> Μητρώο Μ | Μελών Λεσχών Φιλά                                                                                                    | ίθλων             |                           |                        |                        |                     |                             | ΓΓΑ             | Helena Rosalba 🔶 🤨          | <b>ते</b> ⊡ |
|---------------------------|----------------------------------------------------------------------------------------------------|-------------------|---------------------------|------------------------|------------------------|---------------------|-----------------------------|-----------------|-----------------------------|-------------|
| Στοιχεία χρήστη           |                                                                                                    |                   |                           |                        |                        |                     |                             |                 |                             |             |
| Υποβεβλημένες αιτήσεις    |                                                                                                    |                   | Αναζήτη                   | ση παρελθοντικ         | ιών αιτήσεων αι        | νά λέσχη φιλάθλ     | ωv                          |                 |                             |             |
| Ιστορικό αιτήσεων         |                                                                                                    |                   |                           |                        |                        |                     |                             |                 |                             |             |
| Λέσχες                    | ΛΕΣΧΗ 313546321                                                                                                    |                   |                           |                        |                        |                     |                             |                 | *                           |             |
| Ειδοποιήσεις              |                                                                                                    |                   |                           |                        |                        |                     |                             |                 |                             |             |
|                           | Αναγνωριστικό Αιτησης                                                                                                    | κατασταση         | Ημερομηνια οημιουργιας    | Ημερομηνια υποβολης    | Ημερομηνια απορριψης   | Ημερομηνια εγκρισης | κατασταση αιτησης           | Οαιτων          | Προβολή αιτήσης             |             |
|                           | 52                                                                                                    | Εγκεκριμένη       | 2024-02-05                | 2024-02-05             | 2024-02-05             | 2024-02-05          | Εγκεκριμένη                 | Audrie Japeth   | ۲                           |             |
|                           |                                                                                                    |                   |                           |                        |                        | Αιτήσεις ανά σελίδ  | α: <u>10 <del>v</del></u> 1 | εώς 1 από 1   < | $\langle 1 \rangle \rangle$ |             |
|                           |                                                                                                    |                   |                           |                        |                        |                     |                             |                 |                             |             |
|                           |                                                                                                    |                   |                           |                        |                        |                     |                             |                 |                             |             |
|                           |                                                                                                    |                   |                           |                        |                        |                     |                             |                 |                             |             |
|                           |                                                                                                    |                   |                           |                        |                        |                     |                             |                 |                             |             |
|                           |                                                                                                    |                   |                           |                        |                        |                     |                             |                 |                             |             |
|                           |                                                                                                    |                   |                           |                        |                        |                     |                             |                 |                             |             |
|                           |                                                                                                    | Η ΔΗΜΟΚΡΑΤΙΑ      |                           |                        | 6                      |                     | pôtev                       |                 |                             |             |
|                           | Contraction of the second second seco | a manual monopopo |                           |                        |                        | NET MEMOLOGICO      |                             |                 |                             |             |
|                           |                                                                                                    | Cop               | yright © 2024 - Υλοποίηση | από το Υπουργείο Ψηφια | ακής Διακυβέρνησης gov | .gr                 |                             |                 |                             |             |

Με την επιλογή του κουμπιού από το πεδίο «Προβολή αίτησης» δίνεται η δυνατότητα στο χρήστη να περιηγηθεί στην αίτηση και τις σχετικές πληροφορίες της (Στοιχεία λέσχης,

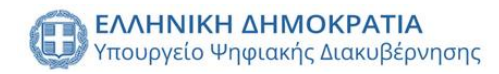

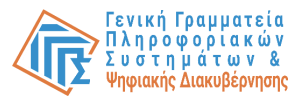

Στοιχεία υπευθύνου, Μέλη Δ.Σ., Παραρτήματα, Χώροι, Μέλη λέσχης, Δικαιολογητικά, Έγγραφα).

| αγνωριστικό: #52       |                                                                      |                                                                                                    |                                                                                                    |                                                                                                    |                                                                                                    |                                                                                                    |
|------------------------|----------------------------------------------------------------------|----------------------------------------------------------------------------------------------------|----------------------------------------------------------------------------------------------------|----------------------------------------------------------------------------------------------------|----------------------------------------------------------------------------------------------------|----------------------------------------------------------------------------------------------------|
| ΜΕΛΗ Δ.Σ.              | ΠΑΡΑΡΤΗΜΑΤΑ                                                          | XΩ                                                                                                   | POI                                                                                                    | ΜΕΛΗ ΛΕΣΧΗΣ                                                                                                    | ΔΙΚΑΙΟΛΟΓΗΤΙΚΑ                                                                                                    | εγγραφά                                                                                                    |
|                        |                                                                      |                                                                                                    |                                                                                                    |                                                                                                    |                                                                                                    |                                                                                                    |
|                        |                                                                      |                                                                                                    | Υπευθύνου                                                                                              |                                                                                                    |                                                                                                    |                                                                                                    |
|                        |                                                                      |                                                                                                    | Audrie<br>Όνομα                                                                                        |                                                                                                    |                                                                                                    |                                                                                                    |
|                        |                                                                      |                                                                                                    | Japeth<br>Επώνυμο                                                                                      |                                                                                                    |                                                                                                    |                                                                                                    |
| Νέα Ιωνία , 14232      |                                                                      |                                                                                                    | 791386002<br>AdM                                                                                       |                                                                                                    |                                                                                                    |                                                                                                    |
| <b>546321</b><br>γεται |                                                                      |                                                                                                    | 791386002<br>Adt                                                                                       |                                                                                                    |                                                                                                    |                                                                                                    |
|                        |                                                                      |                                                                                                    | Sara-Ann<br>Πατρώνυμο                                                                                  |                                                                                                    |                                                                                                    |                                                                                                    |
|                        | αγνωριστικό: #52<br>ΜΕΛΗ Δ.Ι.<br>Νέα Ιωνία, 14232<br>546321<br>Υσται | α <b>γνωριστικό: #52</b><br>ΜΕΛΗ Δ.Ι. ΠΑΡΑΡΤΗΜΑΤΑ<br>Νέα Ιωνία, 14232<br>546321<br><sub>Уξεται</sub> | α <b>γγωριστικό: #52</b><br>ΜΕΛΗ Δ.Ι. ΠΑΡΑΡΤΗΜΑΤΑ ΧΩ<br>Νέα Ιωνία, 14232<br>546321<br><sub>Υεται</sub> | Αγγωριστικό: #52         ΜΕΛΗ Δ.Σ.         ΠΑΡΑΡΤΗΜΑΤΑ         ΧΩΡΟΙ           Νέα Ιωνία, 14232.         Αυστία<br>Επινηφο<br>346521<br>γεται         91386002<br>ΑΔΒ         Αυστία<br>Βασ-Απη<br>Πατρώγαμο | аучырьоткко́: #52<br>МЕАН А. І. ПАРАРТНМАТА ХОРОІ МЕАН А. ЕХНІ<br>УТС U ӨЙ VOU<br>Аudrie<br>Drogus<br>Japeth<br>Бліочира<br>Japeth<br>Бліочира<br>Japeth<br>Бліочира<br>Japeth<br>Бліочира<br>Japeth<br>Бліочира<br>Japeth<br>Бліочира | Augusta Kés #52       MEAH Δ.Σ.       ΠΑΡΑΡΤΗΜΑΤΑ       XOPO         VIEUDÓVOU       Audrie       Droga         Japeth<br>Emorgio       Japeth<br>Emorgio       Japeth<br>Emorgio         X6a luvía, 14232       791386002<br>Adm       791386002<br>Adm         Sars-Ann<br>Ottrpioragio       Sars-Ann<br>Ottrpioragio       Sars-Ann |

## Αναζήτηση λεσχών

Δίνεται η δυνατότητα αναζήτησης λεσχών φιλάθλων, με την επιλογή της καρτέλας από το πλαϊνό μενού «Λέσχες» εμφανίζεται πίνακας με τις λέσχες, καθώς και δυναμικά φίλτρα αναζήτησης (Αθλητικό σωματείο, Επωνυμία λέσχης, ΑΦΜ λέσχης, Κατάσταση λέσχης, Όνομα υπευθύνου λέσχης, Επώνυμο υπευθύνου λέσχης, ΑΦΜ υπευθύνου λέσχης, Περιφερειακή ενότητα, Δήμος).

| = 🕕 <b>govgr</b> Μητρώο Ν | Λελών Λεσχών Φιλάθλων     |                  |                          |                               |                     |                  | FFA Helena Rosalba 🛕 🧐 | ŵ |
|---------------------------|---------------------------|------------------|--------------------------|-------------------------------|---------------------|------------------|------------------------|---|
| τοιχεία χρήστη            |                           |                  |                          |                               |                     |                  |                        |   |
| ποβεβλημένες αιτήσεις     | Αθλητικά σωματεία         |                  | Όνομα υπευθύνου λέσχης   |                               | Περιφέρεια          |                  | -                      |   |
| πορικό αιτήσεων           |                           |                  |                          |                               |                     |                  |                        |   |
| έσχες                     | Επωνυμία λέσχης           | •                | Επώνυμο υπευθύνου λέσχης |                               | Περιφερειακή ενότητ | α                | -                      |   |
| ιδοποιήσεις               | ΑΦΜ λέσχης Κα             | τάσταση λέσχης 👻 | ΑΦΜ υπευθύνου λέσχης     |                               | Δήμος               |                  | -                      |   |
|                           |                           |                  |                          |                               |                     |                  | 💉 Αναζήτηση            |   |
|                           | Επωνυμία λέσχης           | ΑΦΜ λέσχης       | Κατάσταση λέσχης         | Διεύθυνση έδρας               |                     | Υπεύθυνος λέσχης | Παραρτήματα            |   |
|                           | ΛΕΣΧΗ 313546321           | 313546321        | ΣΕ ΛΕΙΤΟΥΡΓΙΑ            | Αβέρωφ Γεώργιου 34Α , Νέα Ιω  | via , 14232         | •                | i                      |   |
|                           | ΛΕΣΧΗ Παράδειγμα          | 783725471        | ΣΕ ΛΕΙΤΟΥΡΓΙΑ            | Αβέρωφ Γεώργιου 34Α , Νέα Ιω  | via , 14232         | <b>±</b>         | i                      |   |
|                           | ΛΕΣΧΗ ΟΛΥΜΠΙΑΚΟΥ 89904143 | 9 899041439      | ΣΕ ΔΙΑΛΥΣΗ               | Αβέρωφ Γεωργίου 34Α , Νέας Ιω | viaç , 14232        | +                | i                      |   |
|                           | ПАОК ВЗ                   | 123456899        | ΣΕ ΔΙΑΛΥΣΗ               | Αβέρωφ Γεωργίου 34Α , Νέας Ιω | νίας , 14232        | +                | i                      |   |
|                           | AEXXH 223456786           | 223456786        | ΣΕ ΔΙΑΛΥΣΗ               | Αβέρωφ Γεώργιου 34Α , Νέα Ιω  | via , 14232         | +                | i                      |   |
|                           |                           |                  |                          | Μέλη αν                       | ά σελίδα: 5 👻 1     | εώς 5 από 26     | K < 1 > >I             |   |
|                           | L                         |                  |                          |                               |                     |                  |                        |   |

Με την επιλογή λέσχης από τη λίστα εμφανίζεται αναδυόμενο παράθυρο με όλες τις πληροφορίες της λέσχης (Στοιχεία λέσχης, Στοιχεία υπευθύνου, Μέλη Δ.Σ., Παραρτήματα, Χώροι, Μέλη λέσχης, Έγγραφα), στις οποίες ο χρήστης μπορεί να περιηγηθεί από τις αντίστοιχες καρτέλες.

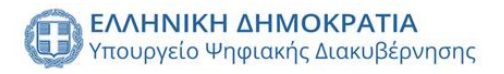

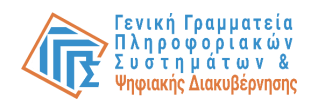

| ΣΤΟΙΧΕΙΑ         ΜΕΛΗ Δ.Σ.         ΠΑΡΑΡΤΗΜΑΤΑ         ΧΩΡΟΙ         ΜΕΛΗ ΛΕΣΧΗΣ         ΕΓΓΡΑΦΑ           ΣΕΛΙΓΙΟΝΓΙΑ         ΕΚΠΡόσωπος αθλητικού σωματείου         Εκπρόσωπος αθλητικού σωματείου         ΕΚΠΡόσωπος αθλητικού σωματείου |                                                                                      |                                                                                                    |             |                                                              |                |             |         | × |
|----------------------------------------------------------------------------------------------------|--------------------------------------------------------------------------------------|----------------------------------------------------------------------------------------------------|-------------|--------------------------------------------------------------|----------------|-------------|---------|---|
| Σε Αιστογγιλ<br>Κατάστοση λογης εφές 2025-03-30                                                                                                    | ΣΤΟΙΧΕΙΑ                                                                             | ΜΕΛΗ Δ.Σ.                                                                                                    | ΠΑΡΑΡΤΗΜΑΤΑ | ΧΩΡΟΙ                                                        | ME             | ίελη νεσχής | ΕΓΓΡΑΦΑ |   |
| AEXH 31346321 Ovoja<br>Emurujula Emurujula Emurujula Emurujula Emurujula Emurujula Emurujula Emurujula Emurujula AAM Emurujula AAM AAM AAM AAM AAM AAM AAM AAM AAM AA                                                                       | 21<br>Karan<br>AEEE<br>3135<br>AdM<br>7913<br>Ymud<br>ABAp<br>AEXT2<br>ABAp<br>AEXT2 | <b>ΕΧΑΤΤΟΥΡΓΑ</b><br>πάστοση Μοχής εώς 2025-03-30<br><b>ΣΧΗ 31546321</b><br>ματριία<br><b>13566321</b><br>Μ<br><b>1386002</b> , Audrie , Japeth<br>εώνος Μοχης (ΑΦΜ, Ονομα, Επώνομο)<br>Ιέρωφ Γεώργιου 34Α, Νέα Ιωνία, 14232<br>εύθυνης έδας<br>Νητικό Σωματείο 313546321<br>ΤΤΑΛ/ΑΚ στο οποίο υπάγεται |             | Εκπρόσωπος αθλητιι<br>-<br>Dioga<br>-<br>Επώνομο<br>-<br>ΑΦΜ | ικού σωματείου |             |         |   |

Διάλυση λέσχης

### Διάλυση λέσχης

Για την ενέργεια διάλυσης λέσχης απαιτείται από το χρήστη να επιλέξει από το πλαϊνό μενού τη καρτέλα «Λέσχες» και να επιλέξει από τη λίστα. Εμφανίζεται αναδυόμενο παράθυρο με όλες τις πληροφορίες της λέσχης και το σχετικό κουμπί «Διάλυση λέσχης» στη κάτω δεξιά πλευρά του παραθύρου.

| Στοιχεία της λέσχης: ΛΕΣΧΗ 313 | 546321                                                                                                    |             |                                                      |             | ×       |
|--------------------------------|----------------------------------------------------------------------------------------------------|-------------|------------------------------------------------------|-------------|---------|
| ΣΤΟΙΧΕΙΑ                       | ΜΕΛΗ Δ.Σ.                                                                                                    | ΠΑΡΑΡΤΗΜΑΤΑ | ΧΩΡΟΙ                                                | ΜΕΛΗ ΛΕΣΧΗΣ | εγγραφά |
|                                | Хехтитичты           Катабатаоп, Мабуре, вийс 2025-03-30           АЕХН, 313546321           Еликирија           313546321           Лани           791386002, Audrie, Japeth           Үлсийнос Айдурс (ААН, Охора, Еликириро)           Адебичос Карурс (ААН, Охора, Еликириро)           Адебичос Карурс (ААН, Охора, Еликириро) |             | Εκπρόσωπος αθλητικού σωμε<br>υνομα<br>Επώνομο<br>ΛάΜ | πτείου      |         |

Διάλυση λέσχης

Με την επιλογή του κουμπιού εμφανίζεται αναδυόμενο παράθυρο και απαιτείται από το χρήστη να συμπληρώσει τα πεδία «Αριθμός απόφασης» και «Αιτιολογία διάλυσης». Η ενέργεια ολοκληρώνεται με την επιλογή του κουμπιού «Αποθήκευση».

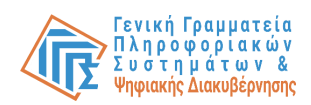

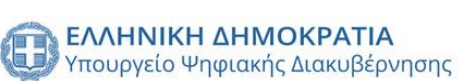

| Στοιχεία της λέσχης: ΛΕΣΧΗ 313 | 3546321                                                                                                    |                                                                                    |                         |             | ×              |
|--------------------------------|----------------------------------------------------------------------------------------------------|------------------------------------------------------------------------------------|-------------------------|-------------|----------------|
| ΣΤΟΙΧΕΙΑ                       | ΜΕΛΗ Δ.Σ.                                                                                                    | ПАРАРТНМАТА                                                                        | ΧΩΡΟΙ                   | ΜΕΛΗ ΛΕΣΧΗΣ | ΕΓΓΡΑΦΑ        |
|                                | EXERCIVAL<br>Martanam Akarya euicy 2025-03-03<br>AEXAN 31346-822<br>Bruavyaia<br>3235<br>3437<br>3438<br>3438<br>348<br>34 | Ει<br>Συμπλήρωση στοιχείων:<br>Αριθμός απόφασης<br>Αιτιολογία διάλυσης<br>Κλείσιμο | κπρόσωπος αθλητικού σωμ | ατείου      |                |
|                                |                                                                                                    |                                                                                    |                         |             |                |
|                                |                                                                                                    |                                                                                    |                         |             | Διάλυση λέσχης |

## Ειδοποιήσεις

Δίνεται η δυνατότητα προβολής όλων των ειδοποιήσεων του χρήστη με την επιλογή της καρτέλας από το πλαϊνό μενού «Ειδοποιήσεις». Προβάλλεται φόρμα φίλτρων αναζήτησης (Τύπος ειδοποίησης, Χρονική περίοδος και Επιλογή ειδοποίησης) και με την επιλογή του κουμπιού «Αναζήτηση» εμφανίζονται σε πίνακα οι ειδοποιήσεις του χρήστη.

| = 🕕 <b>govgr</b> Μητρ  | ώο Μελών Λεσχών Φιλάθλων                                |                                               | ГГА Helena Rosalb                        | • ≜ <sup>90</sup> ↑ ⊡ |
|------------------------|---------------------------------------------------------|-----------------------------------------------|------------------------------------------|-----------------------|
| Στοιχεία χρήστη        |                                                         |                                               |                                          |                       |
| Υποβεβλημένες αιτήσεις | Στοιχεία αναζήτησης                                     |                                               | ۲                                        |                       |
| Ιστορικό αιτήσεων      |                                                         |                                               |                                          |                       |
| Λέσχες                 | Τύπος ειδοποίησης 👻                                     | 2024/06/28 - 2024/07/05                       | Επιλογή ειδοποιήσεων 👻                   |                       |
| Ειδοποιήσεις           |                                                         |                                               | 💉 Αναζήτηση                              |                       |
|                        |                                                         |                                               |                                          |                       |
|                        | Ειδοποιήσεις                                            |                                               |                                          |                       |
|                        |                                                         |                                               |                                          |                       |
|                        | Ημερομηνία                                              | Είδος ειδοποίησης                             | Λεπτομέρειες                             |                       |
|                        | Πεμ 04 Ιούλ 2024 20:50                                  | ΥΠΟΒΟΛΗ ΑΙΤΗΣΗΣ ΠΡΟΣ ΓΓΑ                      | i                                        |                       |
|                        |                                                         | Ειδοποιήσεις σ                                | ανά σελίδα: 5 🕶 1 εώς 1 από 1  < < 1 > > |                       |
|                        |                                                         |                                               |                                          |                       |
|                        |                                                         |                                               |                                          |                       |
| _                      |                                                         |                                               |                                          |                       |
|                        | ΕΛΛΗΝΙΚΗ ΑΗΜΟΚΡΑΤΙΑ<br>Υπουργείο Ψπριακής Διακυβέρνησης | Солиника и теорусо По телерисо По телерисо По | IH MO KPATIA<br>deleo (Aproscupitav<br>0 |                       |
|                        | Copyright © 2024 - Ύλοποίηση an                         | ιό το Υπουργείο Ψηφιακής Διακυβέρνησης gov.gr |                                          |                       |

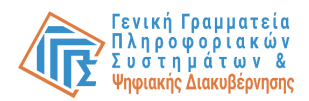

# Υπάλληλος Γενικής Διεύθυνσης Αστυνόμευσης

## Σύνδεση στο σύστημα

Ο Υπάλληλος Γενικής Διεύθυνσης Αστυνόμευσης, εφεξής «Υ-ΓΔΑ», έχει δυνατότητα να συνδεθεί στην πλατφόρμα με τους Κωδικούς Δημόσιας Διοίκησης, ώστε να ταυτοποιηθεί από το Σύστημα. Εφόσον έχει εξουσιοδοτηθεί με τον αντίστοιχο ρόλο στο Πληροφοριακό Σύστημα εξουσιοδοτήσεων των χρηστών Δημόσιας Διοίκησης θα του επιτραπεί η πρόσβαση.

| Γενική Γρομματεία<br>Πληροφοριαχών Συστημάτων<br>Δημόσιας Διοίκησης                                          | ΕΛΛΗΝΙΚΗ ΔΗΜΟΚΡΑΤΙΑ<br>Υπουργείο Ψηφιακής<br>Διακυθέρνησης |
|----------------------------------------------------------------------------------------------------|------------------------------------------------------------|
| Αυθεντικοποίη<br>Σύνδεση<br>Παρκαλά ασάγετε τους Κωδικούς Δημόσιας Διοίκη<br>Χρήστης:<br>Κωδικός:<br>Σύνδεση | ση Χρήστη<br>9ης για να συνδεθείτε.                        |
| Κέντρο Διαλεπουργικότητας (ΚΕ.Δ. ) Υπο                                                                       | υργείου Ψηφιακής Διακυβέρνησης                             |
|                                                                                                    |                                                            |
|                                                                                                    |                                                            |
|                                                                                                    |                                                            |

Στο επόμενο βήμα, ο χρήστης καλείται να επιτρέψει στην εφαρμογή "Μητρώο Μελών Λεσχών Φιλάθλων-UAT" να αποκτήσει πρόσβαση στα βασικά στοιχεία του Μητρώο (ΑΦΜ, Όνομα, Επώνυμο, Πατρώνυμο, Μητρώνυμο, Έτος Γέννησης) για το σκοπό της ηλεκτρονικής ταυτοποίησής του.

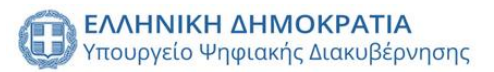

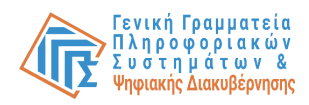

| <b>Γενική Γραμματεία</b><br>Πληροφοριακών Συστημάτων<br>Δημόσιας Διοίκησης                                                                                                    | ΕΛΛΗΝΙΚΗ ΔΗΜΟΚΡΑΤΙΑ<br>Υπουργείο Ψηφιακής<br>Διακυθέρνησης                                                                                     |
|----------------------------------------------------------------------------------------------------|----------------------------------------------------------------------------------------------------|
| Αυθεντικοποί                                                                                                    | ηση Χρήστη                                                                                                    |
| Σας ενημερώνουμε ότι για το σκοπό της ηλεκτρονικής<br>Λεσχών Φυλάθλων-UAT" θα αποκτήσει πρόσβαση στ<br>Επώνυμο, Πατρώνυμο, Μητρώνυμο, Έτος Γέννησης)<br>ΥΠΟΥΡΓΕΙΟΥ ΟΙΚΟΝΟΜΙΚΩΝ που διαχειρίζεται η Α.Ρ | ταυτοτοίησής σας, η εφαρμογή "Μητρώο Μελών<br>τα βασικά στοιχεία Μητρώου (ΑΦΜ, Όνομα,<br>που παρέχονται από το φορολογικό μητρώο του<br>Α.Δ.Ε. |
| ΟΕπιστροφή                                                                                                    |                                                                                                    |
| Αποστολ                                                                                                    | M.                                                                                                    |
|                                                                                                    |                                                                                                    |
|                                                                                                    |                                                                                                    |
|                                                                                                    |                                                                                                    |
|                                                                                                    |                                                                                                    |
|                                                                                                    |                                                                                                    |
|                                                                                                    |                                                                                                    |
|                                                                                                    |                                                                                                    |
|                                                                                                    |                                                                                                    |
|                                                                                                    |                                                                                                    |
|                                                                                                    |                                                                                                    |
|                                                                                                    |                                                                                                    |

## Αναζήτηση λεσχών

Δίνεται η δυνατότητα αναζήτησης λεσχών φιλάθλων, με την επιλογή της καρτέλας από το πλαϊνό μενού «Λέσχες» εμφανίζεται πίνακας με τις λέσχες, καθώς και δυναμικά φίλτρα αναζήτησης(Αθλητικό σωματείο, Επωνυμία λέσχης, ΑΦΜ λέσχης, Κατάσταση λέσχης, Όνομα υπευθύνου λέσχης, Επώνυμο υπευθύνου λέσχης, ΑΦΜ υπευθύνου λέσχης, Περιφερειακή ενότητα, Δήμος).

| 🗊 govgr Μητρώο  | Μελών Λεσχών Φιλάθλων      |              |                          |                                           | Επ                   | όπτης Tobe Bigner 🏚 |
|-----------------|----------------------------|--------------|--------------------------|-------------------------------------------|----------------------|---------------------|
| τοιχεία χρήστη  |                            |              |                          |                                           |                      |                     |
| κέσχες          | Αθλητικά σωματεία          | *            | Όνομα υπευθύνου λέσχης   | Περιφέρεια                                |                      | -                   |
| πορικό λεσχών   |                            |              |                          |                                           |                      |                     |
| λεγχος χώρων    | Επωνυμία λέσχης            | •            | Επώνυμο υπευθύνου λέσχης | Περιφερειακή                              | ενότητα              |                     |
| ιναζήτηση Μελών |                            |              |                          |                                           |                      |                     |
| αδοποιήσεις     | ΑΦΜ λέσχης Κατάστο         | ιση λέσχης 👻 | ΑΦΜ υπευθύνου λέσχης     | Δήμος                                     |                      |                     |
|                 | Επωνυμία λέσχης            | ΑΦΜ λέσχης   | Κατάσταση λέσχης         | Διεύθυνση έδρας                           | Υπεύθυνος λέσχης     | Παραρτήματα         |
|                 | ΛΕΣΧΗ 313546321            | 313546321    | ΣΕ ΛΕΙΤΟΥΡΓΙΑ            | Αβέρωφ Γεώργιου 34Α , Νέα Ιωνία , 14232   | +                    | i                   |
|                 | ΛΕΣΧΗ Παράδειγμα           | 783725471    | ΣΕ ΛΕΙΤΟΥΡΓΙΑ            | Αβέρωφ Γεώργιου 34Α , Νέα Ιωνία , 14232   | ±                    | i                   |
|                 | ΛΕΣΧΗ ΟΛΥΜΠΙΑΚΟΥ 899041439 | 899041439    | ΣΕ ΔΙΑΛΥΣΗ               | Αβέρωφ Γεωργίου 34Α , Νέας Ιωνίας , 14232 | 1                    | i                   |
|                 | TAOK B3                    | 123456899    | ΣΕ ΔΙΑΛΥΣΗ               | Αβέρωφ Γεωργίου 34Α , Νέας Ιωνίας , 14232 | ±                    | i                   |
|                 | AEXXH 223456786            | 223456786    | ΣΕ ΔΙΑΛΥΣΗ               | Αβέρωφ Γεώργιου 34Α , Νέα Ιωνία , 14232   | <b>±</b>             | i                   |
|                 |                            |              |                          | Μέλη ανά σελίδα: 5 🔻                      | - 1 εώς 5 από 26   < |                     |

Με την επιλογή λέσχης από τη λίστα εμφανίζεται αναδυόμενο παράθυρο με όλες τις πληροφορίες της λέσχης(Στοιχεία λέσχης, Στοιχεία υπευθύνου, Μέλη Δ.Σ., Παραρτήματα, Χώροι, Μέλη λέσχης, Έγγραφα), στις οποίες ο χρήστης μπορεί να περιηγηθεί από τις αντίστοιχες καρτέλες.

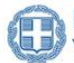

ΕΛΛΗΝΙΚΗ ΔΗΜΟΚΡΑΤΙΑ Υπουργείο Ψηφιακής Διακυβέρνησης

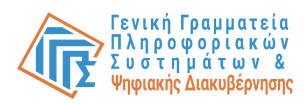

| Στοιχεία της λέσχης: ΛΕΣΧΗ 313546321 |                                                                              |             |                                     |             |         |  |  |  |  |  |  |
|--------------------------------------|------------------------------------------------------------------------------|-------------|-------------------------------------|-------------|---------|--|--|--|--|--|--|
| ΣΤΟΙΧΕΙΑ                             | ΜΕΛΗ Δ.Σ.                                                                    | ΠΑΡΑΡΤΗΜΑΤΑ | ΧΩΡΟΙ                               | ΜΕΛΗ ΛΕΣΧΗΣ | εγγραφά |  |  |  |  |  |  |
|                                      | <b>ΣΕ ΛΕΙΤΟΥΡΓΙΑ</b><br>Κατάσταση λέσχης εώς 2025-03-30                      |             | Εκπρόσωπος αθλητικού σωματείου<br>- | 1           |         |  |  |  |  |  |  |
|                                      | <b>ΛΕΣΧΗ 313546321</b><br>Επωνομία                                           |             | Όνομα<br>-                          |             |         |  |  |  |  |  |  |
|                                      | 313546321<br>AΦM                                                             |             | Επώνυμο                             |             |         |  |  |  |  |  |  |
|                                      | <b>791386002 , Audrie , Japeth</b><br>Υπεύθυνος λέσχης (ΑΦΜ, Ονομα, Επώνυμο) |             | AdM                                 |             |         |  |  |  |  |  |  |
|                                      | Αβέρωφ Γεώργιου 34Α , Νέα Ιωνία , 14232<br>Διεύθυνση έδρας                   |             |                                     |             |         |  |  |  |  |  |  |
|                                      | Αθλητικό Σωματείο 313546321<br>ΑΣ/ΤΑΑ/ΑΑΕ στο οποίο υπάγεται                 |             |                                     |             |         |  |  |  |  |  |  |
|                                      |                                                                              |             |                                     |             |         |  |  |  |  |  |  |
|                                      |                                                                              |             |                                     |             |         |  |  |  |  |  |  |

Ανάκληση

## Ανάκληση άδειας λειτουργίας λεσχών

Για την ενέργεια ανάκλησης άδειας λειτουργίας λεσχών απαιτείται από το χρήστη να επιλέξει από το πλαϊνό μενού τη καρτέλα «Λέσχες» και να επιλέξει από τη λίστα. Εμφανίζεται αναδυόμενο παράθυρο με όλες τις πληροφορίες της λέσχης και το σχετικό κουμπί «Ανάκληση» στη κάτω δεξιά πλευρά του παραθύρου.

| Στοιχεία της λέσχης: ΛΕΣΧΗ 313546321 |                                                                                                    |             |                                                                      |             |         |  |  |  |  |  |
|--------------------------------------|----------------------------------------------------------------------------------------------------|-------------|----------------------------------------------------------------------|-------------|---------|--|--|--|--|--|
| ΣΤΟΙΧΕΙΑ                             | μελή Δ.Σ.                                                                                                    | ΠΑΡΑΡΤΗΜΑΤΑ | ΧΩΡΟΙ                                                                | ΜΕΛΗ ΛΕΣΧΗΣ | ΕΓΓΡΑΦΑ |  |  |  |  |  |
|                                      | ΣΕΛΕΠΟΥΡΓΗΔ           Κατάστοση Ασχής εώς 2025-03-30           ΑΣΕΧΗ 313546321           ΕΠΙ3546321           ΑΜΑ           ΥΠ3686002, Audrie, Japeth           Υπαθύσος Αλαχής Κάλλ, Νέα Ιωνία, 14232           Διεύθυνση έδος           Αβλητικό Σωματείο 313546321           ΑΣΤΑΑΑΕ στο οποίο υπόγεται |             | Εκπρόσωπος αθλητικού σωματ<br>-<br>υγομα<br>-<br>Επώνομο<br>-<br>ΑΦΜ | τείου       |         |  |  |  |  |  |

Ανάκληση

Με την επιλογή του κουμπιού εμφανίζεται αναδυόμενο παράθυρο και απαιτείται από το χρήστη να συμπληρώσει τα πεδία «Αριθμός απόφασης», «Διάρκεια ισχύος» και «Αιτιολογία ανάκλησης». Η ενέργεια ολοκληρώνεται με την επιλογή του κουμπιού «Ανάκληση».

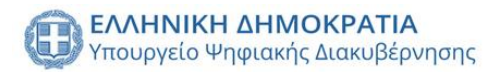

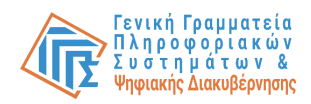

| Στοιχεία της λέσχης: ΛΕΣΧΗ 313 | 546321                                                                                                    |                                                                                                |                                                                   |             |          |
|--------------------------------|----------------------------------------------------------------------------------------------------|------------------------------------------------------------------------------------------------|-------------------------------------------------------------------|-------------|----------|
| ΣΤΟΙΧΕΙΑ                       | ΜΕΛΗ Δ.Σ.                                                                                                    | ΠΑΡΑΡΤΗΜΑΤΑ                                                                                    | ΧΩΡΟΙ                                                             | ΜΕΛΗ ΛΕΣΧΗΣ | ΕΓΓΡΑΦΑ  |
|                                | ELEVERA<br>Artaroon Adorre Luic 2025-03-30<br>Artaroon Adorre Luic 2025-03-30<br>Artarova Adorre Luic 2025-03-30<br>Altarova Adorre Luic 2025-03-30<br>Adorre Adorre Luic 2025-03-30<br>Adorre Adorre Adorre Luic 2025-03-30<br>Adorre Adorre Ad | Ανάκληση άδειας λέοχης Αξ<br>Αριθμός απόφασης<br>Διάρκεια ισχύος (τουλ<br>Αιτιολογία ανάκλησης | Εκπρόσωπος αθλητικού σω<br>ΣΣΧΗ 313546321 ×<br>άχιστον 2 έτη)<br> | ματείου     |          |
|                                |                                                                                                    |                                                                                                |                                                                   |             | Ανάκληση |

#### Ιστορικό λεσχών

Δίνεται η δυνατότητα προβολής ιστορικότητας λεσχών φιλάθλων, με την επιλογή της καρτέλας από το πλαϊνό μενού «Ιστορικό λεσχών» και απαιτείται από το χρήστη να επιλέξει από αναδιπλούμενα μενού λέσχη φιλάθλων και περίοδο/έτος.

| = 🗊 govgr Μη΄   | ερώο Μελών Λεσχών Φιλάθλων                                                                                                    | Επόπτης Tobe Bigner 🛕 🥮 | r E+ |
|-----------------|----------------------------------------------------------------------------------------------------|-------------------------|------|
| Στοιχεία χρήστη |                                                                                                    |                         |      |
| Λέσχες          | Ιστορικό λεσχών                                                                                                    |                         |      |
| Ιστορικό λεσχών | Επιλογή λέσχης - Επιλογή περιόδου/έτους -                                                                                                    |                         |      |
| Έλεγχος χώρων   |                                                                                                    |                         |      |
| Αναζήτηση Μελών |                                                                                                    |                         |      |
| Ειδοποιήσεις    |                                                                                                    |                         |      |
|                 |                                                                                                    |                         |      |
|                 |                                                                                                    |                         |      |
|                 |                                                                                                    |                         |      |
|                 |                                                                                                    |                         |      |
|                 |                                                                                                    |                         |      |
|                 |                                                                                                    |                         |      |
|                 |                                                                                                    |                         |      |
|                 |                                                                                                    |                         |      |
|                 |                                                                                                    |                         |      |
|                 | Vinoupcio Vinducto di Constanti di Constanti |                         |      |
|                 | Copyright © 2024 - Υλοποίηση από το Υπουργείο Ψηφιακής Διακυβέρνησης gov.gr                                                                                                    |                         |      |

Με την επιλογή των απαραίτητων πεδίων προβάλλονται όλα τα στοιχεία της λέσχης εκείνης της περιόδου/έτους. Με την επιλογή της καρτέλας «Αρχική κατάσταση» εμφανίζεται η κατάσταση της λέσχης όπως ήταν στην υποβολή της αίτησης, στην οποία μπορεί να περιηγηθεί επιλέγοντας τις αντίστοιχες καρτέλες (Στοιχεία, Μέλη Δ.Σ, Παραρτήματα, Χώροι, Μέλη λέσχης, Έγγραφα). Ενώ με την επιλογή της καρτέλας «Μεταγενέστερες ενέργειες» έχει τη δυνατότητα προβολής όλων των αλλαγών μεταγενέστερα της αίτησης.

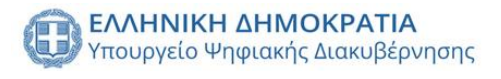

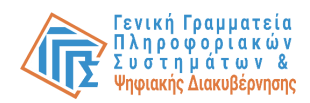

| = 🗊 govgr Μητρώο | Μελών Λεσχών Φιλάθλων                                   |                                                         |                                                                             | Επόπτης Tobe Bigner 🔺 😁 🕞 |
|------------------|---------------------------------------------------------|---------------------------------------------------------|-----------------------------------------------------------------------------|---------------------------|
| Στοιχεία χρήστη  |                                                         |                                                         |                                                                             |                           |
| Λέσχες           | Ιστορικό λεσχών Επιλογή λέ                              | σχης Επιλογή περιόδου/έτο                               | ος                                                                          |                           |
| Ιστορικό λεσχών  | ΛΕΣΧΗ Ο                                                 | ОЛҮМПІАКОУ 89 • 2023 - 2024                             | v                                                                           |                           |
| Έλεγχος χώρων    |                                                         | αρχική κατάσταση                                        | ΜΕΤΔΓΕΝΕΣΤΕΡΕΣ ΕΝΕΡΓΕΙΕΣ                                                    |                           |
| Αναζήτηση Μελών  |                                                         |                                                         |                                                                             |                           |
| Ειδοποιήσεις     | ΜΕΛΗ Δ.Σ.                                               | ΠΑΡΑΡΤΗΜΑΤΑ ΧΩΡΟΙ                                       | ΜΕΛΗ ΛΕΣΧΗΣ                                                                 | εγγραφα                   |
|                  | ΑΦΜ                                                     | ονομα                                                   | Επώνυμο                                                                     | Πατρώνυμο                 |
|                  | 200443315                                               | Adriana                                                 | Brittani                                                                    | Sharai                    |
|                  | 728283944                                               | Kimberley                                               | Tyson                                                                       | Alisha                    |
|                  | 141410776                                               | Daphne                                                  | Cassius                                                                     | Karena                    |
|                  | 254357050                                               | Raf                                                     | Corilla                                                                     | Sarette                   |
|                  |                                                         |                                                         | Μέλη Δ.Σ. ανά σελίδα: 5 👻                                                   | 1 cúc 4 cmô 4   < < 1 > > |
|                  |                                                         |                                                         |                                                                             |                           |
|                  | καλημική αμποκρατία<br>Υπουργείο Ψπριακής Διοκυβέρνησης |                                                         | EARNNIKY ANNOVPATIA<br>Theorycio fieldelice, Bynoscopitav<br>sei Albinniyto |                           |
|                  | Copyrigh                                                | nt © 2024 - Υλοποίηση από το Υπουργείο Ψηφιακής Διακυβέ | ρνησης gov.gr                                                               |                           |

## Αναστολή χώρου

Για την ενέργεια αναστολής χώρου λέσχης, από το χρήστη απαιτείται να επιλέξει από το πλαϊνό μενού την καρτέλα «Έλεγχος χώρων». Εμφανίζεται πίνακας με όλους χώρους λεσχών, καθώς και τα δυναμικά φίλτρα αναζήτησης (Λέσχη, Παράρτημα, Κατάσταση χώρων).

| = 🕕 govgr Μητρώο Μελών Λ | ιεσχών Φιλάθ  | λων                                   |                      |                       |                | Επόπτης  | Tobe Bigner j |
|--------------------------|---------------|---------------------------------------|----------------------|-----------------------|----------------|----------|---------------|
| Στοιχεία χρήστη          |               |                                       |                      |                       |                |          |               |
| Λέσχες                   |               |                                       | Έλεγχος χώ           | ιρων                  |                |          |               |
| Ιστορικό λεσχών          |               |                                       |                      |                       |                |          |               |
| Έλεγχος χώρων            | Στοιχεία αναζ | ήτησης                                |                      |                       |                |          | ۲             |
| Αναζήτηση Μελών          | Λέσχη         |                                       | Παράρτημα            | - Κατ                 | άσταση χώρων   |          | •             |
| Ειδοποιήσεις             |               |                                       |                      |                       |                |          |               |
|                          |               |                                       |                      |                       | *              | Εμφάνιση | χώρων         |
|                          | Χώροι         |                                       |                      |                       |                |          |               |
|                          | Τύπος         | Διεύθυνση                             | Λέσχη                | Παράρτημα             | Κατάσταση      | Αρχείο   | Έλεγχος       |
| r                        | ΓΡΑΦΕΙΟ       | Τοσίτσα Μιχαήλ 2 , Αθήνα , 10682      | AEXXH 117005802      | Παράρτημα Εξαρχείων   | ΔΙΑΓΡΑΜΜΕΝΟΣ   |          | B             |
| r                        | ΓΡΑΦΕΙΟ Αβ    | έρωφ Γεώργιου 34Α , Νέα Ιωνία , 14232 | ΛΕΣΧΗ ΡΟΖΗΣ 04012024 | ΕΔΡΑ                  | ΔΙΑΓΡΑΜΜΕΝΟΣ   |          | Ð             |
| r                        | ΓΡΑΦΕΙΟ Αβ    | έρωφ Γεώργιου 34Α , Νέα Ιωνία , 14232 | ΛΕΣΧΗ ΡΟΖΗΣ 2024     | ΕΔΡΑ                  | ΔΙΑΓΡΑΜΜΕΝΟΣ   |          | ₽             |
| r                        | ΓΡΑΦΕΙΟ       | Αντήνορος 23 , Αθήνα , 11634          | ΛΕΣΧΗ ΡΟΖΗΣ 2024     | Παραρτημα νεας ιωνιας | ΑΔΕΙΟΔΟΤΗΜΕΝΟΣ | <u>+</u> | ₽             |
|                          | ΓΡΑΦΕΙΟ       | Τοσίτσα Μιχαήλ 22 , Αθήνα , 10683     | ΛΕΣΧΗ ΡΟΖΗΣ 2024     | Παραρτήματα Εξαρχείων | ΔΙΑΓΡΑΜΜΕΝΟΣ   | -        | B             |
| I I                      |               |                                       |                      |                       |                |          |               |

Με την επιλογή του κουμπιού στο πεδίο «Έλεγχος» (μόνο σε ήδη αδειοδοτημένους χώρους) εμφανίζεται αναδυόμενο παράθυρο με τις πληροφορίες του χώρου (Τύπος, Διεύθυνση), με τα στοιχεία του υπεύθυνου χώρου (Όνομα, Επώνυμο, ΑΦΜ, ΑΔΤ) και με τα πεδία προς συμπλήρωση από το χρήστη(Αναστολή λόγω ποινικών διώξεων, Αριθμός απόφασης, Ημερομηνία λήξης αναστολής, Αιτιολογία αναστολής). Η ενέργεια ολοκληρώνεται με τη συμπλήρωση των πεδίων και την επιλογή του κουμπιού «Αναστολή».

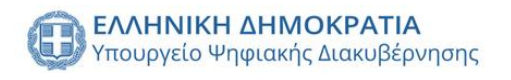

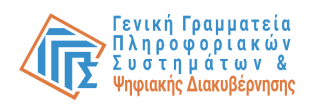

| 😑 🌐 govgr Μητρώο Μ | ελών Λεσχών Φιλάθλων |                       |                        |             |                         |          | Fobe Bigner ♠ 🏧 [→ |
|--------------------|----------------------|-----------------------|------------------------|-------------|-------------------------|----------|--------------------|
| Στοιχεία χρήστη    |                      | Αναστολή χώρου        |                        | ×           |                         |          |                    |
| Λέσχες             |                      | ΓΡΑΦΕΙΟ               | Αντήνορος 23           |             |                         |          |                    |
| Ιστορικό λεσχών    |                      |                       | discount               |             |                         |          |                    |
| Έλεγχος χώρων      | Στοιχεία αναζήτ      | Υπεύθυνος χώρου:      |                        |             |                         |          | ۲                  |
| Αναζήτηση Μελών    | Δέσνο                | <b>Candi</b><br>Ονομα | letta<br>Επώνυμο       |             | Κοτάσταση χώρων         |          |                    |
| Ειδοποιήσεις       | ( and ki             |                       |                        |             | incon cont Yanhan,      |          |                    |
|                    |                      | 537273118<br>AΦM      | 537273118<br>A&T       |             | *                       | Εμφάνιση | χώρων              |
|                    | Χώροι                | 🗋 Αναστολή λόγω       | ποινικών διώξεων       |             |                         |          |                    |
|                    | Τύπος                | Αριθμός απόφασης      |                        | ia          | Κατάσταση               | Αρχείο   | Έλεγχος            |
|                    | ΓΡΑΦΕΙΟ Το           | Ημερομηνία λήξης      | αναστολής (1-12 μήνες) | νωίσχαε     | ΔΙΑΓΡΑΜΜΕΝΟΣ            |          |                    |
|                    | ΓΡΑΦΕΙΟ Αβέρω        | Αιτιολογία αναστο     | λής                    |             | ΔΙΑΓΡΑΜΜΕΝΟΣ            |          |                    |
|                    | ΓΡΑΦΕΙΟ Αβέρω        |                       |                        |             | ΔΙΑΓΡΑΜΜΕΝΟΣ            |          | E7                 |
|                    | ГРАФЕЮ               |                       |                        | ς ιωνιας    | ΑΔΕΙΟΔΟΤΗΜΕΝΟΣ          | *        | ₽                  |
|                    | ΓΡΑΦΕΙΟ Το           |                       |                        | ξαρχείων    | ΔΙΑΓΡΑΜΜΕΝΟΣ            |          | ep.                |
|                    |                      | (                     | Αναστολή               | οι ανά σελί | δα 5 👻 56 εώς 60 από 68 | < < 1    | 2 > >              |

## Αναζήτηση μελών (Σύγκριση στοιχείων μέλους)

Δίνεται η δυνατότητα αναζήτησης μελών λεσχών, με την επιλογή της καρτέλας από το πλαϊνό μενού «Αναζήτηση μελών» προβάλλεται ένας πίνακας με τα μέλη των λεσχών, καθώς και δυναμικά φίλτρα αναζήτησης (Λέσχες, Παραρτήματα, ΑΦΜ, Όνομα, Επώνυμο, Αριθμός κάρτας μέλους, Κατάσταση μέλους, ΑΜΚΑ, ΑΔΤ, Έτος Γέννησης, Περιφέρεια, Περιφερειακή ενότητα, Δήμος).

| = 🕕 <b>govgr</b> Μητ | ρώο Μελών Λεσχώ        | ν Φιλάθλω                              | v                                |               |                         |                |                     |                      | Επόπτης Tobe Bigner 🔔 🥮 |
|----------------------|------------------------|----------------------------------------|----------------------------------|---------------|-------------------------|----------------|---------------------|----------------------|-------------------------|
| Στοιχεία χρήστη      |                        |                                        |                                  |               | Αναζήτης                | ση μελών       |                     |                      |                         |
| Λέσχες               |                        |                                        |                                  |               |                         |                |                     |                      |                         |
| Ιστορικό λεσχών      | Στοιχεί<br>Τα πεδία αν | ί <b>α αναζήτη</b><br>Ζάτραρς είναι αν | <b>σης</b><br>εξάρτητα και ποραι | οετικά        |                         |                |                     |                      | ۲                       |
| λεγχος χώρων         |                        |                                        |                                  |               |                         |                |                     |                      |                         |
| ναζήτηση Μελών       | Λέσχες                 |                                        |                                  | ΑΦΜ μέλους    |                         | Όνομα μέλους   |                     | Περιφέρεια           | -                       |
| αδοποιήσεις          |                        |                                        |                                  |               | 0 / 9                   |                |                     |                      |                         |
|                      | Παραρτήμα              | πα                                     | Ŧ                                | ΑΜΚΑ μέλους   |                         | Επώνυμο μέλους |                     | Περιφερειακή ενότητα | · · ·                   |
|                      |                        |                                        |                                  |               |                         |                |                     |                      |                         |
|                      | Αριθμός κά             | ιρτας μέλους                           |                                  | Κατάσταση μέλ | ους 👻                   | ΔΔT            | Έτος Γέννησης       | Δήμος                | *                       |
|                      | Έκδοση λ               | ίστας μελών                            |                                  |               |                         |                |                     | 💕 Εμφάνιση όλω       | <b>ν</b> Αναζήτηση      |
|                      | AΦM                    | Όνομα                                  | Επώνυμο                          | Κατάσταση     | Λέσχη                   | Παράρτη        | ια στο οποίο ανήκει | Ημερομηνία γέννησης  | Ταυτοποιητικό έγγραφο   |
|                      | 791386002              | Audrie                                 | Japeth                           | ENEPFO        | AEXXH 313546321         |                | ΕΔΡΑ                | 1969-06-19           | 791386002               |
|                      | 797040468              | Claudina                               | Ehrman                           | ENEPFO        | AEXXH 313546321         |                | ΕΔΡΑ                | 1957-06-25           | 797040468               |
|                      | 180157609              | Hermione                               | Bethany                          | ENEPFO        | AEXXH 313546321         |                | ΕΔΡΑ                | 1963-07-14           | 180157609               |
|                      | 744308433              | Helena                                 | Rosalba                          | ENEPFO        | ΛΕΣΧΗ Παράδειγμα        |                | ΕΔΡΑ                | 2000-10-24           | 744308433               |
|                      | 200443315              | Adriana                                | Brittani                         | ENEPLO        | ΛΕΣΧΗ ΟΛΥΜΠΙΑΚΟΥ 899041 | 1439           | ΕΔΡΑ                | 1955-08-29           | 200443315               |

Με την επιλογή μέλους από τον πίνακα εμφανίζεται αναδυόμενο παράθυρο με τα επίσημα στοιχεία μέλους (Όνομα, Επώνυμο, Πατρώνυμο, Μητρώνυμο, Διεύθυνση, Ταχυδρομικός κώδικας, ΑΦΜ, ΑΔΤ, Ημερομηνία γέννησης, ΑΜΚΑ, Τηλέφωνο επικοινωνίας, Email), καθώς και οι εγγραφές του μέλους σε λέσχες φιλάθλων.

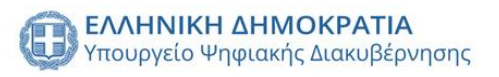

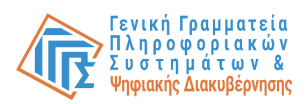

| ≡ 🕕 <b>govgr</b> Μητρώ | Επόπτης Tobe Bigner 🏚 🥮 🏫 🕞       |                                              |                                  |                                  |                     |
|------------------------|-----------------------------------|----------------------------------------------|----------------------------------|----------------------------------|---------------------|
| Στοιχεία χρήστη        | Περισσότερες πληροφορίες μ        |                                              |                                  |                                  |                     |
| Λέσχες                 | Στοιχεία που αντιστοιχούν σ       |                                              |                                  |                                  |                     |
| Ιστορικό λεσχών        | Claudian                          |                                              | Champer .                        |                                  |                     |
| Έλεγχος χώρων          | Ονομα                             |                                              | Επτώνυμο                         |                                  | -                   |
| Αναζήτηση Μελών        | Anica<br>Πατρώνυμο                |                                              | Verla<br>Μητρώνυμο               |                                  | ιση όλων Αναζήτηση  |
| Ειδοποιησεις           | Αχιλλέως 1 , Λαμία<br>Διεύθυνση   |                                              | 35132<br>Ταχυδρομικός κώδικας    |                                  |                     |
|                        | <b>797040468</b><br>АфМ           |                                              | 797040468<br>AAT                 |                                  | 791386002           |
|                        | 1957-06-25<br>Ημερομηνία γέννησης |                                              | АМКА                             |                                  | 797040468           |
|                        | -                                 |                                              | -<br>Freed                       |                                  | 180157609           |
|                        | Πηλεφωνό επικοινωντας             |                                              | Email                            |                                  | 744308433           |
|                        | Το μέλος ανήκει:                  |                                              |                                  |                                  | 200443315           |
|                        | ΛΕΣΧΗ ΟΛΥΜΠΙΑΚΟΥ 89904<br>Λέσχη   | <b>Παράρτημα Νέας Ιωνίας_ΔΙ</b><br>Παράρτημα | ΔΙΑΓΡΑΜΜΕΝΟ<br>Κατάσταση μέλους  | 30183<br>Αριθμός κάρτας μέλους   | anö 4305  < < 1 > > |
|                        | <b>ΛΕΣΧΗ 223456786</b><br>Λέσχη   | <b>Εδρα</b><br>Παράρτημα                     | αιλΓΡΑΜΙΛΕΝΟ<br>Κατάσταση μέλους | a500297<br>Αριθμός κάρτας μέλους |                     |
|                        |                                   | Copyright © 2024 - Υλοποίηση από το Υ        | (πουργείο Ψηφιακής Διακυβέρνησι  | ης gov.gr                        |                     |

Με την επιλογή εγγραφής μέλους εμφανίζεται αναδιπλούμενο παράθυρο με τα στοιχεία του μέλους (Όνομα, Επώνυμο, Πατρώνυμο, Μητρώνυμο, Διεύθυνση, Ταχυδρομικός κώδικας, ΑΦΜ, ΑΔΤ, Ημερομηνία γέννησης, ΑΜΚΑ, Τηλέφωνο επικοινωνίας, Email) όπως έχουν δηλωθεί από τον ΕΛ και το ιστορικό εγγραφής του.

| = 🌐 govor Μητρώο Με | λών Λεσχών Φιλάθλων                      |                                       |                               |                                | Επόπτης Tobe Bigner 🟚 🤒 🕞 |
|---------------------|------------------------------------------|---------------------------------------|-------------------------------|--------------------------------|---------------------------|
| Στοιχεία χρήστη     | ΛΕΣΧΗ ΟΛΥΜΠΙΑΚΟΥ 89904<br>Λέσχη          | Παραρτημα Νεας Ιωνιας_ΔΙ<br>Παράρτημα | Κατάσταση μέλους              | 30183<br>Αριθμός κάρτας μέλους | ^                         |
| Λέσχες              | Στοινεία μέλους όπως είν                 |                                       | i nun                         |                                | ενότητα 👻                 |
| Ιστορικό λεσχών     |                                          |                                       | 50XI                          |                                | <b>*</b>                  |
| Έλεγχος χώρων       | Claudina<br>Όνομα                        |                                       | Ehrman<br>Επώνυμο             |                                |                           |
| Αναζήτηση Μελών     | Anica<br>Πατρώνυμο                       |                                       | Verla<br>Μητρώνυμο            |                                | ιση όλων Αναζήτηση        |
| Εισοποιησεις        | Στρατηγού Μακρυγιάννη Ιωάνν<br>Διεύθυνση | η 12 , Νέας Ιωνίας                    | 14235<br>Ταχυδρομικός κώδικας |                                | ης Ταυτοποιητικό έγγραφο  |
|                     | 797040468<br>AdvM                        |                                       | 797040468<br>AAT              |                                | 791386002                 |
|                     | <b>1957-06-25</b><br>Ημερομηνία γέννησης |                                       | -<br>AMKA                     |                                | 797040468                 |
|                     |                                          |                                       | -                             |                                | 180157609                 |
|                     | Τηλέφωνο επικοινωνίας                    |                                       | Email                         |                                | 744308433                 |
|                     |                                          | •                                     |                               |                                | 200443315                 |
|                     | ιοτορικό εγγραφής μέλου                  | \$                                    |                               |                                | amó 4305 (< < 1 > >)      |
|                     | Χρονοσήμανση                             | Κατάσταση                             | Ημ/νία λήξης αναστολής        | Λεπτομέρειες Υπεύθυνος         |                           |
|                     | Τετ 01 Νοέ 2023 12:38                    | ΔΙΑΓΡΑΜΜΕΝΟ                           |                               | - <b>1</b>                     |                           |
|                     | Τρι 03 Οκτ 2023 10:58                    | ENEPLO                                |                               | - <b>1</b>                     |                           |
|                     |                                          |                                       | Ενέργειες ανά σελίδα: 5 👻     | 1 εώς 2 από 2  < < >           |                           |
|                     |                                          | Copyright © 2024 - Υλοποίηση από το   | Υπουργείο Ψηφιακής Διακυβέρνη | ισης gov.gr                    |                           |

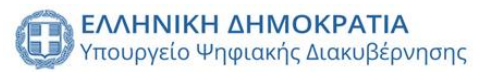

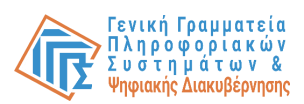

Με την επιλογή του κουμπιού σύγκριση στη πάνω δεξιά πλευρά του πίνακα εμφανίζεται αναδυόμενο παράθυρο σύγκρισης με τα επίσημα στοιχεία του μέλους και τα στοιχεία του όπως έχουν δηλωθεί από τον ΕΛ.

| = 🌐 <b>govgr</b> Μητρώο <u>Μελών</u> | Λεσχών Φιλάθλων                          |                                            | Επόπτης Tobe Bigner 🏚 🤒          |
|--------------------------------------|------------------------------------------|--------------------------------------------|----------------------------------|
| ΛΕ.<br>Στοιχεία χρήστη Λές           | Σύγκριση στοιχείων μέλους                | × ~                                        |                                  |
| Λέσχες                               | Επίσημα στοιχεία μέλους                  | Στοιχεία μέλους λέσχης                     |                                  |
| Ιστορικό λεσχών ΠΑ<br>Λές            | Cleudine                                 | Claudias                                   |                                  |
| Έλεγχος χώρων                        | δνομα                                    | Όνομα                                      |                                  |
| Αναζήτηση Μελών<br>Ειδοποιήσεις      | <b>Ehrman</b><br>Επώνυμο                 | Ehrman<br>Επώνυμο                          | ιση όλων Αναζήτηση               |
| AE                                   | Απίca<br>Πατρώνυμο                       | Anica<br>Πατρώνυμο                         | ης Ταυτοποιητικά έγγραφο         |
|                                      | Veria<br>Μητρώνυμο                       | -<br>Μητρώνυμο                             | 791386002                        |
| ۸E<br>۸έα                            | Αχιλλέως 1 , Λαμία<br>Διεύθυνση          | Αβέρωφ Γεώργιου 5 , Νέα Ιωνία<br>Διεύθυνση | 180157609                        |
| Στ                                   | 35132<br>Ταχυδρομικός κώδικας            | 14232<br>Ταχυδρομικός κώδικας              | 744308433                        |
| 3                                    | <b>797040468</b><br>АФМ                  | 797040468<br>AΦM                           | 200443315<br>aπó 4305  < < 1 > > |
|                                      | 7 <b>97040468</b><br>AΔT                 | 797040468<br>AΔT                           |                                  |
|                                      | <b>1957-06-25</b><br>Ημερομηνία γέννησης | <b>1957-06-25</b><br>Ημερομηνία γέννησης   | •                                |
|                                      | Copyright © 2024 - Υλοποίηση από το      | Υπουργείο Ψηφιακής Διακυβέρνησης gov.gr    |                                  |

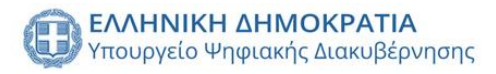

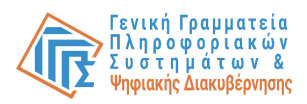

## Ειδοποιήσεις

Δίνεται η δυνατότητα προβολής όλων των ειδοποιήσεων του χρήστη με την επιλογή της καρτέλας από το πλαϊνό μενού «Ειδοποιήσεις». Προβάλλεται φόρμα φίλτρων αναζήτησης (Τύπος ειδοποίησης, Χρονική περίοδος και Επιλογή ειδοποίησης) και με την επιλογή του κουμπιού «Αναζήτηση» εμφανίζονται σε πίνακα οι ειδοποιήσεις του χρήστη.

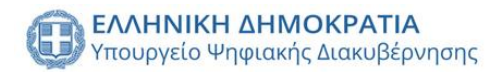

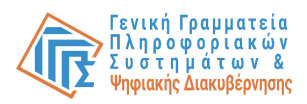

| = 🕕 govgr Μητρώ | οο Μελών Λεσχών Φιλάθλων                                  |                                                                          | Επόπτης Tobe Bigner 🌲 🏁 🔂 🕞 |
|-----------------|-----------------------------------------------------------|--------------------------------------------------------------------------|-----------------------------|
| Στοιχεία χρήστη |                                                           |                                                                          |                             |
| Λέσχες          | Στοιχεία αναζήτησης                                       |                                                                          | ۲                           |
| Ιστορικό λεσχών |                                                           |                                                                          |                             |
| Έλεγχος χώρων   | Τύπος ειδοποίησης 👻                                       | Ξ         2023/12/01 - 2024/07/04         Επιλογή ειδοποιήσεων           | •                           |
| Αναζήτηση Μελών |                                                           |                                                                          | <b>Αναζήτηση</b>            |
| Ειδοποιήσεις    |                                                           |                                                                          |                             |
|                 | Ειδοποιήσεις                                              |                                                                          |                             |
|                 |                                                           |                                                                          |                             |
|                 | Ημερομηνία                                                | Είδος ειδοποίησης                                                        | Λεπτομέρειες                |
|                 | Δευ 05 Φεβ 2024 14:49                                     | ΕΓΚΡΙΣΗ ΑΙΤΗΣΗΣ ΑΠΟ ΓΓΑ                                                  | i                           |
|                 | Δευ 05 Φεβ 2024 14:41                                     | άτι τη τη τη τη τη τη τη τη τη τη τη τη τη                               | i                           |
|                 | Δευ 05 Φεβ 2024 14:39                                     | ΑΠΟΡΡΙΨΗ ΑΙΤΗΣΗΣ ΑΠΟ ΓΓΑ                                                 | i                           |
|                 | Δευ 05 Φεβ 2024 14:37                                     | ΑΠΟΡΡΙΨΗ ΑΙΤΗΣΗΣ ΑΠΟ ΓΓΑ                                                 | i                           |
|                 | Δευ 05 Φεβ 2024 14:14                                     | ΑΠΟΡΡΙΨΗ ΑΙΤΗΣΗΣ ΑΠΟ ΓΓΑ                                                 | i                           |
|                 |                                                           | Ειδοποιήσεις ανά σελίδα: 5 👻 1 εώ                                        | ç 5 anó 38  < < 1 > >       |
| _               |                                                           |                                                                          |                             |
|                 | Αλιτικίκι αμιμοκρατία<br>Υπουργείο Ψπριακής Διοκυβέριπσης | EANNERS BANKOR PATIA<br>Interprete Telefore, Oprostagetrav<br>Interprete |                             |

# Υπάλληλος τοπικού Αστυνομικού Τμήματος

## Σύνδεση στο σύστημα

Ο Υπάλληλος τοπικού Αστυνομικού Τμήματος, εφεξής «Υ-ΑΤ», έχει δυνατότητα να συνδεθεί στην πλατφόρμα με τους Κωδικούς Δημόσιας Διοίκησης, ώστε να ταυτοποιηθεί από το Σύστημα. Εφόσον έχει εξουσιοδοτηθεί με τον αντίστοιχο ρόλο στο Πληροφοριακό Σύστημα εξουσιοδοτήσεων των χρηστών Δημόσιας Διοίκησης θα του επιτραπεί η πρόσβαση.

| Γενική Γραμματεία<br>Πληροφοριακών Συστημάτων<br>Δημόσιας Διοίκησης | ΕΛΛΗΝΙΚΗ ΔΗΜΟΚΡΑΤΙΑ<br>Υπουργείο Ψηφιακής<br>Διακυθέρνησης |
|---------------------------------------------------------------------|------------------------------------------------------------|
| Αυθεντικο                                                           | ποίηση Χρήστη                                              |
| Σύνδεση<br>Παρακαλώ εισάγετε τους <b>Κωδικούς Δημόσιας</b>          | <b>: Διοίκησης</b> για να συνδεθείτε.                      |
| Χρήστης:                                                            |                                                            |
| Κωδικός:                                                            |                                                            |
| Σύνδεση                                                             |                                                            |
| Κέντρο Διαλειτουργικότητας (ΚΕ                                      | Δ.) Υπουργείου Ψηφιακής Διακυβέρνησης                      |
|                                                                     |                                                            |
|                                                                     |                                                            |
|                                                                     |                                                            |
|                                                                     |                                                            |
|                                                                     |                                                            |

Στο επόμενο βήμα, ο χρήστης καλείται να επιτρέψει στην εφαρμογή "Μητρώο Μελών

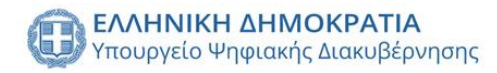

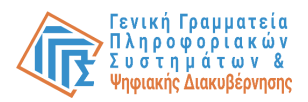

Λεσχών Φιλάθλων-UAT" να αποκτήσει πρόσβαση στα βασικά στοιχεία του Μητρώο (ΑΦΜ, Όνομα, Επώνυμο, Πατρώνυμο, Μητρώνυμο, Έτος Γέννησης) για το σκοπό της ηλεκτρονικής ταυτοποίησής του.

| Γενική Γραμματεία     Πληροφοριακών Συστημάτων     Δημόσιας Διοίκησης     Διακυθέρνησης                                                                                                    |
|----------------------------------------------------------------------------------------------------|
| Αυθεντικοποίηση Χρήστη                                                                                                    |
| Σος ενημερώνουμε ότι για το σκοπό της ηλεκτρονικής τουτοποίησής σας, η εφορμογή "Μητρώο Μελών<br>Αταχών Φιάθθωνε-UAT" θα αποκτήσει πρόσβοση στα βασικά στοιχεία λιτηρίους (ΑΡΜ. Ονυμα,<br>Επιολυμο, Πατρίουμο, Μητρίουμος, Εστς Γέννησης, του αυταξέχοται από το φοροίογικό μητρώο του<br>ΥΠΟΥΤΡΓΕΙΟΥ ΟΙΚΟΝΟΜΙΚΩΙΝ που διαχειρίζεται η Α.Α.Σ.Ε. |
| ΟΕπιστροφή 🔮Συνέχεια                                                                                                    |
| Αποστολή                                                                                                    |
|                                                                                                    |
|                                                                                                    |
|                                                                                                    |
|                                                                                                    |
|                                                                                                    |
|                                                                                                    |
|                                                                                                    |
|                                                                                                    |
|                                                                                                    |
|                                                                                                    |
|                                                                                                    |
|                                                                                                    |

## Έγκριση/Απόρριψη χώρου

Για την ενέργεια Έγκρισης/Απόρριψης χώρου λέσχης, από το χρήστη απαιτείται να επιλέξει από το πλαϊνό μενού την καρτέλα «Αδειοδότηση χώρων». Εμφανίζεται πίνακας με όλους τους χώρους λεσχών που ανήκουν στη γεωγραφική αρμοδιότητα του χρήστη, καθώς και τα δυναμικά φίλτρα αναζήτησης (Λέσχη, Παράρτημα, Κατάσταση χώρων).

| = 🗊 <b>GOVGΓ</b> Μητρώο Με | λών Λεσχών Φιλά | θλων                              |               |                                                                    |                            | Ελεγκτής Η | elena Rosalba 🏚 🌐 🏫 |  |
|----------------------------|-----------------|-----------------------------------|---------------|--------------------------------------------------------------------|----------------------------|------------|---------------------|--|
| Στοιχεία χρήστη            |                 |                                   |               |                                                                    |                            |            |                     |  |
| Αδειοδότηση Χώρων          |                 |                                   | Αδειοδότησι   | η χώρων                                                            |                            |            |                     |  |
| Ιστορικό χώρων             |                 |                                   |               |                                                                    |                            |            |                     |  |
| Αναζήτηση Μελών            | Στοιχεία αν     | αζήτησης                          |               |                                                                    |                            |            | ۲                   |  |
| Ειδοποιήσεις               | Λέσχη           | *                                 | Παράρτημα     | -<br>-<br>-<br>-<br>-<br>-<br>-<br>-<br>-<br>-<br>-<br>-<br>-<br>- | άσταση χώρων<br>ΙΟΣ ΕΛΕΓΧΟ |            | *                   |  |
|                            |                 |                                   |               |                                                                    | *                          | Εμφάνιση   | η χώρων             |  |
|                            | Χώροι           |                                   |               |                                                                    |                            |            |                     |  |
|                            | Τύπος           | Διεύθυνση                         | Λέσχη         | Παράρτημα                                                          | Κατάσταση                  | Αρχείο     | Έλεγχος             |  |
|                            | ΓΡΑΦΕΙΟ         | Κύπρου 34 , Λαμία , 35132         | ΛΕΣΧΗ ΡΟΖΗΣ 2 | Παραρτημα Λαμίας                                                   | ΠΡΟΣ ΕΛΕΓΧΟ                | -          | ₽                   |  |
|                            | ΓΡΑΦΕΙΟ         | Τοσίτσα Μιχαήλ 22 , Αθήνα , 10683 | ΛΕΣΧΗ ΡΟΖΗΣ 2 | Παραρτημα Αθηνων                                                   | ΠΡΟΣ ΕΛΕΓΧΟ                | -          | ₽                   |  |
|                            | ΓΡΑΦΕΙΟ         | Τοσίτσα Μιχαήλ 12 , Αθήνα , 10683 | ΛΕΣΧΗ ΡΟΖΗΣ 2 | Παραρτημα Αθηνων                                                   | ΠΡΟΣ ΕΛΕΓΧΟ                |            | ₽                   |  |
|                            | ΓΡΑΦΕΙΟ         | Ερεσού 12, Αθήνα, 10680           | ΛΕΣΧΗ ΡΟΖΗΣ 2 | Παραρτημα Αθηνων                                                   | ΠΡΟΣ ΕΛΕΓΧΟ                |            | ₽                   |  |
|                            | ΓΡΑΦΕΙΟ         | Τοσίτσα Μιχαήλ 1 , Αθήνα , 10682  | ΛΕΣΧΗ ΡΟΖΗΣ 2 | Παραρτημα Αθηνων                                                   | ΠΡΟΣ ΕΛΕΓΧΟ                |            | ₽                   |  |
|                            |                 |                                   |               | Χώροι ανά σελ                                                      | ίδα: 5 🛩 1 εώς 5 από       | 7  < <     | 1 > >               |  |

Με την επιλογή του κουμπιού στο πεδίο «Έλεγχος» (μόνο σε χώρους με κατάσταση προς έλεγχο) εμφανίζεται αναδυόμενο παράθυρο με τις πληροφορίες του χώρου (Τύπος,

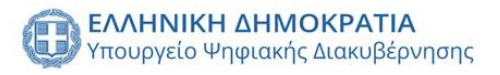

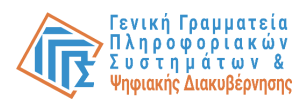

Διεύθυνση), με τα στοιχεία του υπεύθυνου χώρου(Όνομα, Επώνυμο, ΑΦΜ, ΑΔΤ) και με το πεδίο μεταφόρτωσης αρχείου έγκρισης/απόρριψης από το χρήστη. Η ενέργεια ολοκληρώνεται με τη μεταφόρτωση του σχετικού εγγράφου και την επιλογή του κουμπιού της εκάστοτε ενέργειας.

| - <b>99</b> - without | ο ινελών Λεοχών Φιλάθλα | , v                              |                         |                       |                               | ΕΛΕΥΚΤΠς | Helena Kosalba 📮 🕇 |
|-----------------------|-------------------------|----------------------------------|-------------------------|-----------------------|-------------------------------|----------|--------------------|
| Στοιχεία χρήστη       |                         |                                  |                         |                       |                               |          |                    |
| Ιστορικό χώρων        |                         |                                  | Αδειοδοτης              | τη χωρων              |                               |          |                    |
| Αναζήτηση Μελών       | Στοιχεία αναζήτ         |                                  | λό/Ανάκληση άδεισο χ    | wiazan 🗙              |                               |          | ۲                  |
| Ειδοποιήσεις          | Λέσχη                   | ΓΡΑΦΕΙΟ<br>Τύπος                 | Κύπρου 34<br>Διεύθυνση  |                       | ατάσταση χώρων<br>ΙΡΟΣ ΕΛΕΓΧΟ |          | •                  |
|                       |                         | Υπεύθυνος χώρου:                 |                         |                       |                               | 🖌 Εμφάνι | ση χώρων           |
|                       | Χώροι                   | Kathi<br>Ονομα                   | Merna<br>Επώνυμο        |                       |                               |          |                    |
|                       | Τύπος                   | 255438357<br>АфМ                 | <b>255438357</b><br>A∆T |                       | Κατάσταση                     | Αρχείο   | Έλεγχος            |
|                       | ΓΡΑΦΕΙΟ                 | () Αρχείο                        | Di c                    | ας                    | ΠΡΟΣ ΕΛΕΓΧΟ                   |          | ₽                  |
|                       | ΓΡΑΦΕΙΟ                 |                                  |                         | ων                    | ΠΡΟΣ ΕΛΕΓΧΟ                   |          | ₽2                 |
|                       | ΓΡΑΦΕΙΟ                 | ΥΈγκριση                         |                         | <u>Δπόρριψη</u><br>ων | ΠΡΟΣ ΕΛΕΓΧΟ                   |          | ₽                  |
|                       | ΓΡΑΦΕΙΟ                 | Ερεσού 12 , Αθήνα , 10680        | ΛΕΣΧΗ ΡΟΖΗΣ 2           | Παραρτημα Αθηνων      | ΠΡΟΣ ΕΛΕΓΧΟ                   |          | ₽                  |
|                       | ΓΡΑΦΕΙΟ                 | Τοσίτσα Μιχαήλ 1 , Αθήνα , 10682 | ΛΕΣΧΗ ΡΟΖΗΣ 2           | Παραρτημα Αθηνων      | ΠΡΟΣ ΕΛΕΓΧΟ                   |          | ₽,                 |

## Αναστολή/Ανάκληση άδειας χώρου

Για την ενέργεια Αναστολής/Ανάκλησης χώρου, από το χρήστη απαιτείται να επιλέξει από το πλαϊνό μενού την καρτέλα «Αδειοδότηση χώρων». Εμφανίζεται πίνακας με όλους τους χώρους λεσχών που ανήκουν στη γεωγραφική αρμοδιότητα του χρήστη, καθώς και τα δυναμικά φίλτρα αναζήτησης(Λέσχη, Παράρτημα, Κατάσταση χώρων).

| = 🕕 govgr Μητ     | τρώο Μελών Λεσχών Φιλ | .άθλων                       |                                |                                 |                                   | Ελεγκτής Helena Rosalba 📫 | <sup>™</sup> ↑ ( |
|-------------------|-----------------------|------------------------------|--------------------------------|---------------------------------|-----------------------------------|---------------------------|------------------|
| Στοιχεία χρήστη   |                       |                              |                                |                                 |                                   |                           |                  |
| Αδειοδότηση Χώρων |                       |                              | Αδειοδά                        | στηση χώρων                     |                                   |                           |                  |
| Ιστορικό χώρων    |                       |                              |                                |                                 |                                   |                           |                  |
| Αναζήτηση Μελών   | Στοιχεία α            | ναζήτησης                    |                                |                                 |                                   | ۲                         |                  |
| Ειδοποιήσεις      | Λέσχη                 |                              | Παράρτημα                      | ~                               | Κατάσταση χώρων<br>ΑΔΕΙΟΔΟΤΗΜΕΝΟΣ | •                         |                  |
|                   |                       |                              |                                |                                 |                                   | Εμφάνιση γώρων            |                  |
|                   |                       |                              |                                |                                 | •                                 |                           |                  |
|                   | Χώροι                 |                              |                                |                                 |                                   |                           |                  |
|                   |                       |                              |                                |                                 |                                   |                           |                  |
|                   | Τύπος                 | Διεύθυνση                    | Λέσχη                          | Παράρτημα                       | Κατάσταση                         | Αρχείο Έλεγχος            |                  |
|                   | ΓΡΑΦΕΙΟ               | Αντήνορος 23 , Αθήνα , 11634 | ΛΕΣΧΗ ΡΟΖΗΣ 2024               | Παραρτημα νεας ιωνιας           | ΑΔΕΙΟΔΟΤΗΜΕΝΟΣ                    | ± ₿                       |                  |
|                   |                       |                              |                                | Χώροι                           | ανά σελίδα: 5 👻 1 εώς 1 από       | 1  < < 1 > >              |                  |
|                   |                       |                              |                                |                                 |                                   |                           |                  |
|                   | CON FAAR              |                              |                                | EAAHNIKH AH                     | MOKPATIA                          |                           |                  |
|                   | Ymour                 | γείο Ψηριακής Διοκυβέρκησης  |                                | Yncupycio Red<br>xor Adhrenovoj | είος, θρησκευμότων                |                           |                  |
|                   |                       | Copyright © 2024 - Үλопо     | ίηση από το Υπουργείο Ψηφιακής | Διακυβέρνησης gov.gr            |                                   |                           |                  |

Με την επιλογή του κουμπιού στο πεδίο «Έλεγχος» (μόνο σε ήδη αδειοδοτημένους χώρους) εμφανίζεται αναδυόμενο παράθυρο με τις πληροφορίες του χώρου (Τύπος, Διεύθυνση), με τα στοιχεία του υπεύθυνου χώρου(Όνομα, Επώνυμο, ΑΦΜ, ΑΔΤ) και τα πεδία προς συμπλήρωση απ' το χρήστη. Με την επιλογή ενέργειας από αναδιπλούμενο μενού «Αναστολή» τα πεδία προς συμπλήρωση είναι Αναστολή λόγω ποινικών διώξεων,

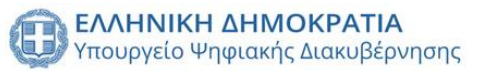

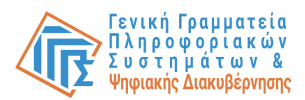

Αριθμός απόφασης, Ημερομηνία λήξης αναστολής και Αιτιολογία αναστολής. Ενώ με την επιλογή ενέργειας από αναδιπλούμενο μενού «Ανάκληση» τα πεδία προς συμπλήρωση είναι Αριθμός απόφασης και Αιτιολογία ανάκλησης. Η ενέργεια ολοκληρώνεται με την επιλογή του αντίστοιχου κουμπιού «Αναστολή» ή «Ανάκληση».

| Ξ 🔠 ΫΟνοι Μη      | ιτρώο Μελών Λεσχών Φιλάθλων     | /                               |                                          |                                                          |                     | Helena Rosalba 🏚 🍽 🛧 🕞 |
|-------------------|---------------------------------|---------------------------------|------------------------------------------|----------------------------------------------------------|---------------------|------------------------|
| Στοιχεία χρήστη   |                                 | Έγκριση/Απόρριψη/Ανασ           | στολή/Ανάκληση άδειας χώρου              | ×                                                        |                     |                        |
| Αδειοδότηση Χώρων |                                 | ΓΡΑΦΕΙΟ<br>Τύπος                | Αντήνορος 23<br>Διεύθυνση                |                                                          |                     |                        |
| Ιστορικό χώρων    |                                 | Υπεύθυνος γώρου:                |                                          | -                                                        |                     |                        |
| Αναζήτηση Μελών   | Στοιχεία αναζήτ                 | Candi                           | lotta                                    |                                                          |                     | ۲                      |
| Ειδοποιήσεις      | Λέσχη                           | Ονομα                           | Επώνυμο                                  | <ul> <li>Κατάσταση χώρω</li> <li>ΑΔΕΙΟΔΟΤΗΝ</li> </ul>   | ΛΕΝΟΣ               | •                      |
|                   |                                 | 537273118<br>АфМ                | 537273118<br>AΔT                         |                                                          | 💉 Εμφάν             | ιση χώρων              |
|                   | <b>Хш́роі</b><br>Timor          | Επιλογή ενέργειας -<br>Αναστολή | γω ποινικών διώξεων                      | Kart                                                     | ίσταση Αρχείο       | Елаудос                |
|                   | ΓΡΑΦΕΙΟ Αντ                     | Αριθμος αποφα                   | σης                                      | ALEIDAC                                                  | THMENO2             | ₽                      |
|                   |                                 | Ημερομηνία λή                   | ξης αναστολής (1-12 μήνες)               | Χώροι ανά σελίδα: 5                                      | τι εώς ταπό τ 🛛 🕹 🕹 | ( 1 > >)               |
|                   |                                 | Αιτιολογία ανασ                 | ττολής                                   |                                                          |                     |                        |
|                   | CAMMINH AMAG<br>Vincoyelo Ungeo | Copyright & 2024 - TADROINON    | απο τα πουργείο γηριακής Διακορεργισής ε | NICK ANMO KPATIA<br>Histologing, Beneroptrav<br>Interpro |                     |                        |
|                   |                                 |                                 |                                          |                                                          |                     |                        |

## Ιστορικό χώρων

Για την ενέργεια προβολής ιστορικού χώρου λέσχης από το χρήστη απαιτείται να επιλέξει από το πλαϊνό μενού την καρτέλα «Ιστορικό χώρων». Προβάλλεται ένας πίνακας με όλους τους χώρους λεσχών που ανήκουν στη γεωγραφική αρμοδιότητα του χρήστη, καθώς και δυναμικά φίλτρα αναζήτησης(Λέσχη, Παράρτημα, Κατάσταση χώρων).

| = 🐽 ao ao ao ao ao aminina dia manggarakan kana ang ang ang ang ang ang ang ang ang | τρώο Μελών Λεσχών Φιλάθλ                                               | λων                                                                                                    |                                                                                            |                                                                                           |                                                                                          | Ελεγκτής Helena Rosalba 🔔 <sup>00</sup> |
|-------------------------------------------------------------------------------------|------------------------------------------------------------------------|----------------------------------------------------------------------------------------------------|--------------------------------------------------------------------------------------------|-------------------------------------------------------------------------------------------|------------------------------------------------------------------------------------------|-----------------------------------------|
| Ετοιχεία χρήστη                                                                     |                                                                        |                                                                                                    |                                                                                            |                                                                                           |                                                                                          |                                         |
| ιδειοδότηση Χώρων                                                                   |                                                                        |                                                                                                    | Ιστορικό χώρ                                                                               | ωων                                                                                       |                                                                                          |                                         |
| στορικό χώρων                                                                       |                                                                        |                                                                                                    |                                                                                            |                                                                                           |                                                                                          |                                         |
| ναζήτηση Μελών                                                                      | Στοιχεία αναζ                                                          | ήτησης                                                                                                    |                                                                                            |                                                                                           |                                                                                          | ۲                                       |
| ιδοποιήσεις                                                                         | Λέσχη                                                                  | -                                                                                                    | ρτημα                                                                                      | - Κατά                                                                                    | σταση χώρων                                                                              | *                                       |
|                                                                                     |                                                                        |                                                                                                    |                                                                                            |                                                                                           | ~ 1                                                                                      | From the same and the same              |
|                                                                                     |                                                                        |                                                                                                    |                                                                                            |                                                                                           | •                                                                                        | Εμφανιση χωρων                          |
|                                                                                     |                                                                        |                                                                                                    |                                                                                            |                                                                                           |                                                                                          |                                         |
|                                                                                     | Χώροι                                                                  |                                                                                                    |                                                                                            |                                                                                           |                                                                                          |                                         |
|                                                                                     | Χώροι<br><sup>Τύπος</sup>                                              | Διεύθυνση                                                                                                    | Αέσχη                                                                                      | Παράρτημα                                                                                 | Κατάσταση                                                                                | Ιστορικό χώρου                          |
|                                                                                     | Хώрог<br>Тёпос<br>ГРАФЕЮ                                               | Δικόθυνση<br>Κύπροο 34, Λαμία, 35132                                                                                                    | Λέσχη<br>ΛΕΣΧΗ ΡΟΖΗΣ 2                                                                     | Περάρτημα<br>Παραρτημα Λαμίας                                                             | Κατώσταση<br>ΠΡΟΣ ΕΛΕΓΧΟ                                                                 | Ιστορικό χώρου                          |
|                                                                                     | Хώрот<br>Тіньс<br>ГРАФЕЮ<br>ГРАФЕЮ                                     | Δικύθυνση<br>Κύπρου 34 , Λαμία , 35132<br>Αντήνορος 23 , Αθήνα , 11634                                                                                            | λίοχη<br>Λεεχή ροζής 2<br>Λεεχή ροζής 2                                                    | Παράρτημα<br>Παρορτημο Λαμίας<br>Παραρτημα Αθηνων                                         | Κατάσταση<br>ΠΡΟΣ ΕΛΕΓΧΟ<br>ΑΠΟΡΡΙΦΟΕΙΣ                                                  | Ιστορικά χώρου<br>Ο                     |
|                                                                                     | Χώροι<br>Τύπος<br>ΓΡΑΘΕΙΟ<br>ΓΡΑΘΕΙΟ<br>ΕΝΤΕΥΚΤΗΡΙΟ                    | Δικύθυνση<br>Κόπερου 34, Λαμία, 35132<br>Αντήγαρος 23, Αθήνα, 11634<br>Αλειμάχου 12, Αθήνα, 11634                                                                 | лі <sub>рді</sub><br>леехн рогне 2<br>леехн рогне 2<br>леехн рогне 2                       | Παράρτημα<br>Παραρτημα Λομίας<br>Παραρτημα Αθηνων<br>Παραρτημα Αθηνων                     | Κατόστουη<br>ΠΡΟΣ ΕΛΕΓΧΟ<br>ΔΠΟΡΡΙΦΟΕΙΣ<br>ΔΙΑΓΡΑΜΜΕΝΟΣ                                  | Istopské Klépeu                         |
|                                                                                     | Χώροι<br>Τύπος<br>ΓΡΑΘΕΙΟ<br>ΕΝΤΕΥΧΤΗΡΙΟ<br>ΕΝΤΕΥΧΤΗΡΙΟ                | Διεύθυνση<br>Κύπρου 34, Λαμία, 35132<br>Αντήγορος 23, Αθήνα, 11634<br>Αλκιμάχου 12, Αθήνα, 11634<br>Αντήγορος 29, Αθήνα, 11634                                    | Айрд<br>АЕЭХН РОΖИЕ 2<br>АЕЭХН РОΖИЕ 2<br>АЕЭХН РОZИЕ 2<br>АЕЭХН РОZИЕ 2                   | Παράρτημα<br>Παραρτημα Λαμίας<br>Παραρτημα Αθηνων<br>Παραρτημα Αθηνων<br>Παραρτημα Αθηνων | Katórsen<br>TPOE EAEFXO<br>ATCPPHOEES<br>CIATPANMENOS<br>LIMFPANMENOS                    | Ioropued yúpou                          |
|                                                                                     | Χώροι<br>Τύπος<br>ΓΡΑΘΕΙΟ<br>ΕΝΤΕΥΧΤΗΡΙΟ<br>ΕΝΤΕΥΧΤΗΡΙΟ<br>ΕΝΤΕΥΧΤΗΡΙΟ | Δικύθυνκη<br>Κύπρου 34, Λαμία, 35132<br>Αντήγορος 23, Αθήνα, 11634<br>Αλκιμάχου 12, Αθήνα, 11634<br>Αντήγορος 29, Αθήνα, 11634<br>Τοοίται Μιχεήλ 22, Αθήνα, 10683 | Айард<br>АЕДИН РОДНЕ 2<br>АЕДИН РОДНЕ 2<br>АЕДИН РОДНЕ 2<br>АЕДИН РОДНЕ 2<br>АЕДИН РОДНЕ 2 | Παράρτημα<br>Παραρτημο Λομίας<br>Παραρτημα Αθηνων<br>Παραρτημα Αθηνων<br>Παραρτημα Αθηνων | Kartórson<br>RPOE EAETXO<br>ARCOPHOOELE<br>CLARTPAAMENOT<br>CLARTPAAMENOT<br>RPOE EAETXO | Isrepued χώρου                          |

Με την επιλογή του κουμπιού από το πεδίο Ιστορικό χώρου εμφανίζεται αναδυόμενο παράθυρο με πίνακα ιστορικότητας για όλες τις ενέργειες στο χώρο, καθώς και όλες οι σχετικές πληροφορίες(Ημερομηνία, Ενέργεια, Κατάσταση, Αρχείο, Ημερομηνία λήξης αναστολής, Λεπτομέρειες, Υπεύθυνος).

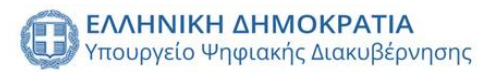

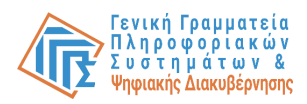

| = BOVOL Μητρώο Μελών | Λεσχών Φιλάθλων          |                      |                  |                 |                               |                 |             | 1                 | Ελεγκτής Helena Rosalba 🋕                                                                                                    | • ⊡ |
|----------------------|--------------------------|----------------------|------------------|-----------------|-------------------------------|-----------------|-------------|-------------------|----------------------------------------------------------------------------------------------------|-----|
| Στοιχεία χρήστη      |                          |                      |                  |                 |                               |                 |             |                   |                                                                                                    |     |
| Αδειοδότηση Χώρων    |                          |                      |                  | Ιστο            | ρικό χώρων                    |                 |             |                   |                                                                                                    |     |
|                      | _                        |                      |                  |                 |                               |                 | _           | -                 |                                                                                                    |     |
| Αναζήτηση Μελών      | Ιστορικό χώρου τη        | ς λέσχης: ΛΕΣΧ       | Η ΡΟΖΗΣ 2        |                 |                               |                 |             |                   | ۲                                                                                                    |     |
| Ειδοποιήσεις         | Ημερομηνία               | Ενέργεια             | Κατάσταση        | Αρχείο          | Ημερομηνία λήξης<br>αναστολής | Λεπτομέρειες    | Χρήστης     | ρων               | *                                                                                                    |     |
|                      | Πεμ 25 Ιαν 2024<br>00:00 | ΑΛΛΑΓΗ<br>ΚΑΤΑΣΤΑΣΗΣ | ΠΡΟΣ ΕΛΕΓΧΟ      | 94 - 194<br>194 | (4))                          | 283             | 1           |                   | Εμφάνιση χώρων                                                                                                    |     |
|                      | Παρ 01 Δεκ 2023<br>12:00 | ΑΛΛΑΓΗ<br>ΚΑΤΑΣΤΑΣΗΣ | ΣΕ ΑΝΑΣΤΟΛΗ      | 5               | 02/01/24                      | i               | 1           |                   | and the second second s |     |
|                      | Παρ 01 Δεκ 2023<br>11:59 | ΑΛΛΑΓΗ<br>ΚΑΤΑΣΤΑΣΗΣ | ΑΔΕΙΟΔΟΤΗΜΕΝΟΣ   | <u>*</u>        | (2)                           | (*)             | 1           |                   |                                                                                                    |     |
|                      | Σαβ 25 Noé 2023<br>00:00 | ΑΛΛΑΓΗ<br>ΚΑΤΑΣΤΑΣΗΣ | ΠΡΟΣ ΕΛΕΓΧΟ      | -               | 5+C                           | (#)             | 1           |                   |                                                                                                    |     |
|                      | Τρι 21 Νοέ 2023<br>16:07 | ΑΛΛΑΓΗ<br>ΚΑΤΑΣΤΑΣΗΣ | ΣΕ ΑΝΑΣΤΟΛΗ      | e.              | 30/12/23                      | i               | 1           | Κατάσταση         | Ισταρικό χώρου                                                                                                    |     |
|                      |                          |                      | Ενέργειες ανά σι | :λίδα: 5        | - 1 εώς 5 από 6               | < < 1           | > >1        | ΡΟΣ ΕΛΕΓΧΟ        | •                                                                                                    |     |
|                      |                          |                      |                  |                 |                               |                 |             | ΠΟΡΡΙΦΘΕΙΣ        | •                                                                                                    |     |
|                      | Κλείσιμο                 |                      |                  |                 |                               |                 |             |                   | 0                                                                                                    |     |
|                      | ENTEYKTHPIO              | Αντήνορος 29 , Α     | θήνα, 11634      | ΛΕΣΧΗ Ρ         | OZHE 2                        | Παραρτημα Αθηνι | JV.         | ΔΙΑΓΡΑΜΜΕΝΟΣ      | 0                                                                                                    |     |
|                      | ΓΡΑΦΕΙΟ                  | Τοσίτσα Μιχαήλ 22    | , Αθήνα , 10683  | ΛΕΣΧΗ Ρ         | OZHΣ 2                        | Παραρτημα Αθηνω | V           | ΠΡΟΣ ΕΛΕΓΧΟ       | O                                                                                                    |     |
|                      |                          |                      |                  |                 |                               | Χώροι α         | ά σελίδα: 5 | ✓ 6 εώς 10 από 38 | < < 2 > >                                                                                                    |     |

Αναζήτηση μελών (Σύγκριση στοιχείων μέλους)

Δίνεται η δυνατότητα αναζήτησης μελών λεσχών, με την επιλογή της καρτέλας από το πλαϊνό μενού «Αναζήτηση μελών» προβάλλεται ένας πίνακας με τα μέλη των λεσχών, καθώς και δυναμικά φίλτρα αναζήτησης (Λέσχες, Παραρτήματα, ΑΦΜ, Όνομα, Επώνυμο, Αριθμός κάρτας μέλους, Κατάσταση μέλους, ΑΜΚΑ, ΑΔΤ, Έτος Γέννησης, Περιφέρεια, Περιφερειακή ενότητα, Δήμος).

| ε 🕕 govgr Μητρώα  | ο Μελών Λεσχών | ν Φιλάθλω         | v                  |                  |                                         |                |                      | EX                  | εγκτής Helena Rosalba 🛕 🎟 |
|-------------------|----------------|-------------------|--------------------|------------------|-----------------------------------------|----------------|----------------------|---------------------|---------------------------|
| τοιχεία χρήστη    |                |                   |                    |                  | Αναζήτης                                | τη μελών       |                      |                     |                           |
| λδειοδότηση Χώρων |                |                   |                    |                  | , , , , , , , , , , , , , , , , , , , , | on portoo r    |                      |                     |                           |
| στορικό χώρων     | Στοιχεί        | α αναζήτη         | σης                |                  |                                         |                |                      |                     | ۹                         |
| ναζήτηση Μελών    | Τα πεδία ανα   | ιζήτησης είναι αν | εξάρτητα και προαι | ρετικά           |                                         |                |                      |                     | U                         |
| ιδοποιήσεις       |                |                   |                    |                  |                                         |                |                      |                     |                           |
|                   | Λέσχες         |                   | *                  | ΑΦΜ μέλους       |                                         | Όνομα μέλους   |                      | Περιφέρεια          | *                         |
|                   |                |                   |                    |                  | 0/9                                     |                |                      |                     |                           |
|                   | Παραρτήμα      | τα                | -                  | ΑΜΚΑ μέλους      |                                         | Επώνυμο μέλους |                      | Περιφερειακή ενότητ | α -                       |
|                   |                |                   |                    |                  |                                         |                |                      |                     |                           |
|                   | Αριθμός κά     | ρτας μέλους       |                    | Κατάσταση μέλους | Ŧ                                       | ΤΔΑ            | Έτος Γέννησης        | Δήμος               | •                         |
|                   | Έκδοση λί      | ίστας μελών       |                    |                  |                                         |                |                      | 🗳 Εμφάνιση όλα      | <b>Αναζήτηση</b>          |
|                   | АФМ            | Όνομα             | Επώνυμο            | Κατάσταση        | Λύσχη                                   | Παράρτ         | ημα στο οποίο ανήκει | Ημερομηνία γέννησης | Ταυτοποιητικό έγγραφο     |
|                   | 791386002      | Audrie            | Japeth             | ENEPFO           | AEXXH 313546321                         |                | ΕΔΡΑ                 | 1969-06-19          | 791386002                 |
|                   | 797040468      | Claudina          | Ehrman             | ENEPTO           | ΛEΣXH 313546321                         |                | ΕΔΡΑ                 | 1957-06-25          | 797040468                 |
|                   | 180157609      | Hermione          | Bethany            | ENEPLO           | AEXXH 313546321                         |                | ΕΔΡΑ                 | 1963-07-14          | 180157609                 |
|                   |                |                   |                    |                  |                                         |                |                      |                     |                           |

Με την επιλογή μέλους από τον πίνακα εμφανίζεται αναδυόμενο παράθυρο με τα επίσημα στοιχεία μέλους (Όνομα, Επώνυμο, Πατρώνυμο, Μητρώνυμο, Διεύθυνση, Ταχυδρομικός κώδικας, ΑΦΜ, ΑΔΤ, Ημερομηνία γέννησης, ΑΜΚΑ, Τηλέφωνο επικοινωνίας, Email), καθώς και οι εγγραφές του μέλους σε λέσχες φιλάθλων.

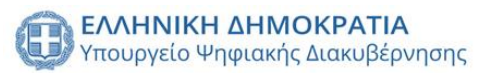

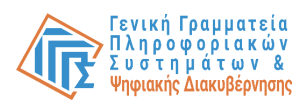

| _ ≡ 🕕 <b>ΘΟΥΟΓ</b> Μητρώα | Ελεγκτής Helena Rosalba 🏚 🏪 🕞                 |                                         |                                     |                                         |                          |
|---------------------------|-----------------------------------------------|-----------------------------------------|-------------------------------------|-----------------------------------------|--------------------------|
| Στοιχεία χρήστη           | Περισσότερες πληροφορίες μέλους Χ             |                                         |                                     |                                         |                          |
| Αδειοδότηση Χώρων         | Στοινεία που αντιστοινούν στον ΔΦΜ του μέλους |                                         |                                     |                                         | ενότητα -                |
| Ιστορικό χώρων            |                                               | ,,,,,,,,,,,,,,,,,,,,,,,,,,,,,,,,,,,,,,, |                                     |                                         |                          |
| Αναζήτηση Μελών           | Adriana<br>Όνομα                              |                                         | Brittani<br>Επώνυμο                 |                                         | ······                   |
| Ειδοποιήσεις              | Sharai<br>Πατρώνυμο                           |                                         | <b>Miquela</b><br>Μητρώνυμο         |                                         | τση όλων Αναζήτηση       |
|                           | Αχιλλέως 1 , Λαμία<br>Διεύθυνση               |                                         | 35132<br>Ταχυδρομικός κώδικας       |                                         | ης Ταυτοποιητικό έγγραφο |
|                           | <b>200443315</b><br>АФМ                       |                                         | 200443315<br>AAT                    |                                         | 791386002                |
|                           | 1955-08-29<br>Husoounyia visymans             |                                         | -<br>AMKA                           |                                         | 797040468                |
|                           |                                               |                                         |                                     |                                         | 180157609                |
|                           | Τηλέφωνο επικοινωνίας                         |                                         | Email                               |                                         | 744308433                |
|                           | Το μέλος ανήκει:                              |                                         |                                     |                                         | 200443315                |
| _                         | ΛΕΣΧΗ ΟΛΥΜΠΙΑΚΟΥ 89904 Ε<br>Λέσχη Π           | <b>δρα</b><br>Ιαράρτημα                 | ΕΝΕΡΓΟ<br>Κατάσταση μέλους          | 200443315<br>Αριθμός κάρτας μέλους      | amö 4305  < < 1 > >      |
|                           | ΛΕΣΧΗ ΠΑΝΑΘΗΝΑΙΚΟΣ Ε<br>Λέσχη Π               | <b>δρα</b><br>Ιαράρτημα                 | <b>ΕΝΕΡΓΟ</b><br>Κατάσταση μέλους   | <b>a600003</b><br>Αριθμός κάρτας μέλους |                          |
|                           | Coj                                           | pyright © 2024 - Υλοποιηση από το Υι    | τουργετο φηφτακής Δτακυβερνήσης gov | v.gr                                    |                          |

Με την επιλογή εγγραφής μέλους εμφανίζεται αναδιπλούμενο παράθυρο με τα στοιχεία του μέλους (Όνομα, Επώνυμο, Πατρώνυμο, Μητρώνυμο, Διεύθυνση, Ταχυδρομικός κώδικας, ΑΦΜ, ΑΔΤ, Ημερομηνία γέννησης, ΑΜΚΑ, Τηλέφωνο επικοινωνίας, Email) όπως έχουν δηλωθεί από τον ΕΛ και το ιστορικό εγγραφής του.

| = 🕕 <b>govgr</b> Μητρώο <u>Με</u> | ελών Λεσχών Φιλάθλων              |                            |                                      |                                       |                | Ελεγκτής Helena Rosalba 🏚 🎟 🔂          |
|-----------------------------------|-----------------------------------|----------------------------|--------------------------------------|---------------------------------------|----------------|----------------------------------------|
| Στοιχεία χρήστη                   | ΛΕΣΧΗ ΟΛΥΜΠΙΑΚΟΥ 89904<br>Λέσχη   | <b>Εδρα</b><br>Παράστημα   | ΕΝΕΡΓΟ<br>Κατάσταση μέλους           | 200443315<br>Αριθμός κάρτας μέλους    | ^              | ενότοτο                                |
| Αδειοδότηση Χώρων                 |                                   | contrart of the            | the case of the case of              |                                       |                |                                        |
| Ιστορικό χώρων                    | Στοιχεία μέλους όπως είν          | αι καταχωρισμένα απο       | τη λέσχη                             |                                       | , <sup>w</sup> |                                        |
| Αναζήτηση Μελών                   | Advisor                           |                            | Deitterni                            |                                       |                |                                        |
| Ειδοποιήσεις                      | Ονομα                             |                            | Επώνυμο                              |                                       |                | Austrianan                             |
|                                   | Sharai<br>Πατρώνυμο               |                            | -<br>Μητρώνυμο                       |                                       |                | τοη σχων Αναζητηση                     |
|                                   | Τήνου 10 , Νέα Ιωνία<br>Διεύθυνση |                            | 14235<br>Ταχυδρομικός κώδικας        |                                       |                | της Ταυτοποιητικό έγγραφο<br>791386002 |
|                                   | 200443315<br>AdM                  |                            | 200443315<br>AΔT                     |                                       |                | 797040468                              |
|                                   | 1955-08-29<br>Ημερομηνία γέννησης |                            | -<br>AMKA                            |                                       |                | 180157609                              |
|                                   |                                   |                            |                                      |                                       |                | 744308433                              |
|                                   | Τηλέφωνο επικοινωνίας             |                            | Email                                |                                       |                | 200443315                              |
|                                   | Ιστορικό εγγραφής μέλουα          | ç                          |                                      |                                       |                | amó:4305  < < 1 > >                    |
|                                   | Χρονοσήμανση                      | Κατάσταση                  | Ημ/νία λήξης αναστολής               | Λεπτομέρειες Υπεύ                     | θυνος          |                                        |
|                                   | Δευ 06 Noé 2023 11:07             | ENEPFO                     |                                      | · · · · · · · · · · · · · · · · · · · | L              |                                        |
|                                   | Δευ 06 Noé 2023 11:06             | ENEPFO                     |                                      | · · · · · · · · · · · ·               | L              |                                        |
|                                   | Τετ 01 Νοέ 2023 12:45             | Copyright C 2024 Thomouron | απο το τπουργειο ψηφιακης Διακυρερνη | one gov.gr                            |                | *                                      |

Με την επιλογή του κουμπιού σύγκριση στη πάνω δεξιά πλευρά του πίνακα εμφανίζεται αναδυόμενο παράθυρο σύγκρισης με τα επίσημα στοιχεία του μέλους και τα στοιχεία του όπως έχουν δηλωθεί από τον ΕΛ.

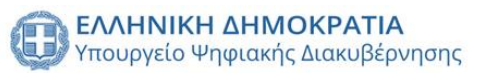

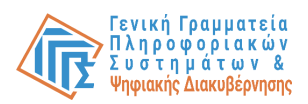

|                                           | / Λεσχών Φιλάθλων                        |                                          | Ελεγκτής Helena Rosalba 💻 👘 |
|-------------------------------------------|------------------------------------------|------------------------------------------|-----------------------------|
| A                                         | Σύγκριση στοιχείων μέλους                |                                          | ×                           |
| ne la la la la la la la la la la la la la | Επίσημα στοιχεία μέλους                  | Στοιχεία μέλους λέσχης                   | EVOID (14                   |
| Σ                                         | Adriana<br>Ovoya                         | Adriana<br>Ovopa                         |                             |
|                                           | Brittani<br>Επώνυμο                      | Brittani<br>Επώνυμο                      | τση όλων Αναζήτηση          |
|                                           | Sharai<br>Πατρώνυμο                      | Sharai<br>Πατρώνυμο                      | ης Ταυτοπουητικό έγγραφο    |
|                                           | 2 Miquela<br>Μητρώνυμο                   | -<br>Μητρώνυμο                           | 791386002 797040468         |
|                                           | 1 Αχιλλέως 1 , Λαμία<br>Διεύθυνση        | <b>Τήνου 10 , Νέα Ιωνία</b><br>Διεύθυνση | 180157609                   |
|                                           | <b>35132</b><br>Ταχυδρομικός κώδικας     | <b>14235</b><br>Τοχυδρομικός κώδικας     | 744308433                   |
| la                                        | 200443315<br>A&M                         | 200443315<br>A@M                         | amö.4305  < < 1 > >         |
|                                           | 200443315<br>AAT                         | 200443315<br>AAT                         |                             |
|                                           | <b>1955-08-29</b><br>Ημερομηνία γέννησης | <b>1955-08-29</b><br>Ημερομηνία γέννησης |                             |

## Ειδοποιήσεις

Δίνεται η δυνατότητα προβολής όλων των ειδοποιήσεων του χρήστη με την επιλογή της καρτέλας από το πλαϊνό μενού «Ειδοποιήσεις». Προβάλλεται φόρμα φίλτρων αναζήτησης(Τύπος ειδοποίησης, Χρονική περίοδος και Επιλογή ειδοποίησης) και με την επιλογή του κουμπιού «Αναζήτηση» εμφανίζονται σε πίνακα οι ειδοποιήσεις του χρήστη.

| = 🕕 <b>ΞΟΥΟΓ΄</b> Μητρώο Μελών Λεσχών Φιλάθλων |                                   |                                                       | Ελεγκτής Helena Rosalba 🛕 🋄 |
|------------------------------------------------|-----------------------------------|-------------------------------------------------------|-----------------------------|
| Στοιχεία χρήστη                                |                                   |                                                       |                             |
| Αδειοδότηση Χώρων                              | Στοιχεία αναζήτησης               |                                                       | ۲                           |
| στορικό χώρων                                  |                                   |                                                       |                             |
| Αναζήτηση Μελών                                | Τύπος ειδοποίησης                 | - Ξ 2022/11/01 - 2024/07/04 Επιλογή ειδοπα            | νιήσεων 👻                   |
| Ειδοποιήσεις                                   |                                   |                                                       | 💉 Αναζήτηση                 |
|                                                | Нµсроµлиа<br>Тот 10 юн 2024 15:40 | Előec subonaigens                                     | Λεπτομέρειες                |
|                                                | Ημερομηνία                        | Είδος ειδοποίησης                                     | Λεπτομέρειος                |
|                                                | Eeu 21 Aex 2022 11-44             |                                                       |                             |
|                                                | TET 29 Noé 2023 16:09             | ΔΗΜΙΟΥΡΓΙΑ ΠΑΡΑΡΤΗΜΑΤΟΣ                               | i                           |
|                                                | Τετ 29 Noé 2023 16:07             | ΑΛΛΑΓΉ ΕΠΩΝΥΜΙΑΣ ΛΕΣΧΉΣ ΦΙΛΑΘΛΩΝ                      | i                           |
|                                                | Τετ 29 Νοέ 2023 16:07             | ΑΛΛΑΓΗ ΕΠΩΝΥΜΙΑΣ ΛΕΣΧΗΣ ΦΙΛΑΘΛΩΝ                      | i                           |
|                                                |                                   | Ειδοποιήσεις ανά σελίδα: 5 💌                          | 1 sώς 5 από 13  < < 1 > >   |
|                                                |                                   | CAMPLIER ALMOSTATIA<br>Visupyio Bublich, Optorcupitor |                             |